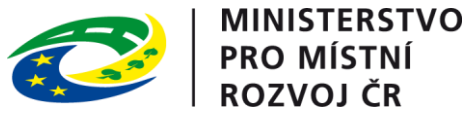

## Pokyny pro vyplnění elektronické žádosti podprogram 117D51300 "Podpora výstavby technické infrastruktury"

Elektronická žádost je umístěna na internetové adrese http://www3.mmr.cz/zad a lze na ni vstoupit i přímo z textu daného podprogramu umístěného na webových stránkách Ministerstva pro místní rozvoj.

1. Uživatel (žadatel o dotaci) se zaregistruje do aplikace použitím volby "Nový uživatel" na úvodní stránce a vyplněním registračních údajů, neboť přístup k žádostem o dotace je povolen pouze uživatelům registrovaným v aplikaci DIS ZAD. Přístup k žádostem o dotace bude žadateli povolen po zadání přihlašovacího jména a hesla kliknutím na tlačítko "Přihlásit" na úvodní obrazovce aplikace.

2. Pro zadání nové žádosti použijte volbu "Nová žádost", poté zvolte ze seznamu podprogram, 117D51300 Podpora výstavby technické infrastruktury.

3. Při vyplňování žádostí doporučujeme pečlivě číst každou stránku žádosti včetně poznámek a nápovědy, potom by vyplnění žádosti mělo být bezproblémové. Pokud se však u uživatele přesto vyskytnou nejasnosti při vyplňování formuláře, doporučujeme použít volbu "Nápověda", případně kontaktovat společnost ASD Software, s. r. o. (tel. +420 583 300 724, e-mail hot-line@asd-software.cz). Pokud bude mít uživatel problém věcného nebo metodického charakteru týkající se podání žádosti o dotaci, lze kontaktovat příslušného referenta spravujícího daný podprogram.

4. V žádosti o dotaci musí uživatel vyplnit všechny části žádosti ("záložky") daného podprogramu. Údaje označené \* jsou povinné a při nevyplnění povinných hodnot nebo při vzniku nesrovnalostí v zadaných údajích nelze žádost uložit, dokud nebudou chyby, na které aplikace upozorňuje, odstraněny.

5. Po úspěšném přihlášení (informace o přihlášeném uživateli se zobrazí v pravém horním rohu obrazovky) se žadateli zobrazí seznam již uložených žádostí, který může být při prvním přihlášení prázdný. Zakládat nové žádosti a modifikovat data již založených žádostí je povoleno do termínu ukončení přijímání žádostí.

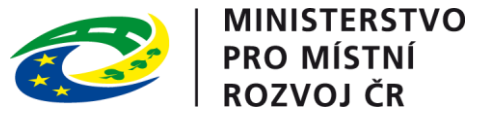

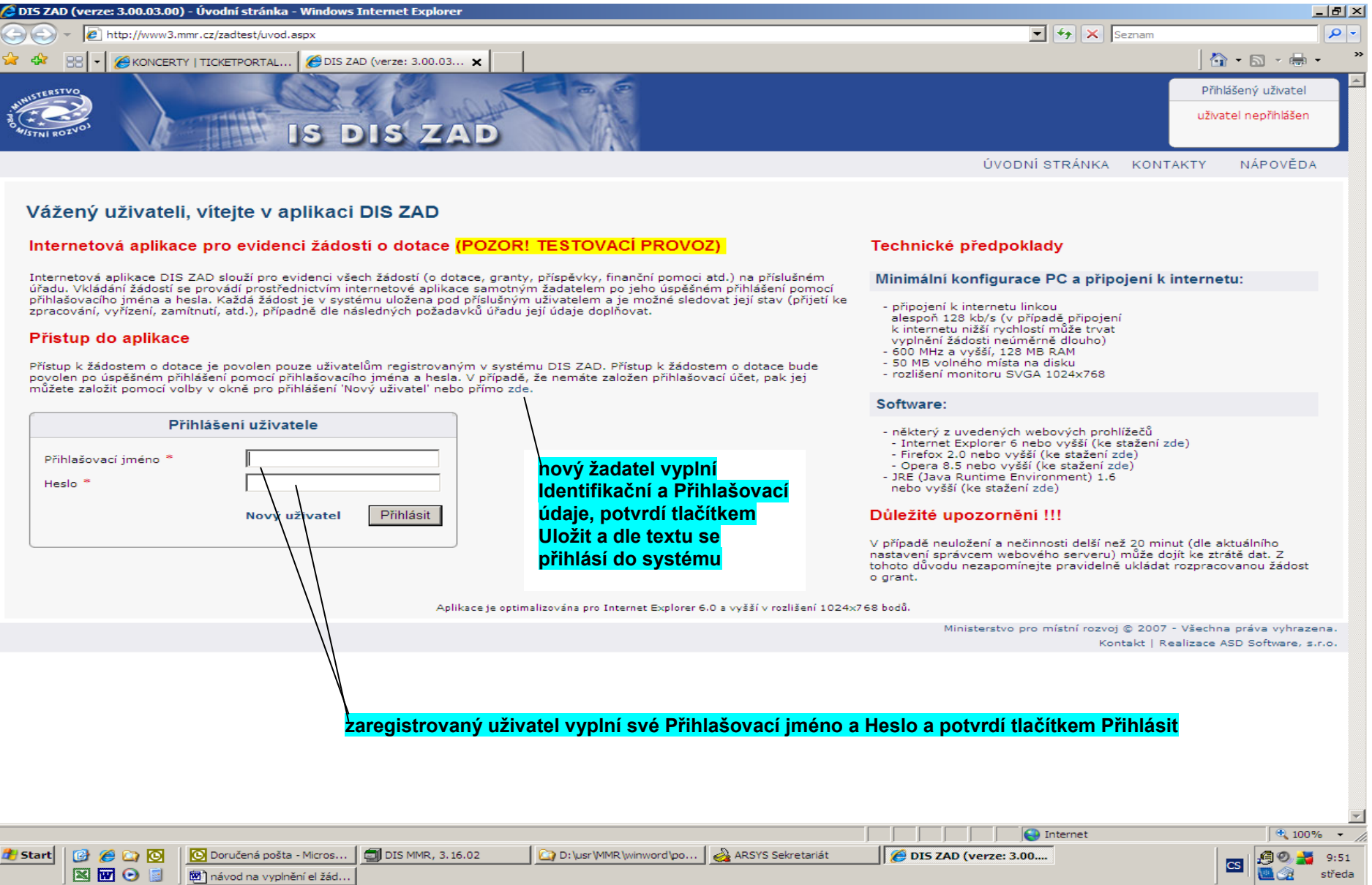

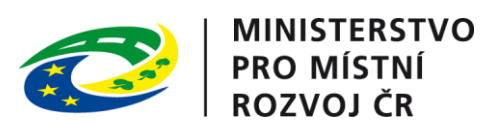

| 🖉 DIS ZAI      | D - Seznam           | žádostí - | Windows Internet Explorer      |                           |                       |                   |                        |             |             |                  |                                   |                |                    | 8 ×   |
|----------------|----------------------|-----------|--------------------------------|---------------------------|-----------------------|-------------------|------------------------|-------------|-------------|------------------|-----------------------------------|----------------|--------------------|-------|
| $\bigcirc$     | - 🙋 http             | ://www3.m | mr.cz/zadtest/Zadosti/SeznamZa | dosti.aspx                |                       |                   |                        |             |             |                  | 🕈 🗙 Seznam                        |                |                    | - 9   |
| 😪 🎝            | 88 - 6               | KONCERT   | Y   TICKETPORTAL               | AD - Seznam žádostí 🗙     | 1                     |                   |                        |             |             |                  |                                   | 6              | 5 - 🖶 - E          | »     |
|                | ivo                  | 1         | 60                             | 1. 90 a                   |                       |                   |                        |             |             |                  | 1                                 | Přihlášený     | uživatel           |       |
| AIMISTE        |                      | 1         | A Company                      | 12 Let in Other           |                       | 35                |                        |             |             |                  |                                   | Kateřina Ko    | houtková           |       |
| AHISTNI RO     | DZVOJ                |           | IS D                           | DIS ZAD                   |                       | A                 |                        |             |             |                  |                                   | Správa účtu    | Odhlásit           |       |
|                |                      | 0.40      |                                |                           |                       | Ú                 | JVODNÍ STRÁNKA         | SEZNAI      | I ŽÁDOSTÍ   | NOVÁ ŽÁD         | OOST KONTA                        | KTY NÁ         | POVĚDA             |       |
|                |                      |           |                                |                           |                       |                   |                        |             |             |                  |                                   |                |                    |       |
| SEZ            | NAM Ž                | ÁDOS      | ті                             |                           |                       |                   |                        |             |             | kliknout r       | vro zadání na                     | wó žódo        | oti                |       |
| Sezna<br>tento | im žádostí<br>odkaz, | obsahuje  | žádosti, které byly vloženy    | aktuálně přihlášeným uživ | ratelem. V příp       | oadě, že chcete : | založit novou žádost o | dotaci, pou | žijte volbu | κιικπουτ μ       |                                   |                | <mark>511</mark> , |       |
|                |                      |           |                                |                           |                       | 050               |                        |             |             |                  |                                   |                |                    |       |
|                | Rok                  | Poř. č.   | Dat. přijetí Stav žádosti      | Číslo dot. projektu       | Stav dot.<br>projektu | Číslo jednací     | Název projektu         |             |             | Kód programu     | Název programu                    |                | IČ                 |       |
| 6              | × 2010               | 63665     | 11.11.2010 podána              |                           |                       |                   | 36 TI Hranice          |             |             | 117D51300        | Podpora výstavb<br>infrastrukturv | y technické    | 0023               | 982   |
|                | × 2008               | 55258     | 18.2.2008 podána               |                           |                       |                   | 10 TI Stratov          |             |             | 117513           | Podpora výstavb<br>infrastruktury | y technické    | 0023               | 982   |
|                |                      |           |                                |                           |                       |                   |                        |             | Minist      | terstvo pro mísl | tní rozvoj © 2007 -               | Všechna práv   | va vyhrazena       | а.    |
|                |                      |           |                                |                           |                       |                   |                        |             |             |                  | Kontakt   Rea                     | ilizace ASD Si | oftware, s.r.o     | D.    |
|                |                      |           |                                |                           |                       |                   |                        |             |             |                  |                                   |                |                    |       |
|                |                      |           |                                |                           |                       |                   |                        |             |             |                  |                                   |                |                    |       |
| po             | okud již             | ź byly i  | uživatelem                     |                           |                       |                   |                        |             |             |                  |                                   |                |                    |       |
| nè             | ějaké ža             | ádosti    | vyplněny,                      |                           |                       |                   |                        |             |             |                  |                                   |                |                    |       |
| vy             | ,<br>bere p          | říslušr   | nou žádost                     |                           |                       |                   |                        |             |             |                  |                                   |                |                    |       |
|                | •                    |           |                                |                           |                       |                   |                        |             |             |                  |                                   |                |                    |       |
|                |                      |           |                                |                           |                       |                   |                        |             |             |                  |                                   |                |                    |       |
|                |                      |           |                                |                           |                       |                   |                        |             |             |                  |                                   |                |                    |       |
|                |                      |           |                                |                           |                       |                   |                        |             |             |                  |                                   |                |                    |       |
|                |                      |           |                                |                           |                       |                   |                        |             |             |                  |                                   |                |                    |       |
|                |                      |           |                                |                           |                       |                   |                        |             |             |                  |                                   |                |                    |       |
|                |                      |           |                                |                           |                       |                   |                        |             |             |                  |                                   |                |                    |       |
|                |                      |           |                                |                           |                       |                   |                        |             |             |                  |                                   |                |                    |       |
|                |                      |           |                                |                           |                       |                   |                        |             |             |                  |                                   |                |                    |       |
|                |                      |           |                                |                           |                       |                   |                        |             |             |                  |                                   |                |                    |       |
|                |                      |           |                                |                           |                       |                   |                        |             |             |                  |                                   |                |                    |       |
|                |                      |           |                                |                           |                       |                   |                        |             |             |                  |                                   |                |                    |       |
| Hotovo         |                      |           |                                |                           |                       |                   |                        |             |             | inte             | rnet                              |                | 100%               | -     |
| 🕂 Start        | 000                  |           | 💽 Doručená pošta - Micros      | DIS MMR, 3.16.02          | D: \usr \             | MMR \winword \po  | 🛛 🌏 ARSYS Sekretariát  |             | DIS ZAD - S | Seznam žá        |                                   |                | A .                | 9:51  |
|                |                      |           | Dokument1 - Microsoft          |                           |                       |                   |                        |             |             |                  |                                   | CS             | st                 | tředa |

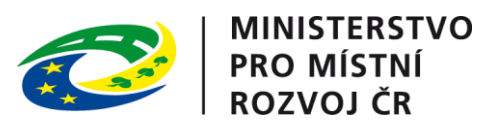

| DIS ZAD - Zalo                                          | žení nové žádost                                                                            | i - Windows Internet Explorer                                                                                                    |                    |                                                       | 6                                                                           |
|---------------------------------------------------------|---------------------------------------------------------------------------------------------|----------------------------------------------------------------------------------------------------|--------------------|-------------------------------------------------------|-----------------------------------------------------------------------------|
| 💽 - 🙋                                                   | http://www3.mmr.c                                                                           | z/zadtest/Zadosti/NovaZadost.aspx                                                                                                    |                    | • + ×                                                 | Seznam 🔎                                                                    |
| 🕸 88 -                                                  |                                                                                             | ICKETPORTAL 💋 DIS ZAD - Založení nové 🗙                                                                                                    |                    |                                                       | 🙆 • 🔊 - 🖶 •                                                                 |
| NISTERSTVO                                              |                                                                                             | IS DIS ZAD                                                                                                    |                    |                                                       | Přihlášený uživatel<br>Kateřina Kohoutková<br>Správa účtu Odhlásit          |
|                                                         |                                                                                             | ÚVODNÍ STRÁNKA S                                                                                                    | EZNAM ŽÁDOS        | TÍ NOVÁ ŽÁDOST                                        | KONTAKTY NÁPOVĚDA                                                           |
| ZALOŽE                                                  | NÍ NOVÉ Ž                                                                                   | ÁDOSTI                                                                                                    |                    |                                                       |                                                                             |
| Při vyplňov                                             | vání žádosti dodrž                                                                          | ujte následující pravidla:                                                                                                    |                    |                                                       |                                                                             |
| <ul> <li>V př<br/>o gr</li> <li>Pro<br/>přec</li> </ul> | řípadě neuložení a<br>ant.<br>navigaci mezi str<br>shody mezi stráni<br><b>tačního prog</b> | a nečinnosti delší než 20 minut (dle aktuálního nastavení správcem webového serveru) může dojít ke ztrátv<br>ránkami internetové aplikace je nutno používat volby v hlavním menu aplikace a tlačítka, která jsou součás<br>kami tlačítka internetového prohlížeče.<br>ramu | ě dat. Z tohoto dí | ůvodu je třeba pravidelní<br>ternetových stránek. Nec | ě ukládat rozpracovanou žádost<br>doporučuje se používat pro                |
| Pro založení :<br>Rok                                   | žádosti o dotaci j<br>Kód programu                                                          | e třeba nejdříve vybrat dotační program, pro který bude žádost vytvořena.<br>Název programu                                                                                                    | Platnost od        | Platnost do                                           |                                                                             |
|                                                         | 117515                                                                                      | Podpora oprav domovních olověných rozvodů                                                                                                    | 10.03.2010         |                                                       |                                                                             |
|                                                         | 117513                                                                                      | Podpora výstavby technické infrastruktury                                                                                                    | 02.11.2009         |                                                       |                                                                             |
|                                                         | 217117                                                                                      | Obnova obecního a krajského majetku postiženého živelní nebo jinou pohromou                                                                                                    | 23.08.2010         |                                                       |                                                                             |
| Ē                                                       | 117512                                                                                      | Podpora regenerace panelových sídlišt                                                                                                    | 02.11.2009         |                                                       |                                                                             |
|                                                         | 117514                                                                                      | Podpora výstavby podporovaných bytů                                                                                                    | 02.11.2009         |                                                       |                                                                             |
|                                                         | 117612                                                                                      | Odstraňování bariér v budovách domů s pečovatelskou službou a v budovách městských a obecních úřa                                                                                                    | dů 16.11.2009      |                                                       |                                                                             |
| <b>1</b>                                                | 117D21200                                                                                   | ROP Regionu soudržnosti Střední Čechy                                                                                                    |                    |                                                       |                                                                             |
|                                                         | 117D51200                                                                                   | Podpora regenerace panelových sídlišt                                                                                                    |                    |                                                       |                                                                             |
|                                                         | 117D51300                                                                                   | Podpora výstavby technické infrastruktury                                                                                                    |                    |                                                       |                                                                             |
|                                                         | 117D51400                                                                                   | Podpora výstavby podporovaných bytů                                                                                                    |                    |                                                       |                                                                             |
| Strana 1                                                | z 2 (13 záznamů                                                                             | ) < [1] 2 >                                                                                                    |                    |                                                       |                                                                             |
|                                                         |                                                                                             |                                                                                                    | Mini               | isterstvo pro místní rozvoj<br>Koj                    | j © 2007 - Všechna práva vyhrazena<br>ntakt   Realizace ASD Software, s.r.o |
| $\backslash$                                            |                                                                                             |                                                                                                    |                    |                                                       |                                                                             |
| nro wi                                                  | V<br><mark>bår kliknou</mark>                                                               | t na jodnu z možnosti                                                                                                    |                    |                                                       |                                                                             |
| provy                                                   |                                                                                             |                                                                                                    |                    |                                                       |                                                                             |
|                                                         |                                                                                             |                                                                                                    |                    |                                                       |                                                                             |
|                                                         |                                                                                             |                                                                                                    |                    |                                                       |                                                                             |
|                                                         |                                                                                             |                                                                                                    |                    |                                                       |                                                                             |
| 0                                                       |                                                                                             |                                                                                                    |                    | Internet                                              | € <b>100%</b>                                                               |
| tart 📴 💈                                                | e 🗅 🖸 💆                                                                                     | Doručená pošta - Micros 🗐 DIS MMR, 3. 16.02 🔯 D: \usr \MMR \winword \po 🏼 🔬 ARSYS Sekretariát                                                                                                    | 💋 DIS ZAD ·        | Založení no                                           | cs 🦉 🖉 🤌                                                                    |

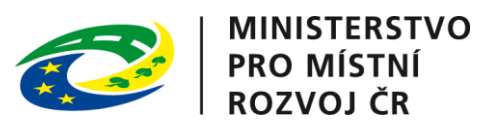

|                                                                                                    | ZAD - Detail žádosti - Základní údaje                       | e - Windows Internet Explore                               | -                              |                 |                           |                     |            |                   |                        |                   |                                                                               |
|----------------------------------------------------------------------------------------------------|-------------------------------------------------------------|------------------------------------------------------------|--------------------------------|-----------------|---------------------------|---------------------|------------|-------------------|------------------------|-------------------|-------------------------------------------------------------------------------|
|                                                                                                    | + 10 http://www3.mmr.cz/zadtest/                            | /Zadosti/NovaZadost.aspx                                   |                                |                 |                           |                     |            |                   | • + ×                  | Seznam            |                                                                               |
| VUODNI STRÄNKA SEZNAN ŽÁDOST NOVÁ ZÁDOST KONTAKTY NÁPOVE<br>te ZÁČOST JE VENERNE VENERNE                                                                                                    |                                                             | TAL ØDIS ZAD - Detail žádo                                 |                                |                 | Į                         |                     |            |                   |                        | F<br>Ka<br>Sp     | Přihlášený uživatel vihlášený uživatel viteřina Kohoutková ráva účtu Odhlásit |
| Evaluative version       Zalkadni uda je       Operadove čislo žedosti: nové žedost       Uloži žedosti         Zalkadni údaje       Zalkadni údaje       Doperadove čislo žedosti: nové žedost       Uloži žedosti         Zalkadni údaje       Zalkadni údaje       Zalkadni údaje       Doperadove čislo žedosti: nové žedost       Uloži žedosti         Zalkadni údaje       Zalkadni údaje       Zalkadni údaje       Zalkadni údaje       Doperadove čislo žedosti: nové žedost       Uloži žedosti         Zalkadni údaje       Zalkadni údaje       Zalkadni údaje       Zalkadni údaje       Doperadove čislo žedosti: nové žedost       Uloži žedosti         Specifické údaje       Salkadni kosky zalkatek       Statukani zakovať       Salkadni katukani zakovať       Doperadove čislo žedosti: nové žedosti       Uloži žedosti         Tenniny přípravy zalkatek       Salkadni katukani zakovať       Salkadni katukani zakovať                                                                                                    | a žídastí je začeć Bhavel                                   |                                                            | vat do tá dob                  |                 | Ú\                        | /ODNÍ STRÁNKA       | SEZNAM :   | ŽÁDOSTÍ           | NOVÁ ŽÁDOST            | KONTAKTY          | NÁPOVĚDA                                                                      |
| Základní údaje   Idaje o Zadatě, doložní program     Záklano pro dotační program     117051300 - Podpora výstavby technické infrastruktury     Císlo jednací     Stav žádosti        117051300 - Podpora výstavby technické infrastruktury     117051300 - Podpora výstavby technické infrastruktury     117051300 - Podpora výstavby technické infrastruktury     117051300 - Podpora výstavby technické infrastruktury     117051300 - Podpora výstavby technické infrastruktury     117051300 - Podpora výstavby technické infrastruktury     117051300 - Podpora výstavby technické infrastruktury     117051300 - Podpora výstavby technické infrastruktury     117051300 - Podpora výstavby technické infrastruktury     117051300 - Podpora výstavby technické infrastruktury     117051300 - Podpora výstavby technické infrastruktury              117051300 - Podpora výstavby technické infrastruktury </td <td>ETAIL ŽÁDOSTI</td> <td>Základní údaje</td> <td></td> <td>y, nez ji zad</td> <td>ater vyuski</td> <td>ie, pouepise a oc</td> <td>esie spolu</td> <td>Pořa</td> <td>dové číslo žádosti: r</td> <td>nová žádost</td> <td>Uložit žádost</td>                                                                                                    | ETAIL ŽÁDOSTI                                               | Základní údaje                                             |                                | y, nez ji zad   | ater vyuski               | ie, pouepise a oc   | esie spolu | Pořa              | dové číslo žádosti: r  | nová žádost       | Uložit žádost                                                                 |
| hdyje o zadateli,<br>iklog to visits i<br>skutka niz častupci,<br>statuti ni zastupci,<br>statuti ni zastupci,<br>statut | Základní údaje                                              | Žádáno pro dotační                                         | program                        |                 |                           |                     |            |                   |                        |                   |                                                                               |
| Male (Update) Zadatele<br>kolalita koć<br>kolalita koć<br>pecifické údaje<br>erminy připravy a realizace akce<br>pecifické údaje<br>erminy připravy a realizace akce<br>pecifické údaje<br>erminy připravy a realizace akce<br>pecifické údaje<br>erminy připravy a realizace akce<br>pecifické údaje<br>erminy připravy a realizace akce<br>pecifické údaje<br>erminy připravy a realizace akce<br>pecifické údaje<br>erminy připravy a realizace akce<br>pecifické údaje<br>erminy připravy a realizace akce<br>pecifické údaje<br>erminy připravy a realizace akce<br>pecifické údaje<br>erminy připravy a realizace akce<br>pecifické údaje<br>erminy připravy a realizace akce<br>pecifické údaje<br>erminy připravy a realizace akce<br>pecifické údaje<br>erminy připravy a realizace akce<br>pecifické údaje<br>erminy připravy a realizace akce<br>pecifické údaje<br>pecifické údaje<br>pecifické údaje<br>pecifické údaje<br>pecifické údaje<br>pecifické údaje<br>pecifické údaje<br>pecifické údaje<br>pecifické (* ) označuje povinné položky.<br>Udaje o žadateli, sidlo ( >><br>Udaje o žadateli, sidlo ( >><br>Udaje o žadateli, sidlo ( >><br>Udaje o žadateli, sidlo ( >><br>Udaje o žadateli, sidlo ( >><br>Uloží žádosť<br>Ministerstvo pro míslní rozvoj © 2007 - Všechna práva vyhr<br>Kontakt   Reelizace ASD Boftware<br>kliknout pro přechod na další záložku                                                                                                    | daje o žadateli,                                            |                                                            | program                        |                 |                           |                     |            |                   |                        |                   |                                                                               |
| okalita akce<br>pecifické údaje       Cislo jednací         ermity připravy a realizace akce<br>carbodující projektové parametry<br>nvestění bilance       Stav žádosti         Vpracoval a schválil<br>isk žádosti       Detum přijetí         Vpracoval a schválil<br>isk žádosti       Pozn. (rok, na který je požadována dotace)         Finanční zdroj       317         Název akce *       Pozn. (rok, na který je požadována dotace)         Pozn. (rok, na který je požadována dotace)       enterné zdroj         Pozn. (rok, na který je požadována dotace)       enterné zdroj         Pozn. (rok, na který je požadována dotace)       enterné zdroj         Pozn. (rok, na který je požadována dotace)       enterné zdroj         Pozn. (rok, na který je požadována dotace)       enterné zdroj         Pozn. (rok a který je požadována dotace)       enterné zdroj         Pozn. (rok a který je požadována dotace)       enterné zdroj         Pozn. (rok a který je požadována dotace)       enterné zdroj         Pozn. (rok a který je povinné položky.       Údaje o žadateli, sidlo ( >         Údaje o žadateli, sidlo ( >       Uloží žádosť         o přechody mezi stránkami tiačítka internetového prohlížečet.       Ministerstvo pro mistrí rozvoj © 2007 - Všecha práva vyhr<br>kontakt   Realizace ASD Software         kliknout pro přechod na další záložku       Ministerstvo pro mistrí rozvoj © 2007 - Všecha práva vyhr                                                                                                    | tatutární zástupci,<br>contaktní osoby žadatele             | 117D51300 - Podpor                                         | a výstavby tech                | nické infrastru | uktury                    |                     |            |                   |                        |                   |                                                                               |
| pecifické údaje<br>erminy připravy a realizace akce<br>ozhodující projektové paramety<br>vojektich blance<br>vpracoval a schváli<br>isk žádosti<br>Pozn. (rok, na který je požadována dotace)<br>Finanční zdroj<br>afresu vyplňujte ve tveru např.: 36 TI Hranice<br>Pozn. (počet byt. jednotek TI, název obce)<br>adresu vyplňujte ve tveru např.: 36 TI Hranice<br>Pozn. Hvězdička (* ) označuje povinné položky.<br>Údaje o žadateli, sidlo ( >><br>Uložit žádosti<br>o navúgací mezi stránkami internetové aplikace je nutno používat voľby v hlavním menu a tlačitka, která jsou součástí aplikace DIS ZAD. Nedoporučuje se používat<br>o navúgací mezi stránkami internetové aplikace je nutno používat voľby v hlavním menu a tlačitka, která jsou součástí aplikace DIS ZAD. Nedoporučuje se používat<br>vortakt [ Realizace ASD Software<br>kliknout pro přechod na další záložku                                                                                                    | okalita akce                                                |                                                            |                                |                 | Číslo iednad              | cí 🗌                |            |                   |                        |                   |                                                                               |
| erminy připravy a realizace akce<br>ozhodující projektové paramety<br>wystkňi bliane<br>pracoval a schváli<br>sk žádosti Pozn. (rok, na který je požadována dotace)<br>Finanční zdroj 317<br>Název akce Pozn. (rok, na který je požadována dotace)<br>Pozn. (počet byt. jednotek TI, název obce)<br>adresu vyplňují ve tvaru např.: 36 TI Hranice<br>Pozn. Hvězdička (* ) označuje povinné položky.<br>Údaje o žadateli, sídlo ( >><br>Údaje o žadateli, sídlo ( >><br>Údaje o žadateli, sídlo ( >><br>Údaje o žadateli, sídlo ( >><br>Ministerstvo pro místní rozvoj © 2007 - Všechna práva vyhn<br>Kontaki   Rasilizace ASD Software<br>kliknout pro přechod na další záložku                                                                                                    | pecifické údaje                                             | Stav žádosti                                               | podána                         | -               |                           |                     |            |                   |                        |                   |                                                                               |
| ozhodujići projektové parametry<br>vestični bilance<br>ypracoval a schváli<br>sk žádosti<br>Pozn. (rok, na který je požadována dotace)<br>Finanční zdroj<br>Název akce *<br>Pozn. (počet byt. jednotek TI, název obce)<br>adresu vyplňujte ve tvaru např.: 36 TI Hranice<br>Pozn. Hvězdička (*) označuje povinné položky.<br>Údaje o žadateli, sídlo ( ><br>Nazev akce vuvedeném formátu<br>Pozn. Hvězdička (*) označuje povinné položky.<br>Údaje o žadateli, sídlo ( ><br>Uložit žádost<br>o navlgad mezi stránkami internetové aplikace je nutno používat volby v hlavním menu a tlačítka, která jsou součástí aplikace DIS ZAD. Nedoporučuje se používat<br>o přechody mezi stránkami tlačítka internetového prohlížečet.<br>Ministerstvo pro místní rozvoj © 2007 - Všechna práva vyhr<br>Kliknout pro přechod na další záložku                                                                                                    | ermíny přípravy a realizace akce                            | Datum allist                                               | pouana                         |                 |                           |                     |            |                   |                        |                   |                                                                               |
| Next       2011         ypracoval a schváli       Pozn. (rok, na který je požadována dotace)         jsk žádosti       Pinanční zdroj         Název akce *       Pozn. (počet byt. jednotek TI, název obce)         adresu vyplňujte ve tvaru např.: 36 TI Hranico       vyplnuit název akce v uvedeném formátu         Pozn. Hvězdička (*) označuje povinné položky.       Uložit žádosti         Údaje o žadateli, sídlo ( >>       Uložit žádosti         o navlgad mezi stránkami internetové aplikace je nutno používat volby v hlavním menu a tlačítka, která jsou součástí aplikace DIS ZAD. Nedoporučuje se používat         o přechody mezi stránkami tlačítka internetového prohlížečel.         Ministeratvo pro místní rozvoj © 2007 - Všechna práva vyhr         Kliknout pro přechod na další záložku         Distové a bita - Micros       Distové a bita - Micros                                                                                                    | ozhodující projektové parametry                             | Datum prijeti                                              | 24.11.2010                     |                 |                           |                     |            |                   |                        |                   |                                                                               |
| vpracoval a schválil       Pozn. (rok, na který je požadována dotace)         jisk žádosti       Finanční zdroj         Název akce *       Pozn. (počet byt. jednotek TI, název obce)         adresu vyplňujte ve tvaru např.: 36 TI Hranice       vyplnit název akce v uvedeném formátu         Pozn. Hvězdička (*) označuje povinné položky.       Uložit žádosti         Údaje o žadateli, sídlo ( >>       Uložit žádosti         o navigaci mezi stránkami internetové aplikace je nutno používat volby v hlavním menu a tlačitka, která jsou součástí aplikace DIS ZAD. Nedoporučuje se používat volby v hlavním menu a tlačitka, která jsou součástí aplikace DIS ZAD. Nedoporučuje se používat o přechody mezi stránkami tačítka internetového prohlížečet.         Ministerstvo pro místní rozvoj © 2007 - Všechna práva vyhr Kontakt   Realizace ASD Software         kliknout pro přechod na další záložku                                                                                                    | nvestiční bilance                                           | Rok                                                        | 2011                           |                 |                           |                     |            |                   |                        |                   |                                                                               |
| isk žádosti       Finanční zdroj       317         Název akce *       Pozn. (počet byt. jednotek TI, název obce)<br>adresu vyplňujte ve tvaru např.: 36 TI Hranice         Pozn. Hvězdička (*) označuje povinné položky.       Uložit žádost         Údaje o žadateli, sídlo ( >>       Uložit žádost         O navligaci mezi stránkami internetové aplikace je nutno používat voľby v hlavním menu a tlačítka, která jsou součástí aplikace DIS ZAD. Nedoporučuje se používat<br>o přechody mezi stránkami tlačítka internetového prohlížečel.         Ministerstvo pro místní rozvoj © 2007 - Všechna práva vyhr<br>Kontakt   Realizace ASD Software         kliknout pro přechod na další záložku                                                                                                    | ypracoval a schválil                                        |                                                            | Pozn. (rok, na                 | který je pož    | adována do                | tace)               |            |                   |                        |                   |                                                                               |
| Název akce * Pozn. (počet byt. jednotek TI, název obce)<br>adresu vyplňujte ve tvaru např.: 36 TI Hranice<br>Vyplnit název akce v uvedeném formátu<br>Pozn. Hvězdička (*) označuje povinné položky.<br>Údaje o žadateli, sídlo ( >> Uložit žádost<br>O navlgaci mezi stránkami internetové aplikace je nutno používat volby v hlavním menu a tlačítka, která jsou součástí aplikace DIS ZAD. Nedoporučuje se používat<br>o přechody mezi stránkami tlačítka internetového prohlížeče! Ministerstvo pro místní rozvoj © 2007 - Všechna práva vyhr<br>Konteixt   Realizace ASD Software<br>kliknout pro přechod na další záložku                                                                                                    | isk žádosti                                                 | Finanční zdroj                                             | 317                            |                 |                           |                     |            |                   |                        |                   |                                                                               |
| vyplnit název akce v uvedeném formátu Pozn. Hvězdička (*) označuje povinné položky. Údaje o žadateli, sídlo ( >> Uložit žádost Uložit žádost o navigaci mezi stránkami internetové aplikace je nutno používat volby v hlavním menu a tlačítka, která jsou součástí aplikace DIS ZAD. Nedoporučuje se používat o přechody mezi stránkami tlačitka internetového prohlížeče! Ministerstvo pro místní rozvoj © 2007 - Všechna práva vyhr Kontakt   Realizace ASD Software kliknout pro přechod na další záložku                                                                                                    |                                                             | Název akce *                                               | Pozn <b>. (počet l</b>         | oyt. jednotek   | TI, název ol              | bce)                |            |                   |                        |                   |                                                                               |
| Pozn. Hvězdička (*) označuje povinné položky.<br>Údaje o žadateli, sídlo ( >><br>Uložit žádost<br>o navlgaci mezi stránkami internetové aplikace je nutno používat volby v hlavním menu a tlačítka, která jsou součástí aplikace DIS ZAD. Nedoporučuje se používat<br>o přechody mezi stránkami tlačítka internetového prohlížečel.<br>Ministerstvo pro místní rozvoj © 2007 - Všechna práva vyhr<br>Kontakt   Realizace ASD Software<br>kliknout pro přechod na další záložku                                                                                                    |                                                             |                                                            | adresu vyplňuji                | te ve tvaru nap | ř.: 36 TI Hra             | anice               | volnit ná  |                   | o v uvodonóm           | formátu           |                                                                               |
| Údaje o žadateli, sídlo ( >> Uložit žádost Uložit žádost o navigaci mezi stránkami internetové aplikace je nutno používat volby v hlavním menu a tlačítka, která jsou součástí aplikace DIS ZAD. Nedoporučuje se používat o přechody mezi stránkami tlačítka internetového prohlížeče!. Ministerstvo pro místní rozvoj © 2007 - Všechna práva vyhr Kontakt   Realizace ASD Software kliknout pro přechod na další záložku Internet 1 1 1                                                                                                    |                                                             | Pozn Hvězdička (* ) o                                      | značuje povipoć                | položky         |                           | V                   | yphiltha   |                   |                        | Tornatu           |                                                                               |
| Údaje o žadateli, sídlo ( >> Uložit žádost O navigaci mezi stránkami internetové aplikace je nutno používat volby v hlavním menu a tlačítka, která jsou součástí aplikace DIS ZAD. Nedoporučuje se používat o přechody mezi stránkami tlačítka internetového prohlížeče!. Ministerstvo pro místní rozvoj © 2007 - Všechna práva vyhr Kontakt   Realizace ASD Software kliknout pro přechod na další záložku I DIS ZAD. Detall žádo                                                                                                    |                                                             | . ozni mozaloka (**) 0.                                    |                                |                 |                           |                     |            |                   |                        |                   |                                                                               |
| no navigaci mezi stránkami internetové aplikace je nutno používat volby v hlavním menu a tlačítka, která jsou součástí aplikace DIS ZAD. Nedoporučuje se používat<br>no přechody mezi stránkami tlačítka internetového prohlížeče!.<br>Ministerstvo pro místní rozvoj © 2007 - Všechna práva vyhr<br>Kontakt   Realizace ASD Software<br>kliknout pro přechod na další záložku<br>Internet 1 1<br>DIS MMR. 3.16.02                                                                                                    |                                                             | Údaje o žadateli, s                                        | sídlo ( >> 🚶                   |                 |                           |                     |            |                   |                        |                   | Uložit žádost                                                                 |
| Ministerstvo pro místní rozvoj © 2007 - Všechna práva vyhr<br>Kontakt   Realizace ASD Software<br>kliknout pro přechod na další záložku                                                                                                    | ro navigaci mezi stránkami ir<br>ro přechody mezi stránkami | nternetové aplikace je r<br>i tlačítka <b>internetovéh</b> | iutno používa<br>o prohlížeče! | t volby v hla   | vním menu                 | a tlačítka, která   | jsou součá | istí aplikad      | ce DIS ZAD. Neo        | loporučuje        | se používat                                                                   |
| kliknout pro přechod na další záložku                                                                                                    |                                                             |                                                            |                                |                 |                           |                     |            | Minister          | rstvo pro místní rozvo | oj © 2007 - Všeo  | chna práva vyhraze                                                            |
| 🕲 🖉 🗅 🖸 🔯 Doručená pošta - Micros 🗊 DIS MMR. 3.16.02                                                                                                    |                                                             |                                                            |                                | k               | l <mark>iknout p</mark> i | ro přechod na       | další zál  | <mark>ožku</mark> | Ko                     | ontakt   Kealizad | te ABU Software, s.                                                           |
| 🔗 🔗 🖸 🔯 Doručená pošta - Micros 🗍 DIS MMR. 3.16.02                                                                                                    |                                                             |                                                            |                                |                 |                           |                     |            |                   | Internet               |                   | <b>a</b> 100%                                                                 |
|                                                                                                    | 🛛 🕼 🌈 😂 🔯 🖉 Doručená                                        | pošta - Micros 🗐 DIS MMR                                   | , 3.16.02                      |                 | vinword\po                | 🚕 ARSYS Sekretariát |            | IS ZAD - De       | tail žádo              |                   |                                                                               |

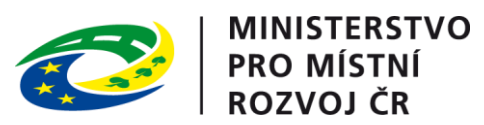

| mttp://www3.mmr.cz/zadtest/2a                                    | dostDetail/ZakladniUdaje.aspx                       | ?id_zadosti=01d9a373-9740                                                                        | -478a-b196-950faf3beed                                                        | D                                                                                 |                                        | ▼ <b>*</b> • × s                                   | Seznam            |               |
|------------------------------------------------------------------|-----------------------------------------------------|--------------------------------------------------------------------------------------------------|-------------------------------------------------------------------------------|-----------------------------------------------------------------------------------|----------------------------------------|----------------------------------------------------|-------------------|---------------|
| 🛛 🔡 👻 🏈 KONCERTY   TICKETPORTA                                   | 🧭 DIS ZAD - Detail žád                              | osti 🗙                                                                                           |                                                                               |                                                                                   |                                        |                                                    |                   | 6 • 🔊 • 🖶     |
| Se žádostí je možné <b>libovolně</b>                             | é a <b>opakovaně</b> praco                          | ovat do té doby, než                                                                             | ž ji žadatel vytiski                                                          | ne, podepíše a odeš                                                               | ile spolu                              | s ostatními požadovanými                           | podklady r        | na MMR.       |
|                                                                  | Údaje o žadateli,                                   |                                                                                                  |                                                                               |                                                                                   |                                        | Pořadové číslo žád                                 | osti: 63665       | Uložit žádost |
| ETAIL ŽÁDOSTI                                                    | sídlo (bydliště) žad<br>Pozn. Pokud znáte IČ ža     | <b>latele</b><br>datele, nebo jeho název                                                         | (podle toho, který z t                                                        | ěchto údajů znáte), mů:                                                           | ž ^                                    | - X- J !! J J                                      |                   |               |
| Základní údaje                                                   | Pozn. V případě, že je ža                           | idatelem obec, mésto, re                                                                         | espektive mést, část i                                                        | nusi být zadána právni f                                                          | klikn<br>šinku                         | iout, na straně 3 klikni<br>u nebo na kód vybrat ( | utím na z<br>Obec | elenou        |
| Údaje o žadateli,<br>sídlo (bydliště) žadatele                   | Udaje o žadateli                                    |                                                                                                  |                                                                               |                                                                                   | oipita                                 |                                                    |                   |               |
| Statutární zástupci,<br>kontaktní osoby žadatele                 | Právní forma *<br>IČ *                              | 801 Obec, měst.                                                                                  | část hl.m. Prahy                                                              |                                                                                   |                                        | -vyplnit IČ a kliknout                             | na tlačítk        | ARES          |
| Lokalita akce                                                    |                                                     | Pozn. Pokud chcete a<br>zadeite IČ žadatele a                                                    | ARES<br>automaticky doplnit úd<br>klikněte na tlačítko A                      | laje o žadateli z databáz<br>RES                                                  | ze ARESu                               | kliknutím na zelenou                               | šipku ne          | bo na         |
| Specifické údaje<br>Termíny přípravy a realizace akce            |                                                     | <ul> <li>dohledaný výsledek<br/>a údaje se automatick</li> </ul>                                 | vyberte kliknutím na<br>vy doplní do kolonek o                                | název nalezeného subje<br>letailu Údaje o žadateli.                               | ektu                                   | název obce potvrdit v<br>doplní automaticky)       | /ýběr (ad         | resa se       |
| Rozhodující projektové parametry                                 | Názov žedetelo *                                    |                                                                                                  |                                                                               |                                                                                   | _                                      | aopini automationy)                                |                   |               |
| Investiční bilance                                               | Nazev zadatele                                      | Obec Stratov                                                                                     |                                                                               |                                                                                   |                                        | -9                                                 |                   |               |
| Tisk žádosti                                                     |                                                     | Pozn. Pokud chcete a<br>zadejte název žadatel<br>a klikněte na tlačítko<br>nalezeného subjektu a | automaticky doplnit úd<br>le<br>ARES - dohledaný vý:<br>a údaje se automatick | laje o žadateli z databáz<br>sledek vyberte kliknutím<br>zy doplní do kolonek det | ze ARESu,<br>n na název<br>tailu Údaje | o žadateli.                                        |                   |               |
|                                                                  | Adresa žadatele                                     |                                                                                                  |                                                                               |                                                                                   |                                        |                                                    |                   |               |
|                                                                  | Ulice                                               |                                                                                                  |                                                                               |                                                                                   |                                        |                                                    |                   |               |
|                                                                  | Popisné číslo                                       | 90                                                                                               |                                                                               |                                                                                   |                                        |                                                    |                   |               |
|                                                                  | Orientační číslo                                    |                                                                                                  |                                                                               |                                                                                   |                                        |                                                    |                   |               |
|                                                                  | Obec *                                              | Stratov                                                                                          |                                                                               |                                                                                   |                                        |                                                    |                   |               |
|                                                                  | Cást obce *                                         | Stratov                                                                                          |                                                                               |                                                                                   |                                        |                                                    |                   |               |
|                                                                  | Méstska čast                                        | 00000                                                                                            |                                                                               |                                                                                   |                                        |                                                    |                   |               |
|                                                                  |                                                     | 20922                                                                                            |                                                                               | klik                                                                              | cnout pi                               | ro přechod na další zá                             | iložku            |               |
|                                                                  | Pozn. Hvězdička ( * ) o                             | značuje povinné položky                                                                          | /.                                                                            |                                                                                   |                                        |                                                    |                   |               |
|                                                                  | << Základn                                          | í údaje Sta                                                                                      | tutární zástupci, kont                                                        |                                                                                   |                                        |                                                    |                   | Uložit žádost |
| Pro navigaci mezi stránkami int<br>pro přechody mezi stránkami f | ernetové aplikace je<br>lačítka <b>internetovéh</b> | nutno používat volb<br>o problížečel                                                             | y v hlavním menu                                                              | a tlačítka, která jso                                                             | ou součá                               | stí aplikace DIS ZAD. <b>Ned</b>                   | oporučuje         | se používat   |
|                                                                  |                                                     |                                                                                                  |                                                                               |                                                                                   |                                        |                                                    |                   |               |
|                                                                  |                                                     |                                                                                                  |                                                                               |                                                                                   |                                        |                                                    |                   |               |

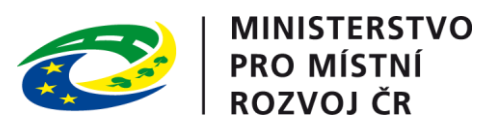

|                                                                                                    |                                                                                                    |                                                       | MINISTERSTVO                                                                   | Přihlášený uživatel                                       |
|----------------------------------------------------------------------------------------------------|----------------------------------------------------------------------------------------------------|-------------------------------------------------------|--------------------------------------------------------------------------------|-----------------------------------------------------------|
| X                                                                                                    | ŽÁDOSTI                                                                                                    |                                                       | PRO MÍSTNÍ<br>ROZVOJ ČR                                                        | Kateřina Kohoutková<br><u>Správa účtu</u> <u>Odhlásit</u> |
|                                                                                                    |                                                                                                    | ÚVODNÍ STRÁNKA                                        | SEZNAM ŽÁDOSTÍ NOVÁ ŽÁDOST                                                     | KONTAKTY NÁPOVĚDA                                         |
| Se žádostí je možné <b>opakovaně, libovo<br/>ukončíte</b> !<br>Průběžným <b>ukládáním</b> rozpracované žác<br>Pro navigaci mezi stránkami internetové                                                                   | <b>Ině</b> pracovat (tzn. i <b>tisknout</b> ) a měnit na ní úd<br>losti zamezíte případné ztrátě dat!<br>aplikace je nutno používat volby v hlavním me | daje do té doby, než žád<br>nu a tlačítka, která jsou | ost na záložce "Ukončení vkládání v<br>součástí aplikace DIS ZAD. <b>Nedop</b> | údajů do žádosti"<br>oručuje se používat                  |
| pro přechody mezi stránkami tlačítka <b>int</b>                                                                                                    | ernetového prohlížeče!.                                                                                                    |                                                       |                                                                                |                                                           |
| DETAIL ŽÁDOSTI                                                                                                    | Kontaktní údaje žadatele                                                                                                    |                                                       |                                                                                | Pořadové číslo žádosti: 77035                             |
| Základní údaje<br>Údaje o žadateli,<br>sídlo (bydliště) žadatele<br>Kontaktní údaje žadatele                                                                                                    | Detail kontaktních údajů žadatele                                                                                                    |                                                       |                                                                                |                                                           |
| Statutární zástupci,<br>kontaktní osoby žadatele<br>Osoby jednající jménem žadatele<br>(dle zákona 218/2000 Sb. § 14 odstavce 3 písm. e)                                                                                | Číslo účtu 94 - 6916191                                                                                                    | vypin<br>1í forma 801) uvedou účet u                  | l <mark>it číslo účtu obce</mark><br>⊨ČNB 0710                                 |                                                           |
| Osoby v nichž má žadatel podíl<br>(dle zákona 218/2000 Sb. § 14 odstavce 3 písm. e)<br>Lokalita akce<br>Specifické údaje<br>Termíny přípravy a realizace akce<br>Rozhodující projektové parametry<br>Investiční bilance | Pozn. Hvězdička ( * ) označuje povinné položky.<br><< Údaje o žadateli, sídlo ( Statutární<br>kliknou                                                  | zástupci, kont >>                                     | IIŠÍ ZÁlOŽKU                                                                   |                                                           |
| Vypracoval a schválil<br>Přílohy k žádosti<br>Tisk pracovní verze žádosti<br>Ukončení vkládání údajů do žádosti                                                                                                    |                                                                                                    |                                                       |                                                                                |                                                           |
|                                                                                                    |                                                                                                    |                                                       | Ministerstvo pro místní rozv                                                   | oj © 2013 - Všechna práva vyhrazena.                      |

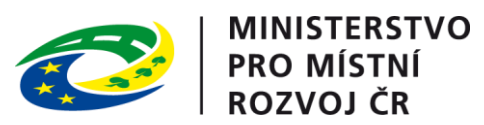

| DIS ZAD - Detail žádosti - Kontaktní os                                                  | oby - Windows Internet Explorer                                                          |                                                                |                                                          |                                                        | _ 8 ×                                                |
|------------------------------------------------------------------------------------------|------------------------------------------------------------------------------------------|----------------------------------------------------------------|----------------------------------------------------------|--------------------------------------------------------|------------------------------------------------------|
| 🕞 🕞 👻 http://www3.mmr.cz/zadtes                                                          | st/ZadostDetail/ZadatelAdresa.aspx?id_zadosti=01d9a373                                   | 3-9740-478a-b196-950faf3beed0                                  |                                                          | 🔽 🐓 🗙 Seznam                                           | ₽ -                                                  |
|                                                                                          | ORTAL 🧭 DIS ZAD - Detail žádosti 🗙                                                       | 126                                                            |                                                          |                                                        | Image: Přihlášený uživatel                           |
| ATISTNI ROZNOJ                                                                           | IS DIS ZAD                                                                               |                                                                |                                                          |                                                        | Kateřina Kohoutková<br>Správa účtu Odhlásit          |
| Se žádostí je možné <b>libovo</b>                                                        | <b>Inë</b> a <b>opakovanë</b> pracovat do té doby,                                       | UVODNI STRANKA<br>než ji žadatel vytiskne, podepíše a o        | SEZNAM ZADOSTI<br>o <mark>dešle spolu s ostatní</mark> r | NOVA ZADOST KONTAK<br>ni požadovanými podklady         | na MMR.                                              |
|                                                                                          | Statutární zástupci,<br>kontaktní osoby žadatele<br><sup>Pozn.</sup>                     |                                                                |                                                          | Pořadové číslo žádosti: <b>63665</b>                   | Uložit žádost                                        |
| DETAIL ŻÁDOSTI                                                                           | Statutárního zástupce i Konta                                                            | <b>ktní osobu</b> vyplňujte vždy i v přípa                     | idě, že se jedná o je                                    | dnu a tu stejnou osobu!                                |                                                      |
| Základní údaje<br>Údaje o žadateli,<br>cidla do dlatků žadatelo                          | Pozn. V detailu Kontaktní osoby a Statutárníh<br>Seznam kontaktních osob a statutá       | io zástupce nezapomeňte zatrhnout přenos do<br>arních zástupců | o tisku žádosti.                                         |                                                        |                                                      |
| Statutární zástupci,<br>kontaktní osoby žadatele                                         | Tisk Typ Funk                                                                            | ce Jméno                                                       | Telefon                                                  | Fax Mobil                                              | Email                                                |
| Specifické údaje<br>Termíny přípravy a realizace akce<br>Pozbodující projektové parametr | e << Údaje o žadateli, sídlo (                                                           | Lokalita akce >>                                               |                                                          |                                                        |                                                      |
| Investiční bilance /<br>Vypracoval a schválil<br>Tisk žádosti Vybr                       | / /<br>rat osobu, jejíž údaje budou zadá                                                 | vány                                                           | kliknout pro p                                           | řechod na další záložk                                 | <u>cu</u>                                            |
| Pro navigaci mezi stránkami<br>pro přechody mezi stránkar                                | internetové aplikace je nutno používat<br>ni tlačítka <b>internetového prohlížeče!</b> . | volby v hlavním menu a tlačítka, která                         | á jsou součástí aplikac                                  | e DIS ZAD. <b>Nedoporučuj</b>                          | <b>e</b> se používat                                 |
|                                                                                          |                                                                                          |                                                                | Minister                                                 | stvo pro místní rozvoj © 2007 - Vš<br>Kontakt   Realiz | éechna práva vyhrazena.<br>zace ASD Software, s.r.o. |
|                                                                                          |                                                                                          |                                                                |                                                          |                                                        |                                                      |
| ( <b></b>                                                                                |                                                                                          |                                                                |                                                          |                                                        | P                                                    |
| stovo                                                                                    |                                                                                          | 1                                                              |                                                          | Internet                                               | 🔍 100% 👻 🖉                                           |
| 5tart 🕜 🏉 🏠 💽 Doručer                                                                    | ná pošta - Micros DIS MMR, 3.16.02                                                       | 🕽 D: \usr \MMR \winword \po 🛛 🎪 ARSYS Sekretariát              | E DIS ZAD - Det                                          | ail žádo                                               | CS 🧐 🕗 👬 9:54                                        |

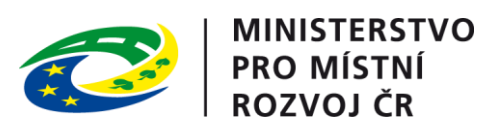

| 🜈 DIS ZAD - Detail žádosti - Kontaktní osol                                                                                                    | by - Windows Internet Explorer                                                                         |                                                                |
|----------------------------------------------------------------------------------------------------|----------------------------------------------------------------------------------------------------|----------------------------------------------------------------|
| The second second seco | /ZadostDetail/KontaktniOsoby.aspx?id_zadosti=01d9a373-9740-478a-b196-950faf3beed0                      | Seznam 🔎 🗸                                                     |
| 😪 🏟 🔡 🗸 🏉 KONCERTY   TICKETPOR                                                                                                    | RTAL 🏉 DIS ZAD - Detail žádosti 🗙                                                                      | 👌 • 🗟 - 🖶 • 🤲                                                  |
| DETAIL ŽADOSTI                                                                                                    | Statutárního zástupce i Kontaktní osobu vyplňujte vždy i v případě, že se jedná                        | o jednu a tu stejnou osobu!                                    |
|                                                                                                    | Pozn. V detailu Kontaktní osoby a Statutárního zástupce nezapomeňte zatrhnout přenos do tisku žádosti. |                                                                |
| Základní údaje<br>Údaje o žadateli,<br>sídlo (bydliště) žadatele                                                                                                    | Detail statutárního zástupce - oprava záznamu kliknout, na straně 2 vybrat                             |                                                                |
| Statutární zástupci,<br>kontaktní osoby žadatele                                                                                                    | Použít údaj pro tisk<br>žádosti<br>Typ * Statutární zástupce Vyberte z nabídky)                        | ni osoby                                                       |
| Lokalita akce<br>Specifické údaje<br>Termíny přípravy a realizace akce                                                                                                    | Funkce                                                                                                 |                                                                |
| Rozhodující projektové parametry                                                                                                    | Příjmení *                                                                                             |                                                                |
| Investiční bilance                                                                                                    | Jméno *                                                                                                |                                                                |
| Vypracoval a schválil<br>Tisk žádosti                                                                                                    | Titul za jménem vyplnit alespoň                                                                        | povinné položky                                                |
|                                                                                                    | Adresa                                                                                                 |                                                                |
|                                                                                                    | Ulice Popisné číslo                                                                                    |                                                                |
|                                                                                                    | Orientační číslo kliknout, zad                                                                         | at název obce, potvrdit výběr<br>zelenou šinku nebo název obce |
|                                                                                                    | Část obce *                                                                                            |                                                                |
|                                                                                                    | Městská část                                                                                           |                                                                |
|                                                                                                    | PSC * kliknout, pot                                                                                    | vrdit vybranou část<br>e doplní automaticky)                   |
|                                                                                                    | Kontaktní údaje                                                                                        | · · · · · · · · · · · · · · · · · · ·                          |
|                                                                                                    | Telefon *                                                                                              |                                                                |
|                                                                                                    | Fax                                                                                                    |                                                                |
|                                                                                                    |                                                                                                    | povinné položky                                                |
|                                                                                                    | E-mail *                                                                                               |                                                                |
|                                                                                                    | Pozn. Hvězdička ( * ) označuje povinné položky.                                                        |                                                                |
| potvrdit                                                                                                    | OK Storno                                                                                              |                                                                |
| Hotovo                                                                                                    |                                                                                                    | 🛛 🕞 Internet 🔍 100% 👻                                          |
| Start     G     G     C     Doručená     W     Dokument     Dokument                                                                                                    | á pošta - Micros ) 🗐 DIS MMR, 3.16.02 🔯 D:\usr\MMR\winword\po ) 🍓 ARSYS Sekretariát 🥢 🍎 DIS ZA         | D - Detail žádo D - Detail žádo                                |

| MINISTER<br>PRO MÍST<br>BOZVOLO                                                                                                    | STVO<br>NÍ<br>FR                                                                                 |                                                               |                                                                       |                                                  |                   |                      |                        |                                                                            |
|----------------------------------------------------------------------------------------------------|--------------------------------------------------------------------------------------------------|---------------------------------------------------------------|-----------------------------------------------------------------------|--------------------------------------------------|-------------------|----------------------|------------------------|----------------------------------------------------------------------------|
| DIS ZAD - Detail žádosti - Kontaktní osoby                                                                                                    | y - Windows Internet Explorer                                                                    |                                                               |                                                                       |                                                  |                   |                      |                        | _ 8 ;                                                                      |
| G S - Attps://www3.mmr.cz/zadtest/                                                                                                    | ZadostDetail/Osoby1.aspx                                                                         |                                                               |                                                                       |                                                  | <b>- - -</b>      | 🖌 🔀 Inbox Hleda      | ání                    | P -                                                                        |
| Soubor Úpravy Zobrazit Oblíbené položky                                                                                                    | Nástroje Nápověda                                                                                |                                                               |                                                                       |                                                  |                   |                      |                        |                                                                            |
| 🔆 Oblíbené položky 😤                                                                                                    |                                                                                                  |                                                               |                                                                       |                                                  |                   |                      |                        |                                                                            |
| 🖉 DIS ZAD - Detail žádosti - Kontaktní osoby                                                                                                    |                                                                                                  |                                                               |                                                                       |                                                  |                   | 🛛 🏠 🔹 🖾 🔹 🖬          | 🖶 🔹 Stránka 🗸          | Zabezpečení 🗸                                                              |
| MINISTERSTVO<br>PRO MÍSTNÍ<br>ROZVOJ ČR                                                                                                    |                                                                                                  | DIS Z                                                         | AD                                                                    |                                                  |                   |                      | Přih<br>Kateř<br>Správ | lášený uživatel<br>f <mark>ina Kohoutková</mark><br>a účtu <u>Odhlásit</u> |
|                                                                                                    | A Designation of the                                                                             |                                                               | (                                                                     | IVODNÍ STRÁNKA                                   | SEZNAM ŽÁDOSTÍ    | NOVÁ ŽÁDOST          | KONTAKT                | V NÁPOVĚDA                                                                 |
| DETAIL ŽÁDOSTI                                                                                                    | kontaktní osoby žadatele<br>Pozn.<br>Statutárního zástupce                                       | i Kontaktní o                                                 | <b>sobu</b> vyplňujte v                                               | ždy i v případě, že                              | e se jedná o jedr | nu a tu stejnou d    | osobu!                 |                                                                            |
| Základní údaje<br>Údaje o žadateli,<br>sídlo (bydliště) žadatele                                                                                                    | Pozn. V detailu Kontaktní osoby a<br>Do tisku žádosti se může přenést<br>Seznam kontaktních osob | Statutárního zástup<br>vždy pouze jeden S<br>a statutárních z | oce nezapomeňte zatrh<br>Statutární zástupce a je<br>z <b>ástupců</b> | inout přenos do tisku ž<br>Idna Kontaktní osoba. | ádosti.           |                      |                        |                                                                            |
| Statutární zástupci,                                                                                                    | Tisk Typ                                                                                         | Funkce                                                        | Jméno                                                                 | Telefo                                           | n Fax             | Mobil                | Email                  | www                                                                        |
| kontaktní osoby žadatele                                                                                                    | 🧭 🗹 Kontaktní osoba                                                                              | starosta                                                      | Josef Horvát                                                          | 3255                                             | 51461             |                      | starosta.s             | stratov@tiscali.cz                                                         |
| Osoby jednající jménem žadatele                                                                                                    | 📂 🗹 Statutární zástupce                                                                          | starosta                                                      | <u>Josef Horvát</u>                                                   | 3255                                             | 51461             |                      | starosta.s             | stratov@tiscali.cz                                                         |
| Lokalita akce<br>Specifické údaje                                                                                                    | << Údaje o žadateli, sídlo                                                                       | ( Osoby je                                                    | ednající jménem ža…>                                                  | 22                                               |                   |                      |                        | Uložit žádost                                                              |
| Termíny přípravy a realizace akce<br>Rozhodující projektové parametry<br>Investiční bilance<br>Vypracoval a schválil<br>Přílohy k žádosti<br>Tisk žádosti<br>Podání žádosti |                                                                                                  |                                                               | kli                                                                   | knout pro přec                                   | hod na další z    | <mark>:áložku</mark> |                        |                                                                            |
| I                                                                                                    |                                                                                                  |                                                               |                                                                       |                                                  |                   |                      |                        |                                                                            |
| lotovo                                                                                                    |                                                                                                  |                                                               |                                                                       |                                                  |                   | Internet             |                        | <b>€</b> 100% →                                                            |
| 2 Start 3 C C C C C Doruče                                                                                                    | ená pošta - Micros 🏾 🍓 ARSYS Sekreta<br>por 84 2012\odd 🕅 Pokyny pro el :                        | ariát 🗐 DIS<br>žádost 20                                      | MMR, 3.20.02                                                          | 😨 Oficiální stránky Obce ।                       | St 🧭 DIS ZAD - D  | etail žádo           | CS                     | [ <mark>  ⊂ ≦ ©</mark> ⊗ 10:08<br>∯ <b>⊡</b> ⊘ středa                      |

|                                                                                          | NISTERSTVO<br>O MÍSTNÍ<br>ZVOJ ČR                                                                          |                                                                                            |                                                                                      |                                                                          |                                                                                            |                                                                            |                                                                           |
|------------------------------------------------------------------------------------------|----------------------------------------------------------------------------------------------------|--------------------------------------------------------------------------------------------|--------------------------------------------------------------------------------------|--------------------------------------------------------------------------|--------------------------------------------------------------------------------------------|----------------------------------------------------------------------------|---------------------------------------------------------------------------|
| 🜔 DIS ZAD - Detail žádosti - Os                                                          | soby jednající jménem žada                                                                                 | tele - Windows Internet Explor                                                             | er                                                                                   |                                                                          |                                                                                            |                                                                            | - 8 >                                                                     |
| A ttps://www3.r                                                                          | mmr.cz/zadtest/ZadostDetail/Ko                                                                             | ntaktniOsoby.aspx                                                                          |                                                                                      |                                                                          | ▼ 🔒 💀 ↔ 🗙 🔎                                                                                | Inbox Hledání                                                              | - م                                                                       |
| Soubor Úpravy Zobrazit C                                                                 | Oblíbené položky Nástroje N                                                                                | Vápověda                                                                                   |                                                                                      |                                                                          |                                                                                            |                                                                            |                                                                           |
| 🖉 Oblíbené položky 🛛 🗠                                                                   |                                                                                                    |                                                                                            |                                                                                      |                                                                          |                                                                                            |                                                                            |                                                                           |
| M DIS ZAD - Detail žádesti - Osebu                                                       | v indepilel iménem žad                                                                                     | 1                                                                                          |                                                                                      |                                                                          | 1 AD - 1                                                                                   | 🔊 🗸 🖃 🖶 🗙 Stránka                                                          | <ul> <li>Zabeznečení +</li> </ul>                                         |
| MINISTER<br>PRO MIST<br>ROZVOJO                                                          | estvo<br>Ini<br>Er                                                                                         | IS DI                                                                                      | IS ZAD                                                                               |                                                                          | , <b>L</b>                                                                                 |                                                                            | Přihlášený uživatel<br>Kateřina Kohoutková<br>Ipráva účtu <u>Odhlásit</u> |
|                                                                                          |                                                                                                    |                                                                                            |                                                                                      | ÚVODNÍ STRÁNKA                                                           | SEZNAM ŽÁDOSTÍ NO                                                                          | OVÁ ŽÁDOST KONT                                                            | AKTY NÁPOVĚDA                                                             |
| Se žádostí je možno<br>"Podat žádost"), vy<br>potřeby doplnění da<br>zamezíte případné z | é <b>libovolně</b> a <b>opakov</b><br>tisknutou <b>podepíšete</b><br>ti je potřeba kontakto<br>ztrátě dat! | <b>vaně</b> pracovat dokud je v<br>a <b>odešlete</b> na MMR spo<br>vat správce konkrétního | ve stavu <b>"rozpracována</b><br>vlu s ostatními požadovar<br>vyhlášeného programu v | ', ve chvíli kdy žádost<br>ými dokumenty, není<br>iz. Kontaktní údaje ap | <b>podáte</b> (na záložce "Po<br>možno na žádosti již c<br>Jlikace. Průběžným <b>ukl</b> á | odání žádosti" klikne<br>okoli měnit! V přípa<br><b>idáním</b> rozpracovar | te na tlačítko<br>dě chyby nebo<br>dé žádosti                             |
| DETAIL ŽÁDOST                                                                            | TI Osoby je<br>Osoby jedna                                                                                 | <b>dnající jménem žadatel</b><br>jící jménem žadatele s uveder                             | <b>e</b><br>ním, zda jednají jako jeho statu                                         | tární orgán nebo jednají na                                              | Pořadové č<br>a základě udělení plné moci                                                  | iíslo žádosti: nová žádo<br>😢                                              | st Uložit žádost                                                          |
| Základní údaje<br>Údaje o žadateli,<br>sídlo (bydliště) žadatel                          | e Seznam                                                                                                   | osob                                                                                       |                                                                                      |                                                                          |                                                                                            |                                                                            |                                                                           |
| Statutární zástupci,<br>kontaktní osoby žadate                                           | ele o                                                                                                    | tatut. RČ<br>rgán                                                                          | Datum narození Jméno a příjme                                                        | ení Adre                                                                 | esa trvalého pobytu                                                                        |                                                                            |                                                                           |
| Osoby jednající jménen<br>Osoby v nichž má žadat<br>Lokalita akce<br>Specifické údaje    | n žadatele Seznam os<br>tel podíl Nová osc                                                                 | ob je prázdný. K žádosti dopo<br>Iba                                                       | sud nebyly vloženy žádné osob<br><mark>OUť</mark>                                    | у.                                                                       |                                                                                            |                                                                            |                                                                           |
| Termíny přípravy a rea                                                                   | lizace akce << S                                                                                           | Statutární zástupci, kont                                                                  | Osoby v nichž má žadatel                                                             | >>                                                                       |                                                                                            |                                                                            | Uložit žádost                                                             |
| Rozhodující projektové                                                                   | parametry                                                                                                  |                                                                                            |                                                                                      |                                                                          |                                                                                            |                                                                            |                                                                           |
| Investiční bilance                                                                       |                                                                                                    |                                                                                            |                                                                                      |                                                                          |                                                                                            |                                                                            |                                                                           |
| Vypracoval a schválil                                                                    |                                                                                                    |                                                                                            |                                                                                      |                                                                          |                                                                                            |                                                                            |                                                                           |
| Přílohy k žádosti                                                                        |                                                                                                    |                                                                                            |                                                                                      |                                                                          |                                                                                            |                                                                            |                                                                           |
| Tisk žádosti                                                                             |                                                                                                    |                                                                                            |                                                                                      |                                                                          |                                                                                            |                                                                            |                                                                           |
| Podání žádosti<br>Pro navigaci mezi st<br>přechody mezi strát                            | ránkami internetové a<br>nkami tlačítka <b>interne</b>                                                     | plikace je nutno používa<br>tového prohlížeče!.                                            | t volby v hlavním menu a                                                             | tlačítka, která jsou so                                                  | učástí aplikace DIS ZAI                                                                    | D. <b>Nedoporučuje</b> s                                                   | e používat pro                                                            |
|                                                                                          |                                                                                                    |                                                                                            |                                                                                      |                                                                          | Ministerstvo pro i                                                                         | místní rozvoj © 2012 - Vš<br>Kontakt   Poslis                              | echna práva vyhrazena.                                                    |
|                                                                                          |                                                                                                    |                                                                                            |                                                                                      |                                                                          |                                                                                            | <u>Kuitakt</u>   Kéáliz                                                    | ate <u>ADU Duitware, s.f.O.</u>                                           |
| Hotovo                                                                                   |                                                                                                    | L s                                                                                        |                                                                                      |                                                                          | Internet                                                                                   |                                                                            | ≪≦ ▼   ♥ 100% ▼                                                           |
| <sup>III</sup> Start                                                                     | Doručená pošta - Micro<br>N: \odbor 84_2012\odd                                                            | os   🛃 ARSYS Sekretariát<br>1   🖭 Pokyny pro el žádost_20                                  | DIS MMR, 3.20.02                                                                     | Oficiální stránky Obce St.                                               | 📙 🌈 DIS ZAD - Detail žádo                                                                  |                                                                            | S 🕞 🚰 🧐 🇞 10:10                                                           |

|                                                                                                    | AD - Detail zadosti - Osoby jedr                | ající jménem žadatele -                             | Windows Internet Explorer                                                |                                      |                                                |                                       |                                              |              |
|----------------------------------------------------------------------------------------------------|-------------------------------------------------|-----------------------------------------------------|--------------------------------------------------------------------------|--------------------------------------|------------------------------------------------|---------------------------------------|----------------------------------------------|--------------|
|                                                                                                    | ♥ 🖉 https://www3.mmr.cz/zao                     | dtest/ZadostDetail/Osoby1.a                         | spx                                                                      |                                      |                                                | 🔽 🔒 🐼 🔶 🗙 🔎 Inbox Hledáni             | í                                            |              |
|                                                                                                    | Úpravy Zobrazit Oblíbené po                     | pložky Nástroje Nápově                              | da                                                                       |                                      |                                                |                                       |                                              |              |
|                                                                                                    | bené položky 🛛 👍                                |                                                     |                                                                          |                                      |                                                |                                       |                                              |              |
|                                                                                                    | AD - Detail žádosti - Osoby jednající           | iménem žad                                          |                                                                          |                                      |                                                | 🏠 • 🗟 - 🖻 🖷                           | a 🗸 Stránka 🗸 Zabezped                       | čení 🕶       |
| <form><form></form></form>                                                                                                    |                                                 |                                                     |                                                                          | 12 - 6                               |                                                | j <b>u</b> 0 – 9                      |                                              | _            |
|                                                                                                    |                                                 |                                                     | A Commenter                                                              |                                      |                                                |                                       | Přihlašený uži                               | ivatel       |
|                                                                                                    | ROZVOJ ČR                                       |                                                     | IC DIC ZAD                                                               | 124                                  |                                                |                                       | Kateřina Kohou                               | utková       |
| 2. VODDNI STRANK NO SEZNAN ZADORST NOVA ZADORST NOVAZADORST NOVAZDORST NOVAZDORST NOVAZDORST                                                                                                    |                                                 |                                                     | IS DIS ZAD                                                               |                                      |                                                |                                       | <u>sprava uctu</u>                           | Ounia        |
| Addoti je možné libovolně a gadované pracovat dokud je vo stavu "ozpracována", vo chvík kdy žádost podáte(na zálože "Podání žádosť "kálone na žádosť je čokoli měnti V připadě táho vyhláženého vyhláženého zakužovanými dokumenty, není možno na žádosť je čokoli měnti V připadě táho vyhláženého vyhláženého zakužovanými dokumenty, není možno na žádosť je čokoli měnti V připadě táhot zamosť nipadňe zádova zamosť nipadňe zádosť zamosť nipadňe žádosť zamosť nipadňe žádosť zamosť nipadňe žádosť zamosť nipadňe žádosť zamosť nipadňe žádosť zamosť nipadňe žádosť zamosť nipadňe žádosť zamosť nipadňe žádosť zamosť nipadňe žádosť zamosť nipadňe žádosť nie nož žádosť nie nož žádosť nie nož žádosť zamosť nipadňe žádosť nie nož žádosť zamosť nipadňe žádosť nie nož žádosť nie nož žádosť nie nož žádosť zamosť nie nož nipadňe žádosť nie nož žádosť nie nož nie nož nie nož žádosť nie nož žádosť nie nož žádosť nie nož žádosť nie nož žádosť nie nož žádosť nie nož žádosť nie nož žádosť nie nož žádosť nie nož nie nož žádosť nie nož nie nož nie nie nie nie nie nie nie nie nie nie                                                                                                    |                                                 |                                                     |                                                                          |                                      | ÚVODNÍ STRÁNKA                                 | SEZNAM ŽÁDOSTÍ NOVÁ ŽÁDOST            | τ κοντακτγ νάβ                               | POVĚ         |
| by added juge module is a parkowane is pracowal dokud juge ve stavu "rozpracowane", we chvili kdy židost juge dokale juge kole i added tige kole i added ti added tige kole i added tige kole i added ti added                                                                                                    |                                                 |                                                     |                                                                          |                                      |                                                |                                       |                                              |              |
| <pre>dods t), ydds knut bu podepišete a odešlete na MMR spol s ostatulnin jožadovanými dokument v, není možno na žádosti již čokoli měnit V připadé chydy poho pohřeby doph<br/>it je potřako kontaktovať zakotakom voz. Kontaktnu idaje apikace. Pohěžným udádanim rozpracované žádosti zamezite připade tižtět dat<br/>ETALL ŽÁDOST<br/>Statulni doje<br/>date s žádati<br/>date ja data je nem žadatele s uvedením. zde jednají jako jeho statutární orgán nebo jednají na základě udělení plné mož ***********************************</pre>                                                                                                    | e žádostí je možné <b>libovol</b> i             | ně a <b>opakovan</b> ě pra                          | icovat dokud je ve stavu <b>"rozprac</b>                                 | vána", ve chvíli                     | kdy žádost <b>podát</b>                        | e(na záložce "Podání žádosti" klikne  | ete na tlačítko "Poda                        | at           |
| Sector 2000 00000000000000000000000000000000                                                                                                    | dost"), vytisknutou <b>poder</b>                | i <b>šete</b> a odešlete na<br>právce konkrétního v | i MMR spolu s ostatními požadovaný<br>vyblášeného programu víz. Kontaktr | mi dokumenty, ne<br>i údaje aplikace | ení možno na žádos<br>Průběžným <b>uklád</b> á | sti již cokoli měnit! V případě chyby | v nebo potřeby doplr<br>a případné ztrátě da | nění         |
| Stania Gázora   Control control contro                                                                                                    |                                                 |                                                     | yniaseneno programu viz. Kontaku                                         | i udaje aplikace.                    |                                                |                                       | e pripadne ztrate da                         | arc:         |
| Addadni dagle   Addadni dagle   Addadni dagle   Addadni dagle   Magle o Edatabili   Balton narozeni **   Datum narozeni **   Datum narozeni **   Narose   Ulice   Ulice   Ulice   Orientalni čislo   Orientalni čislo   Orientalni čislo   Orientalni čislo   Datum   Datum   Datum   Matstić čist   Praha **   Potvrdit   Datum   Datum   Datum  <                                                                                                    | TAU ŽÁDOSTI                                     | Osoby jednající jm                                  | énem žadatele                                                            |                                      |                                                | Pořadové číslo žádosti:               | nová žádost Uloži                            | ít žád       |
| ikładni dagie   daje z datakti,   daje z datakti,   doti (tydiitä) z datake   istutiani orgán   istutiani orgán   istutiani   vyplanit obdobně jako   ulice   Demovní šiab   Orientalni čiab   Orientalni čiabi   Orientalni čiabi   Ostavitaki šást   istici žástovi   istici žástovi   odani žádoti   vyplanit obdobně jako   istici žástovi   orientalni čiab   orientalni čiab   ostavitali části </td <td>TAIL ZADOS II</td> <td>Osoby jednající jméner</td> <td>n žadatele s uvedením, zda jednají jako je</td> <td>ho statutární orgán r</td> <td>nebo jednají na základ</td> <td>lě udělení plné moci 😡</td> <td></td> <td></td>                                                                                                    | TAIL ZADOS II                                   | Osoby jednající jméner                              | n žadatele s uvedením, zda jednají jako je                               | ho statutární orgán r                | nebo jednají na základ                         | lě udělení plné moci 😡                |                                              |              |
| bidgi o Zandabiji,   bidgi o Zandabiji,   bidgi o                                                                                                    | ákladní údaje                                   |                                                     |                                                                          |                                      |                                                |                                       |                                              |              |
| do (bylišk) žadatele<br>statutání osoby šadatele<br>skoly vahoží má žadatele<br>soby vahoží má žadatele<br>soby vahoží kaje<br>soby vahoží kaje<br>soby                                                                                                    | daje o žadateli,                                | Detail osoby                                        |                                                                          |                                      |                                                |                                       |                                              |              |
| taktari i zástupci, odratku i soby jednající jménem žadatele   soby jednající jménem žadatele   okalita akce   pedirku i zástupi odvalita akce   pedirku i zástupi odvalita akce <t< td=""><td>idlo (bydlištė) žadatele</td><td>Statutání orgán</td><td></td><td></td><td></td><td></td><td></td><td></td></t<>                                                                                                    | idlo (bydlištė) žadatele                        | Statutání orgán                                     |                                                                          |                                      |                                                |                                       |                                              |              |
| bedy jednající jmérem žadatel<br>bedy v nichž má žadatel podľ<br>uotalita akce<br>ipecifické údaje<br>prestrické údaje<br>primen <sup>m</sup> kohoutková<br>tozhodující projektové parametry<br>nvestčin bilance<br>Vypracoval a schválil<br>Vice<br>Domonič čislo<br>Orientační čislo<br>Obec <sup>m</sup> raha<br>dresa<br>Ulce<br>Domonič čislo<br>Obec <sup>m</sup> raha<br>Pož. <sup>m</sup> raha<br>Pozn. Hvázdička ( <sup>m</sup> ) ozněkuje povinné položky.<br>Pozn. Hvázdička ( <sup>m</sup> ) ozněkuje povinné položky.<br>Pozn. Hvázdička ( <sup>m</sup> ) ozněkuje povinné položky.<br>Pozn. Hvázdička ( <sup>m</sup> ) ozněkuje povinné položky.                                                                                                    | tatutární zástupci,<br>contaktní osoby žadatele | RČ *                                                |                                                                          |                                      |                                                |                                       |                                              |              |
| Titul před jméme   jng.   Jméno*   Kateřina   pecifická údaje   eremity připravy a realizace akce   kozhodující projektové parametyn   noveštích úlance   typracoval a schváli   Vilce   Domovní čislo   Orientační číslo   Obec *   Praha   Část obce *   Toja   Páří *   Nahováčík (**)   Domovní čislo   Obec *   Praha   Část obce *   Toja               Vyplnit obdobně jako údaje o statutárním zástupci a kontaktní osobě    Vilce Domovní čislo Orientační číslo Obec * Praha 8 Práha 8 Práha 8<                                                                                                    | soby jednající iménem žadatele                  | Datum parození *                                    |                                                                          |                                      |                                                |                                       |                                              |              |
| <pre>kady function a zadade pool<br/>(kole provident) in zadade pool<br/>(kole provident) in zadade pool<br/>(kole pool<br/>(kole provident) in zadade pool<br/>(kole pool<br/>(kole pool<br/>(k</pre>                                                                             |                                                 | Titul před iménem                                   |                                                                          |                                      |                                                |                                       |                                              |              |
| Jmeno Katerina   prodicitá údaje   ireminy přípravy a realizace akce   tozhodující projektové parametry   Adresa   Ulice   Domovní číslo   Domovní číslo   Orientační číslo   Orientační číslo   Obec **   Troja   Část obce **   Troja   Mástaká část   Praha   Část obce **   Troja   Pozn. Hvězdíčka (**) označuje povinné položky.                                                                                                    | soby v nichz ma zadatel podi                    | lesána *                                            | ing.                                                                     |                                      |                                                |                                       |                                              |              |
| Primeni **       Kolnotiková         Preminy přípravy a realizace akce       Titul za jménem         Novestiční bilance       DiS.         Adresa       Ulice         Ulice       Domovní číslo         Orientační číslo       Orientační číslo         Obec **       Praha         Část obce **       Troja         Městská část       Praha 8         psč **       18100         Pozn. Hvězdička (**) označuje povinné položky.         potvrčít       Osobyv nichž má žadatel         Vstroluška (**) označuje povinné položky.                                                                                                    | okalita akce                                    | Jmeno                                               | Katerina                                                                 |                                      |                                                |                                       |                                              |              |
| ermini pripravy a realizace acce       Iteli 2a jmenem       DiS.         Adresa       Adresa         Vpracoval a schválil       Ulice         vřilohy k žádosti       Domovní číslo         orientační číslo       Orientační číslo         Oběc *       Praha         Část obce **       Troja         pšč **       18100         Pozn. Hvězdíčka (**) označuje povinné položky.         potvrdít       OK         Storno                                                                                                    |                                                 | Prijmeni **                                         | Kohoutkova                                                               |                                      |                                                |                                       |                                              |              |
| Adresa<br>westični bilance<br>Vypracoval a schválil<br>vřilohy k žádosti<br>isk žádosti<br>orientační číslo<br>Orientační číslo<br>Obec ** Praha<br>část obce ** Troja<br>Městská část Praha 8<br>PSČ ** 18100<br>Pozn. Hvězdička (**) označuje povinné položky.<br>Pozn. Hvězdička (**) označuje povinné položky.<br>Storno<br>Storno<br>St | erminy pripravy a realizace acce                | litul za jmenem                                     | DiS.                                                                     |                                      |                                                |                                       |                                              |              |
| Avpracoval a schválil<br>Výřichy k žádosti<br>Domovní číslo<br>Domovní číslo<br>Obec " Praha<br>Část obce " Iroja<br>Městská část Praha 8<br>PSČ " Italio<br>Pozn. Hvězdička ( " ) označuje povinné položky.<br>Skotov Storno<br>Skotov Storno<br>Skotov Skotov Storno<br>Skotov Skotov Storno<br>Skotov Sko                                                                                                    | ozhodujici projektove parametry                 | Adresa                                              |                                                                          |                                      | -                                              | vyplnit obdobně jako                  |                                              |              |
| vypracoval a schvalii       Ulice       Zásłupci a kontaktní         vřilohy k žádosti       Domovní číslo       Záslupci a kontaktní         Orientační číslo       Orientační číslo       Soobě         Obec **       Praha       V         Část obce **       Troja       V         Městská část       Praha 8       V         PSČ **       18100       V         Pozn. Hvězdička (**) označuje povinné položky.       V         potvrdit       OK       Stomo                                                                                                    | nvestioni bilance                               |                                                     |                                                                          |                                      |                                                | údaie o statutárním                   |                                              |              |
| Veľlohy k žádosti   Domovní číslo   Orientační číslo   Obec *   Praha   Část obce *   Troja   Městská část   Praha 8   psč *   18100   Pozn. Hvězdička (* ) označuje povinné položky.   Pozn. Hvězdička (* ) označuje povinné položky.   Statutární zástunci kont   Osoby v pichž má žadatel                                                                                                    | ypracoval a schvalil                            | Ulice                                               |                                                                          |                                      |                                                | zástupci a kontaktní                  |                                              |              |
| isk žadosti   odání žádosti   Orientační číslo   Obec *   Praha   Část obce **   Troja   Městská část   psč **   18100   Pozn. Hvězdička (*) označuje povinné položky. Pozn. Hvězdička (*) označuje povinné položky. Statutámí zástunci kont Osoby v pichž má žadatel >> Utoří žádr                                                                                                    | rilohy k žadosti                                | Domovní číslo                                       |                                                                          |                                      |                                                |                                       |                                              |              |
| odání žádosti       Obec *       Praha       Image: Cást obce *       Troja         Část obce *       Troja       Image: Cást obce *       Troja       Image: Cást obce *       Troja         Méstská část       Praha 8       Image: Cást obce *       Image: Cást obce *       Image: Cá                                                                                                    | isk žádosti                                     | Orientační číslo                                    |                                                                          |                                      |                                                | OSODe                                 |                                              |              |
| Cášt obce " Troja<br>Městská část Praha 8<br>psč " 18100<br>Pozn. Hvězdička ( * ) označuje povinné položky.<br>potvrdit _ OK Storno<br><pre></pre>                                                                                                    | odání žádosti                                   | Obec *                                              | Praba                                                                    |                                      |                                                |                                       |                                              |              |
| Městská část Praha 8<br>PSČ * 18100<br>Pozn. Hvězdička (*) označuje povinné položky.<br>potvrdit OK Storno<br>Statutámí zástunci, kont Osoby v pichž má žadatel >>                                                                                                    |                                                 | Část obce *                                         | Troja                                                                    |                                      |                                                |                                       |                                              |              |
| Poč * 18100 Pozn. Hvězdička (*) označuje povinné položky.  potvrdit OK Storno  Statutární zástunci, kont Osoby v nichž má žadatel >>                                                                                                    |                                                 | Městská část                                        | Proba 9                                                                  |                                      |                                                |                                       |                                              |              |
| Pozn. Hvězdička (*) označuje povinné položky.  potvrdit OK Storno  Statutární zástunci, kont Osoby v nichž má žadatel >>                                                                                                    |                                                 | PSČ *                                               | 19100                                                                    | •• •×                                |                                                |                                       |                                              |              |
| Pozn. Hvězdička (*) označuje povinné položky.                                                                                                    |                                                 |                                                     | 10100                                                                    |                                      |                                                |                                       |                                              |              |
| potvrdit OK Storno                                                                                                    |                                                 |                                                     | označuje povinné položky.                                                |                                      |                                                |                                       |                                              |              |
| potvrdit OK Storno                                                                                                    |                                                 | Pozn. Hvězdička ( * )                               | oznacaje povinne polozicy.                                               |                                      |                                                |                                       |                                              |              |
| << Statutární zástunci kont Osoby v nichž má žadatel >> Uložit žádr                                                                                                    |                                                 | Pozn. Hvězdička ( * )                               |                                                                          |                                      |                                                |                                       |                                              |              |
| << Statutární zástupci kont Osoby v nichž má žadatel >>                                                                                                    | potvrdit-                                       | Pozn. Hvězdička (*)                                 | torno                                                                    |                                      |                                                |                                       |                                              |              |
|                                                                                                    | <mark>potvrdit</mark> –                         | Pozn. Hvězdička (*)                                 | torno                                                                    |                                      |                                                |                                       |                                              |              |
|                                                                                                    | <mark>potvrdit</mark> -                         | Pozn. Hvězdička (*)                                 | torno<br>stupci, kont Osoby v nichž má žad                               | atel >>                              |                                                | Internet                              | Uložit žád                                   | dost<br>• 9! |

|                                                                                                    | ERSTVO<br>ÍSTNÍ                                                                                                    |                                                                                                    |                                                                                                    |                                                                                                    |                                                                                  |
|----------------------------------------------------------------------------------------------------|----------------------------------------------------------------------------------------------------|----------------------------------------------------------------------------------------------------|----------------------------------------------------------------------------------------------------|----------------------------------------------------------------------------------------------------|----------------------------------------------------------------------------------|
| ROZVO                                                                                                    | J ČR                                                                                                    |                                                                                                    |                                                                                                    |                                                                                                    |                                                                                  |
| C DIS ZAD - Detail žádosti - Osoby jedi                                                                  | nající jménem žadatele - Windows Internet Ex                                                                                      | cplorer                                                                                             |                                                                                                    |                                                                                                    | _ <u>8 ×</u>                                                                     |
| C ♥ ♥ P https://www3.mmr.cz/za                                                                           | dtest/ZadostDetail/Osoby1.aspx                                                                                                    |                                                                                                    | <b>_</b>                                                                                                    | 🖄 🔄 🗙 🔎 Inbox Hledání                                                                                 | <u>•</u> ۹                                                                       |
| Soubor Úpravy Zobrazit Oblíbené p                                                                        | oložky Nástroje Nápověda                                                                                                    |                                                                                                    |                                                                                                    |                                                                                                    |                                                                                  |
| 🖕 Oblíbené položky 🛛 🖕                                                                                   |                                                                                                    |                                                                                                    |                                                                                                    |                                                                                                    |                                                                                  |
| DIS ZAD - Detail žádosti - Osoby jednající                                                               | jménem žad                                                                                                    |                                                                                                    |                                                                                                    | 🛉 🕶 🗟 🗸 🖃 🛻 🕶 Stri                                                                                    | ánka 🕶 Zabezpečení 👻 🥻                                                           |
| MINISTERSTVO<br>PRO MÍSTNÍ<br>ROZVOJ ČR                                                                  | IS D                                                                                                    | SZAD                                                                                                |                                                                                                    |                                                                                                    | Přihlášený uživatel<br>Kateřina Kohoutková<br><u>Správa účtu</u> <u>Odhlásit</u> |
|                                                                                                    |                                                                                                    |                                                                                                    | ÚVODNÍ STRÁNKA SEZ                                                                                                    | NAM ŽÁDOSTÍ NOVÁ ŽÁDOST I                                                                             | KONTAKTY NÁPOVĚDA                                                                |
| Se žádostí je možné <b>libovol</b><br>žádost"), vytisknutou <b>podej</b><br>dat je potřeba kontaktovat : | <b>ně a opakovaně</b> pracovat dokud je v<br>p <b>íšete a odešlete</b> na MMR spolu s ost<br>správce konkrétního vyhlášeného prog | e stavu <b>"rozpracována"</b> , ve<br>catními požadovanými dokume<br>ramu viz. Kontaktní údaje apli | chvíli kdy žádost <b>podáte</b> (na zálož<br>nty, není možno na žádosti již cok<br>kace. Průběžným <b>ukládáním</b> rozpr | žce "Podání žádosti" kliknete na<br>oli měnit! V případě chyby nebo<br>acované žádosti zamezíte přípa | tlačítko "Podat<br>potřeby doplnění<br>dné ztrátě dat!                           |
| DETAIL ŽÁDOSTI                                                                                           | Osoby jednající jménem žadatele<br>Osoby jednající jménem žadatele s uvedení                                                      | m, zda jednají jako jeho statutární                                                                 | orgán nebo jednají na základě udělení p                                                                                   | Pořadové číslo žádosti: nov<br>Iné moci 😡                                                             | á žádost Uložit žádost                                                           |
| Základní údaje                                                                                           |                                                                                                    |                                                                                                    |                                                                                                    |                                                                                                    |                                                                                  |
| Údaje o žadateli,                                                                                        | Seznam osob                                                                                                    |                                                                                                    |                                                                                                    |                                                                                                    |                                                                                  |
| sídlo (bydliště) žadatele<br>Statutární zástupci,<br>kontaktní osoby žadatele                            | Statut.<br>orgán RČ E                                                                                                    | Datum narození Jméno a příjmení                                                                     | Adresa trvalého pobytu                                                                                                    |                                                                                                    |                                                                                  |
| Osoby jednající jménem žadatele                                                                          |                                                                                                    | Ing. Kohoutková                                                                                     | <u>Kateřina DiS.</u> Troja , 18100 Troja, Prah                                                                            | a                                                                                                    |                                                                                  |
| Osoby v nichž má žadatel podíl                                                                           | Nevé eseba                                                                                                    |                                                                                                    |                                                                                                    |                                                                                                    |                                                                                  |
| Lokalita akce                                                                                            | 110/4 05004                                                                                                    |                                                                                                    |                                                                                                    |                                                                                                    |                                                                                  |
| Specifické údaje                                                                                         | << Statutární zástunci kont                                                                                                    | Osoby v nichž má žadatel →>>                                                                        |                                                                                                    |                                                                                                    | Uložit žádost                                                                    |
| Termíny přípravy a realizace akce                                                                        |                                                                                                    |                                                                                                    |                                                                                                    |                                                                                                    | Children                                                                         |
| Rozhodující projektové parametry                                                                         |                                                                                                    |                                                                                                    |                                                                                                    |                                                                                                    |                                                                                  |
| Investiční bilance                                                                                       |                                                                                                    |                                                                                                    | kliknout pro prechod r                                                                                                    | ia daisi zalozku                                                                                      |                                                                                  |
| Vypracoval a schválil                                                                                    |                                                                                                    |                                                                                                    |                                                                                                    |                                                                                                    |                                                                                  |
| Přílohy k žádosti                                                                                        |                                                                                                    |                                                                                                    |                                                                                                    |                                                                                                    |                                                                                  |
| Tisk žádosti                                                                                             |                                                                                                    |                                                                                                    |                                                                                                    |                                                                                                    |                                                                                  |
| Podání žádosti                                                                                           |                                                                                                    |                                                                                                    |                                                                                                    |                                                                                                    |                                                                                  |
| Pro navigaci mezi stránkami<br>mezi stránkami tlačítka <b>inte</b> r                                     | internetové aplikace je nutno používat<br>rnetového prohlížeče!.                                                                  | : volby v hlavním menu a tlač                                                                       | itka, která jsou součástí aplikace D                                                                                      | IS ZAD. <b>Nedoporučuje</b> se použ                                                                   | žívat pro přechody                                                               |
|                                                                                                    |                                                                                                    |                                                                                                    |                                                                                                    | Ministerstvo pro místní rozvoj © 20<br>Kontakt                                                        | )12 - Všechna práva vyhrazena.<br>I Realizace ASD Software, s.r.o.               |
|                                                                                                    |                                                                                                    |                                                                                                    |                                                                                                    | Kontakt                                                                                               |                                                                                  |
|                                                                                                    |                                                                                                    |                                                                                                    |                                                                                                    |                                                                                                    |                                                                                  |
| A Hotovo                                                                                                 |                                                                                                    |                                                                                                    |                                                                                                    | internet                                                                                              | 🖓 🕶 🔍 95% 🔹                                                                      |
| 🗶 Start 📴 💿 🖙 💽 📓  🖸                                                                                     | Doručená pošta - Micros 🏹 🆓 ARSYS Sekretariát                                                                                     | DIS MMR, 3.20.02                                                                                    | 💿 Oficiální stránky Obce St 🦉 🖉 DIS 🤅                                                                                     | ZAD - Detail žádo                                                                                     | <b>CS</b>                                                                        |
| i 🖾 🖉 🔽 🔤                                                                                                | N: \odbor 84_2012 \odd 🛛 🖭 Pokyny pro el žádos                                                                                    | st_20                                                                                               |                                                                                                    |                                                                                                    | 📋 🔜 🦉 🛄 🥨 středa                                                                 |

| MINIST<br>PRO MÍ                                                                                                    | TERSTVO<br>ÍSTNÍ                                                                                                    |                                                                                              |                                                                                                    |                                                                                                    |                                                                                                    |
|----------------------------------------------------------------------------------------------------|----------------------------------------------------------------------------------------------------|----------------------------------------------------------------------------------------------|----------------------------------------------------------------------------------------------------|----------------------------------------------------------------------------------------------------|----------------------------------------------------------------------------------------------------|
| ROZVO      DIS ZAD - Detail žádosti - Osoby v ni      O                                                                                                    | <b>JJ CR</b><br>i <b>chž má žadatel podíl - Windows Internet Explorer</b><br>adtest/ZadostDetail/Osoby 1.aspx                                       |                                                                                              |                                                                                                    | 🗨 🔒 🚱 🍫 🗙 👂 Inbox Hledání                                                                                                    | X                                                                                                    |
| Soubor Úpravy Zobrazit Oblibené po                                                                                                    | položky Nástroje Nápověda                                                                                                    |                                                                                              |                                                                                                    |                                                                                                    |                                                                                                    |
| MINISTERSTVO<br>PRO MISTNÍ<br>ROZVOJ ČR                                                                                                    | má žadatel podľ                                                                                                    | ZAD                                                                                          | 1                                                                                                    |                                                                                                    | Stranka • Zabezpečeni •<br>Přihlášený uživatel<br>Kateřina Kohoutková<br><u>Správa účtu</u> Odhlásit |
| Se žádostí je možné <b>libovol</b><br>žádosť <sup>®</sup> ), vytisknutou <b>pode</b><br>dat je potřeba kontaktovat s                                                                                                    | <b>lně a opakovaně</b> pracovat dokud je ve stav<br><b>pišete a odešlete</b> na MMR spolu s ostatními<br>správce konkrétního vyhlášeného programu v | /u <b>"rozpracována"</b> , ve cł<br>i požadovanými dokumenty<br>viz. Kontaktní údaje aplikac | ÚVODNÍ STRÁNKA<br>nvíli kdy žádost <b>podáte</b> (<br>7. není možno na žádosti<br>ce. Průběžným <b>ukládání</b> | A SEZNAM ŽÁDOSTÍ NOVÁ ŽÁDOST<br>na záložce "Podání žádosti" kliknete<br>již cokoli měnit! V případě chyby ne<br>m rozpracované žádosti zamezíte p | KONTAKTY NÁPOVĚDA<br>na tlačítko "Podat<br>bo potřeby doplnění<br>řípadné ztrátě dat!                |
| DETAIL ŽÁDOSTI<br>Základní údaje                                                                                                    | Osoby v nichž má žadatel podíl<br>Osoby v nichž má žadatel podíl a výše tohoto podí                                                                 | lu 😡                                                                                         |                                                                                                    | Pořadové číslo žádosti:                                                                                                    | nová žádost Uložit žádost                                                                            |
| Údaje o žadateli,<br>sídlo (bydliště) žadatele<br>Statutární zástupci,<br>kontaktní osoby žadatele                                                                                                    | Podíl (%) Kód Právní forma                                                                                                    | IČ IČ zahra                                                                                  | iniční DIČ                                                                                                    | Obchodní firma Adresa                                                                                                    | sídla                                                                                                |
| Osoby jednající jménem žadatele<br>Osoby v nichž má žadatel podíl<br>Lokalita akce                                                                                                    | Nová osoba — kliknout                                                                                                    | yly vlozeny zadne osoby.                                                                     |                                                                                                    |                                                                                                    |                                                                                                    |
| Specifické údaje<br>Termíny přípravy a realizace akce<br>Rozhodující projektové parametry<br>Investiční bilance<br>Vypracoval a schválil<br>Přílohy k žádosti                                                                                                    | << Osoby jednající jménem ža                                                                                                    | Lokalita akce >>                                                                             |                                                                                                    |                                                                                                    | Uložit žádost                                                                                        |
| Tisk žádosti<br>Podání žádosti                                                                                                    | istorotová prikace je putos používat volku                                                                                                    |                                                                                              | hteri iccu coužictí ac                                                                                          | Nikaco DIC ZAD. Nodenewičnie od 1                                                                                                    | oužívstoro sžeskodu                                                                                  |
| mezi stránkami tlačítka <b>inte</b> r                                                                                                    | rnetového prohlížeče!.                                                                                                    |                                                                                              | , ktera jsou současti ap                                                                                        | Ministerstvo pro místní rozvoj<br>Kon                                                                                                    | © 2012 - Všechna práva vyhrazena.<br>takt   Realizace <u>ASD Software, s.r.o.</u>                    |
|                                                                                                    |                                                                                                    |                                                                                              |                                                                                                    |                                                                                                    |                                                                                                    |
| 😰 Hotovo                                                                                                    |                                                                                                    |                                                                                              |                                                                                                    | Internet                                                                                                    | 🕢 • 🔍 95% • ,                                                                                        |
| ▲ Start         Image: Constraint of the start         Image: Constraint of the start         Image: Constraint of the start           Image: Constraint of the start         Image: Constraint of the start         Image: Con | Doručená pošta - Micros   🖓 ARSYS Sekretariát<br>N:\odbor 84_2012\odd   🔄 Pokyny pro el žádost_20                                                   | DIS MMR, 3.20.02                                                                             | ତ Oficiální stránky Obce St                                                                                     | 🏈 DIS ZAD - Detail žádo                                                                                                    | CS S 10:26                                                                                           |

|                                                                                                    | ) J ČR                                                         |                                                                                                    |                                                                           |                                                                                                    |                                                                                                    |                                                                                                |                                                                              |
|----------------------------------------------------------------------------------------------------|----------------------------------------------------------------|----------------------------------------------------------------------------------------------------|---------------------------------------------------------------------------|----------------------------------------------------------------------------------------------------|----------------------------------------------------------------------------------------------------|------------------------------------------------------------------------------------------------|------------------------------------------------------------------------------|
| DIS ZAD - Detail žádosti - Os 🗙 🔽                                                                     | ) Identifikační údaje   VAK (                                  | Jes ×                                                                                                    |                                                                           |                                                                                                    |                                                                                                    |                                                                                                |                                                                              |
| → C 🔒 https://www3.m                                                                                  | mr.cz/zadtest/Zadost                                           | Detail/Osoby3.aspx?id_zadosti=fa                                                                         | 187028-7987-4403-                                                         | b5bf-1e4a73b1717d                                                                                     |                                                                                                    |                                                                                                | ବ୍ 🏠 👳                                                                       |
| 🦳 ANJ 🦳 ČJ 🦳 klavír a zpěv                                                                            | / 🚞 práce 📄 škola                                              | 📕 COTOJE.CZ 🔧 Google 👸 Googl                                                                             | e 🤳 Jednotky.cz 🌾                                                         | KN 🔽 PSČ 🗲 Seznam                                                                                     | W Wiki 🏋 YouTube to mp3 Con                                                                                        | iv 🗾 Zkratky 🗀 nákup                                                                           | oy přes net                                                                  |
| MINISTERSTVO<br>PRO MÍSTNÍ<br>ROZVOJ ČR                                                               |                                                                | IS DIS ZAD                                                                                               |                                                                           |                                                                                                    |                                                                                                    | Při<br><mark>Kate</mark><br>Sprá                                                               | hlášený uživatel<br><mark>eřina Kohoutková</mark><br><u>va účtu Odhlásit</u> |
| Se žádostí je možné <b>libovol</b><br>žádosť"), vytisknutou <b>pode</b><br>dat je potřeba kontaktovat | në a opakovanë p<br>pišete a odešlete i<br>správce konkrétniho | racovat dokud je ve stavu <b>"ro</b> z<br>na MMR spolu s ostatními požac<br>vyhlášeného programu viz. Ko | z <b>pracována"</b> , ve cl<br>lovanými dokumenty<br>ntaktní údaje aplika | ÚVODNÍ STRÁNKA<br>hvíli kdy žádost <b>podá</b><br>/, není možno na žád<br>ce. Průběžným <b>uklá</b> d | SEZNAM ŽÁDOSTÍ NOVÁ Ž<br>te(na záložce "Podání žádo<br>osti již cokoli měnit! V přípa<br>áním rozpracované žádosti | ZÁDOST KONTAKTY<br>sti" kliknete na tlačítk<br>dě chyby nebo potřeb<br>i zamezíte případné ztr | NÁPOVĚDA<br>o "Podat<br>y doplnění<br>rátě dat!                              |
| ETAIL ŽÁDOSTI                                                                                         | Osoby v nichž má<br>Osoby v nichž má žada                      | <b>žadatel podíl</b><br>atel podíl a výše tohoto podílu 🔞                                                |                                                                           |                                                                                                    | Pořa                                                                                                    | dové číslo žádosti: 70367                                                                      | Uložit žádost                                                                |
| Základní údaje                                                                                        |                                                                |                                                                                                    |                                                                           |                                                                                                    |                                                                                                    |                                                                                                |                                                                              |
| Údaje o žadateli,<br>sídle (budližtě) žadatele                                                        | Detail osoby                                                   |                                                                                                    |                                                                           |                                                                                                    |                                                                                                    |                                                                                                |                                                                              |
| sidio (bydiiste) zadatele<br>Statutární zástupci,<br>kontaktní osoby žadatele                         | Podíl (%) *<br>Státní příslušnost *                            | 100<br>CZE Česká republika                                                                               |                                                                           |                                                                                                    |                                                                                                    |                                                                                                |                                                                              |
| Osoby jednající jménem žadatele                                                                       | Právní forma *                                                 | 121 Akciová společnost                                                                                   |                                                                           |                                                                                                    |                                                                                                    |                                                                                                |                                                                              |
| Osoby v nichž má žadatel podíl                                                                        | IČ *                                                           | 65138066                                                                                                 |                                                                           |                                                                                                    |                                                                                                    |                                                                                                |                                                                              |
| Lokalita akce                                                                                         | Zahraniční IČ                                                  |                                                                                                    |                                                                           |                                                                                                    |                                                                                                    |                                                                                                |                                                                              |
| Specifické údaje                                                                                      | DIČ                                                            |                                                                                                    |                                                                           |                                                                                                    |                                                                                                    |                                                                                                |                                                                              |
| Terminy připravy a realizace akce                                                                     |                                                                |                                                                                                    |                                                                           |                                                                                                    |                                                                                                    |                                                                                                |                                                                              |
| Investiční bilance                                                                                    | Obchodni jmeno *                                               | Vak - Vodovody a kanalizace Jeser                                                                        | iicka, a. s.                                                              |                                                                                                    | vyplnit obc                                                                                                    | lobně jako                                                                                     |                                                                              |
| Přílohy k žádosti                                                                                     |                                                                |                                                                                                    |                                                                           |                                                                                                    | údaje o sta                                                                                                    | itutárním                                                                                      |                                                                              |
| Tisk žádosti                                                                                          | Adresa                                                         |                                                                                                    |                                                                           |                                                                                                    | zástupci a                                                                                                    | kontaktní                                                                                      |                                                                              |
| Podání žádosti                                                                                        | Ulice                                                          |                                                                                                    |                                                                           |                                                                                                    | osobě                                                                                                    |                                                                                                |                                                                              |
|                                                                                                    | Domovní číslo                                                  |                                                                                                    |                                                                           |                                                                                                    |                                                                                                    |                                                                                                |                                                                              |
|                                                                                                    | Orientační číslo                                               |                                                                                                    |                                                                           |                                                                                                    |                                                                                                    |                                                                                                |                                                                              |
|                                                                                                    | Obec *                                                         | Jeseník                                                                                                  |                                                                           |                                                                                                    |                                                                                                    |                                                                                                |                                                                              |
|                                                                                                    | Část obce *                                                    | Jeseník                                                                                                  |                                                                           |                                                                                                    |                                                                                                    |                                                                                                |                                                                              |
|                                                                                                    | Městská část                                                   |                                                                                                    |                                                                           |                                                                                                    |                                                                                                    |                                                                                                |                                                                              |
|                                                                                                    | PSČ *                                                          | 79001                                                                                                    |                                                                           |                                                                                                    |                                                                                                    |                                                                                                |                                                                              |
|                                                                                                    | Stát *                                                         | CZE Česká republika                                                                                      |                                                                           |                                                                                                    |                                                                                                    |                                                                                                |                                                                              |
|                                                                                                    | Popis                                                          |                                                                                                    |                                                                           |                                                                                                    |                                                                                                    |                                                                                                |                                                                              |
|                                                                                                    |                                                                | ,<br>označuje povinné položky.                                                                           |                                                                           |                                                                                                    |                                                                                                    |                                                                                                |                                                                              |
| potvrdit–                                                                                             | OK St                                                          | orno                                                                                                    |                                                                           |                                                                                                    |                                                                                                    |                                                                                                |                                                                              |
| potvrdit–                                                                                             | OK St<br>                                                      | omo                                                                                                    | :e >>                                                                     |                                                                                                    |                                                                                                    |                                                                                                | Uložitžádost                                                                 |

|                                                                                                    | ERSTVO                                                                                                    |
|----------------------------------------------------------------------------------------------------|----------------------------------------------------------------------------------------------------|
| PRO M                                                                                                    | ISTNI<br>N ČR                                                                                                    |
| DIS ZAD - Detail žádosti - Os X                                                                                            |                                                                                                    |
|                                                                                                    |                                                                                                    |
| ← → C A https://www3.mi                                                                                                    | mr.cz/zadtest/ZadostDetail/Osoby3.aspx?id_zadosti=fa187028-7987-4403-b5bf-1e4a73b1717d                                                                                                    |
| 🗋 J 🦳 ANJ 🦳 ČJ 🦳 klavír a zpěv                                                                                             | 🗀 práce 🗋 škola 🚦 COTOJE.CZ 👌 Google 🧸 Google 🤳 Jednotky.cz 🌾 KN 💆 PSČ ≶ Seznam W Wiki 🕌 YouTube to mp3 Conv 🗾 Zkratky 🗀 nákupy přes net 🧼                                                                                                    |
| MINISTERSTVO<br>PRO MÍSTNÍ<br>ROZVOJ ČR                                                                                    | Přihlášený užvatel<br>Kateřina Kohoutková<br>Správa účtu Odhlásit                                                                                                    |
|                                                                                                    | ÚVODNÍ STRÁNKA SEZNAM ŽÁDOSTÍ NOVÁ ŽÁDOST KONTAKTY NÁPOVĚDA                                                                                                    |
| Se žádostí je možné <b>libovoln</b><br>žádosť), vytisknutou <b>podep</b><br>je potřeba kontaktovat správ<br>DETAIL ŽÁDOSTI | ně a <b>opakovaně</b> pracovat dokud je ve stavu <b>"rozpracována"</b> , ve chvíli kdy žádost <b>podáte</b> (na záložce "Podání žádosti" kliknete na tlačítko "Podat<br><b>Jišete a odešlete</b> na MMR spolu s ostatními požadovanými dokumenty, není možno na žádosti již cokoli měnit! V případě chyby nebo potřeby doplnění dat<br>vce konkrétního vyhlášeného programu viz. Kontaktní údaje aplikace. Průběžným <b>ukládáním</b> rozpracované žádosti zamezíte případné ztrátě dat!<br><b>Osoby v nichž má žadatel podíl</b><br>Osoby v nichž má žadatel podíl a výše tohoto podílu 🛞 |
| Základní údaje                                                                                                    |                                                                                                    |
| Údaje o žadateli,                                                                                                    | Seznam osob                                                                                                    |
| sidio (bydliste) zadatele                                                                                                  | Podil (%)         Kód         Právní forma         IČ         IČ zahraniční         DIČ         Obchodní firma         Adresa sídla                                                                                                    |
| kontaktní osoby žadatele                                                                                                   | Vak - Vodovody a kanalizace Jeseník 79001 Jeseník                                                                                                    |
| Osoby jednající jménem žadatele                                                                                            | Jesenicka, a. s.                                                                                                    |
| Osoby v nichž má žadatel podíl                                                                                             | Nová osoba                                                                                                    |
| Lokalita akce                                                                                                    |                                                                                                    |
| Specifické údaje                                                                                                    |                                                                                                    |
| Terminy pripravy a realizace akce                                                                                          |                                                                                                    |
| Investiční bilance                                                                                                    | kliknout pro přechod na další záložku                                                                                                    |
| Vypracoval a schválil                                                                                                    |                                                                                                    |
| Přílohy k žádosti                                                                                                    |                                                                                                    |
| Tisk žádosti                                                                                                    |                                                                                                    |
| Podání žádosti                                                                                                    |                                                                                                    |
| Pro navigaci mezi stránkami i<br>mezi stránkami tlačítka <b>inter</b>                                                      | nternetové aplikace je nutno používat volby v hlavním menu a tlačítka, která jsou součástí aplikace DIS ZAD. <b>Nedoporučuje</b> se používat pro přechody<br>netového prohlížeče!.                                                                                                    |
|                                                                                                    | <u>Ministerstvo pro mistni rozvoj © 2012</u> - Všechna práva vyhrazena.<br>Kontakt   Realizace ASD Software, s.r.o.                                                                                                    |
|                                                                                                    |                                                                                                    |

| 赶 Start | 🚱 💿 😂 📓 | 🕞 Doručená pošta - Micros | 실 ARSYS Sekretariát     | DIS MMR, 3.20.02 | 🖄 N:\odbor 84_2012\odd | ÷ → () → () → () |                  |
|---------|---------|---------------------------|-------------------------|------------------|------------------------|------------------|------------------|
|         | 🖻 🖭 🖸 🖂 | DIS ZAD - Detail žádo     | Pokyny pro el žádost_20 |                  |                        |                  | 🕒 🖉 🛄 🎡 🛛 středa |

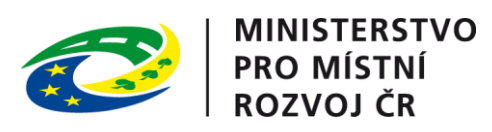

| A                                                                                                    | ŽÁD                                                                                                    | OSTI                                                                                                    | MINISTERSTVO<br>PRO MÍSTNÍ<br>ROZVOJ ČR                                                      | Přihlášený uživatel<br>Kateřina Kohoutková<br>Správa účtu <u>Odhlásit</u>         |
|----------------------------------------------------------------------------------------------------|----------------------------------------------------------------------------------------------------|----------------------------------------------------------------------------------------------------|----------------------------------------------------------------------------------------------|-----------------------------------------------------------------------------------|
|                                                                                                    |                                                                                                    | ÚVODNÍ STRÁN                                                                                                    | KA SEZNAM ŽÁDOSTÍ NOVÁ ŽÁDOST                                                                | KONTAKTY NÁPOVĚDA                                                                 |
| Se žádostí je možné <b>opakovaně, libovo<br/>ukončíte</b> !<br>Průběžným <b>ukládáním</b> rozpracované žác<br>Pro navigaci mezi stránkami internetové a<br>pro přechody mezi stránkami tlačítka <b>int</b> e | <b>Ině</b> pracovat (tzn. i <b>ti</b> s<br>losti zamezíte případn<br>aplikace je nutno použ<br>e <b>rnetového prohlíže</b> | <b>sknout</b> ) a měnit na ní údaje do té doby, ne<br>é ztrátě dat!<br>žívat volby v hlavním menu a tlačítka, která<br><b>č<b>če!</b>.</b> | ž žádost na záložce "Ukončení vkládání úd<br>jsou součástí aplikace DIS ZAD. <b>Nedopo</b> l | lajů do žádosti"<br>r <b>učuje</b> se používat                                    |
| DETAIL ŽÁDOSTI                                                                                                    | Lokalita akce                                                                                                    |                                                                                                    | Pořadové číslo žádosti: <b>no</b>                                                            | vá žádost Uložit žádost                                                           |
| Základní údaje                                                                                                    |                                                                                                    |                                                                                                    |                                                                                              |                                                                                   |
| Údaje o žadateli,<br>sídlo (bydliště) žadatele                                                                                                    | Informace o lokalitě                                                                                                    | realizace akce                                                                                                    |                                                                                              |                                                                                   |
| Kontaktní údaje žadatele                                                                                                    | Obec realizace akce *                                                                                                    | Stratov                                                                                                    | kliknout, vybrat obec (postup viz                                                            | str. 8 – výběr obce)                                                              |
| Statutární zástupci,<br>kontaktní osoby žadatele                                                                                                    |                                                                                                    | Pozn. Obec kde se nachází realizovaná akce                                                                                                 |                                                                                              |                                                                                   |
| Osoby jednající jménem žadatele<br>(dle zákona 218/2000 Sb. § 14 odstavce 3 písm. e)                                                                                                    | Lokalita realizace akce *                                                                                                  | Za Stodolou                                                                                                    | vvolnit např. místní označení nebo                                                           | stačí název obce                                                                  |
| Osoby v nichž má žadatel podíl<br>(dle zákona 218/2000 Sb. § 14 odstavce 3 písm. e)                                                                                                    |                                                                                                    |                                                                                                    | ×                                                                                            |                                                                                   |
| Lokalita akce                                                                                                    | Okres realizace akce *                                                                                                    | CZ0208 Nymburk                                                                                                    | ×                                                                                            |                                                                                   |
| Specifické údaje                                                                                                    |                                                                                                    | Pozn. Okres kue se nachazi realizovana akce                                                                                                | kliknout, vybrat obec (postup viz s                                                          | tr. 8 – výběr obce)                                                               |
| Termíny přípravy a realizace akce                                                                                                    | Pozn. Hvězdička (*) ozr                                                                                                    | načuje povinné položky.                                                                                                    | ······································                                                       |                                                                                   |
| Rozhodující projektové parametry                                                                                                    |                                                                                                    |                                                                                                    | -                                                                                            |                                                                                   |
| Investiční bilance                                                                                                    | << Osoby v nichž n                                                                                                    | ná žadatel Specifické údaje >>                                                                                                    |                                                                                              | Uložit žádost                                                                     |
| Vypracoval a schválil                                                                                                    |                                                                                                    | $\backslash$                                                                                                    |                                                                                              |                                                                                   |
| Přílohy k žádosti                                                                                                    |                                                                                                    |                                                                                                    | and no dolží záložku                                                                         |                                                                                   |
| Tisk pracovní verze žádosti                                                                                                    |                                                                                                    | Kilknout pro preci                                                                                                    | nod na daisi zalozku                                                                         |                                                                                   |
| Ukonceni vkladani udaju do zadosti                                                                                                    |                                                                                                    |                                                                                                    |                                                                                              |                                                                                   |
|                                                                                                    |                                                                                                    |                                                                                                    | <u>Ministerstvo pro místní rozvoj</u><br>Koni                                                | © 2013 - Všechna práva vyhrazena.<br>takt   Realizace <u>ASD Software, s.r.o.</u> |

|    | MINISTERSTVO |
|----|--------------|
|    | PRO MÍSTNÍ   |
| ** | ROZVOJ ČR    |

| 🖇 DIS ZAD - Detail žádosti - Specifické údaj                  | e - Windows Internet Explorer                                                     |                                                               |                                                                               | _ 뭔 ×                                                            |
|---------------------------------------------------------------|-----------------------------------------------------------------------------------|---------------------------------------------------------------|-------------------------------------------------------------------------------|------------------------------------------------------------------|
| 🕒 🕙 👻 🙋 http://www3.mmr.cz/zadtest/Z                          | ZadostDetail/LokalitaRealizace.aspx                                               |                                                               | 💌 🐓 🗙 Seznam                                                                  | <b>₽</b> -                                                       |
| 🖌 🎲 🔡 🖌 🏈 DIS ZAD - Detail žádosti                            | 🗙 🌈 ePUSA                                                                         |                                                               |                                                                               | 🏠 • 🔊 - 🖶 • 👋                                                    |
| USTERSTVO                                                     |                                                                                   |                                                               |                                                                               | Přihlášený uživatel                                              |
| MILTINI ROZNOJ                                                | IS DIS ZAD                                                                        |                                                               |                                                                               | Kateřina Kohoutková<br>Správa účtu Odhlásit                      |
|                                                               |                                                                                   | ÚVODNÍ STRÁNKA                                                | SEZNAM ŽÁDOSTÍ NOVÁ ŽÁDOST KON                                                | TAKTY NÁPOVĚDA                                                   |
|                                                               |                                                                                   |                                                               |                                                                               |                                                                  |
| Se žádostí je možné <b>libovoln</b>                           | <b>ě</b> a <b>opakovaně</b> pracovat do té doby                                   | y, než ji žadatel vytiskne, podepíše a                        | odešle spolu s ostatními požadovanými podkl                                   | ady na MMR.                                                      |
| DETAIL ŽÁDOSTI                                                | Specifické údaje                                                                  | vyplnit pozemky, na kterých<br>dotace (viz Specifikace TI): v | bude ta část TI, na kterou je požadov<br>výčet pozemků nemusí být úplný, dota | ána Uložit žádost                                                |
| Základní údaje                                                |                                                                                   | nemusí být požadována na v                                    | všechny pozemky pod vybranou Tl                                               |                                                                  |
| Údaje o žadateli,<br>sídlo (bydliště) žadatele                | ldentifikace pozemků a staveb                                                     | (vhodné vyloučit např. poze                                   | mky s nevyřešenými vlastnickými vzta                                          | ahy)                                                             |
| Statutární zástupci,<br>kontaktní osoby žadatele              | Pozemky pod TI, na které obec žádá dota                                           | aci *                                                         |                                                                               |                                                                  |
| Lokalita akce                                                 |                                                                                   |                                                               |                                                                               |                                                                  |
| Specifické údaje                                              | _                                                                                 |                                                               |                                                                               |                                                                  |
| Termíny přípravy a realizace akce                             | Pozemky pod následně budovanými                                                   | Pozn. (p. p. c., PK, k. u., napr. 1                           | 58/24, 158/25, 223(PK), k. u. Dolni Hradiste)                                 |                                                                  |
| Rozhodující projektové parametry                              | bytovými jednotkami *                                                             |                                                               |                                                                               |                                                                  |
| Investiční bilance                                            |                                                                                   |                                                               | <b></b>                                                                       |                                                                  |
| Vypracoval a schvälil                                         |                                                                                   | Pozn. ( <b>p. p. č., PK, k. ú., např. 1</b>                   | .58/23, k. ú. Dolní Hradiště )                                                |                                                                  |
| Tisk žadosti                                                  | Bližší specifikace financované Tl                                                 |                                                               |                                                                               |                                                                  |
|                                                               | Pozn. (kliknutím na tl. Přidat specifik:                                          | aci vyberte specifikaci financované TI)                       | vyplnit pozemky urcene pro<br>následnou výstavbu bytových                     |                                                                  |
|                                                               | Specifikace financované TI                                                        |                                                               | jednotek                                                                      |                                                                  |
|                                                               | Seznam specifikací je prázdný. K žádosti                                          | doposud nebyla vložena žádná specifikace.                     |                                                                               |                                                                  |
|                                                               | Přidat specifikaci <b>klik</b> i                                                  | nout, vybrat část TI, na kterou                               | je požadována dotace (výběr lze prov                                          | ést vícekrát)                                                    |
|                                                               | Pozn. Hvězdička ( * ) označuje povinné p                                          | položky.                                                      |                                                                               |                                                                  |
|                                                               | < Lokalita akce                                                                   | Termíny přípravy a realiz >>                                  | kliknout pro přechod na další zálož                                           | KU Uložit žádost                                                 |
| Pro navigaci mezi stránkami in<br>pro přechody mezi stránkami | ternetové aplikace je nutno používat<br>tlačítka <b>internetového prohlížeče!</b> | t volby v hlavním menu a tlačítka, kte                        | rá jsou součástí aplikace DIS ZAD. <b>Nedoporu</b>                            | č <b>uje</b> se používat                                         |
|                                                               |                                                                                   |                                                               | Ministerstvo pro místní rozvoj © 2007<br>Kontakt   R                          | 7 - Všechna práva vyhrazena.<br>Lealizace ASD Software, s.r.o. 👻 |
| tovo                                                          |                                                                                   |                                                               | Internet                                                                      | € 100% ·                                                         |
| 🛿 Start 🛛 🚱 🏀 🏹 💽 Doručená p                                  | pošta - Micros DIS MMR, 3.16.02                                                   | 🗁 D: \usr\MMR \excel\TI 🛛 🛛 🍓 ARSYS Sekretar                  | iát 🏉 DIS ZAD - Detail žádo                                                   | <b>E</b> 🖉 🔍 🏄 10:39                                             |
| Dokument 1                                                    | 1 - Microsoft 🛛 🔣 Microsoft Excel - souhrn                                        |                                                               |                                                                               | středa                                                           |

| 🖞 DIS ZAD - Detail žádosti - Ha 🗙 🚺                                                                                                    | Identifikační údaje   VAK Jes 🗙 🦲                                                                                                    |                                                                                                    |                                                                               |                                                                               |
|----------------------------------------------------------------------------------------------------|----------------------------------------------------------------------------------------------------|----------------------------------------------------------------------------------------------------|-------------------------------------------------------------------------------|-------------------------------------------------------------------------------|
| • → C 🔒 https://www3.m                                                                                                    | mr.cz/zadtest/ZadostDetail/SpecifickeUdaje.aspx?id_zadosti=fa187028-7987-4403-b5bf                                                                                                    | -1e4a73b1717d                                                                                                    | <b>९</b> ट्रि 😔                                                               |                                                                               |
| J 🦲 ANJ 🦲 ČJ 🦲 klavír a zpěv                                                                                                    | 🗀 práce 🦳 škola 🧧 COTOJE.CZ 🔧 Google 🦓 Google 🤳 Jednotky.cz 🌾 KN 🧧 PSČ                                                                                                    | ${\color{red} {\it S}}$ Seznam ${\color{black} W}$ Wiki ${\color{black} {\it YT}}_{{\color{black} {\it p}}{\it p}3}$ YouTube to          | mp3 Conv 🗾 Zkratky 📄 nákupy přes net                                          |                                                                               |
| MINISTERSTVO<br>PRO MÍSTNÍ<br>ROZVOJ ČR                                                                                                    | IS DIS ZAD                                                                                                    |                                                                                                    | Přihlášený uživate<br>Kateřina Kohoutkov<br>Správa účtu Odhla                 |                                                                               |
|                                                                                                    | ύνορνί ε                                                                                                    | STRÁNKA SEZNAM ŽÁDOSTÍ                                                                                                    | NOVÁ ŽÁDOST KONTAKTY NÁPOVĚĽ                                                  |                                                                               |
| ETAIL ŽÁDOSTI                                                                                                    | Termíny přípravy a realizace akce<br>😡                                                                                                    |                                                                                                    | Pořadové číslo žádosti: 70367 Uložit Žád                                      |                                                                               |
| DETAIL ŽÁDOSTI                                                                                                    | Termíny přípravy a realizace akce                                                                                                    |                                                                                                    | Pořadové číslo žádosti: 70367 Uložit žád                                      |                                                                               |
| DETAIL ŽÁDOSTI<br>Základní údaje<br>Údaje o žadateli.                                                                                                    | Termíny připravy a realizace akce<br>Seznam záznamů harmonogramu                                                                                                    |                                                                                                    | Pořadové číslo žádosti: <b>70367</b> Uložit žád                               |                                                                               |
| DETAIL ŽÁDOSTI<br>Základní údaje<br>Údaje o žadateli,<br>sídlo (bydliště) žadatele                                                                                                    | Termíny přípravy a realizace akce<br>Seznam záznamů harmonogramu<br>Kód řádku Název řádku Datum zahájení Datu                                                                                                    | im ukončení                                                                                                    | Pořadové číslo žádosti: <b>70367</b> Uložit žád                               |                                                                               |
| DETAIL ŽÁDOSTI<br>Základní údaje<br>Údaje o žadateli,<br>sídlo (bydliště) žadatele<br>Statutární zástupci,<br>kontaktní osoby žadatele                                                                                                    | Termíny přípravy a realizace akce         Image: Seznam záznamů harmonogramu         Kód řádku       Název řádku         Mázev řádku       Datum zahájení         Datum zahájení       Datum zahájení                                                                                                    | im ukončení                                                                                                    | Pořadové číslo žádosti: <b>70367</b> <u>Uložit žád</u>                        |                                                                               |
| DETAIL ŽÁDOSTI<br>Základní údaje<br>Údaje o žadateli,<br>sídlo (bydliště) žadatele<br>Statutární zástupci,<br>kontaktní osoby žadatele<br>Osoby jednající jménem žadatele<br>Osoby v nichž mě žadatel podíl                                                                                                    | Termíny připravy a realizace akce         Image: Seznam záznamů harmonogramu         Kód řádku       Název řádku         Mážev řádku       Datum zahájení         2018       Realizace akce (projektu) stanovená poskytovatelem            Kliknout 0                                                                                                    | m ukončení                                                                                                    | Pořadové číslo žádosti: 70367 Uložit žádost                                   |                                                                               |
| DETAIL ŽÁDOSTI<br>Základní údaje<br>Údaje o žadateli,<br>sídlo (bydliště) žadatele<br>Statutární zástupci,<br>kontaktní osoby žadatele<br>Osoby jednající jménem žadatele<br>Osoby v nichž má žadatel podíl<br>Lokalita akce                                                                                                    | Termíny přípravy a realizace akce         Seznam záznamů harmonogramu         Kód řádku       Název řádku         Model v v řádku       Datum zahájení         Z018       Realizace akce (projektu) stanovená poskytovatelem            Kliknout p                                                                                                    | m ukončení<br>Dro přechod na další zál                                                                                                   | Pořadové číslo žádosti: 70367 <u>Uložit žád</u><br>OŽKU Uložit žádost         |                                                                               |
| DETAIL ŽÁDOSTI<br>Základní údaje<br>Údaje o žadateli,<br>sídlo (bydliště) žadatele<br>Statutární zástupci,<br>kontaktní osoby žadatele<br>Osoby jednající jménem žadatele<br>Osoby v nichž má žadatel podíl<br>Lokalita akce<br>Specifické údaje                                                                                                    | Terminy přípravy a realizace akce         Seznam záznamů harmonogramu         Kód řádku         Kód řádku       Název řádku         2018       Realizace akce (projektu) stanovená poskytovatelem            Kliknout p         Kliknout p                                                                                                    | m ukončení<br>pro přechod na další zál                                                                                                   | Pořadové číslo žádosti: 70367 <u>Uložit žád</u><br>OŽKU <u>Uložit žádost</u>  |                                                                               |
| DETAIL ŽÁDOSTI<br>Základní údaje<br>Údaje o žadateli,<br>sídlo (bydliště) žadatele<br>Statutární zástupci,<br>kontaktní osoby žadatele<br>Osoby jednající jménem žadatele<br>Osoby v nichž má žadatel podíl<br>Lokalita akce<br>Specifické údaje<br>Termíny přípravy a realizace akce                                                                                                    | Termíny přípravy a realizace akce         Seznam záznamů harmonogramu         Kód řádku       Datum zahájení       Datum         Kód řádku       Název řádku       Datum zahájení       Datum         Colspan="2">Cols       Realizace akce (projektu) stanovená poskytovatelem          << Specifické údaje       Rozhodující projektové pa >>       kliknout p         kliknutím vybrat, pomocí kalendáře       Kliendáře                                                                                                    | m ukončení<br>pro přechod na další zál                                                                                                   | Pořadové číslo žádosti: 70367 <u>Uložit žád</u><br>OŽKU <u>Uložit žádost</u>  |                                                                               |
| DETAIL ŽÁDOSTI<br>Základní údaje<br>Údaje o žadateli,<br>sídlo (bydliště) žadatele<br>Statutární zástupci,<br>kontaktní osoby žadatele<br>Osoby jednající jménem žadatele<br>Osoby v nichž má žadatel podíl<br>Lokalita akce<br>Specifické údaje<br>Termíny přípravy a realizace akce<br>Rozhodující projektové parametry                                                                                     | Terminy připravy a realizace akce         Seznam záznamů harmonogramu         Kód řádku       Datum zahájení       Datum         Kód řádku       Datum zahájení       Datum         Colspan="2">Cols       Realizace akce (projektu) stanovená poskytovatelem         «< Specifické údaje       Rozhodující projektové pa >>       kliknout p         kliknout p         kliknout poskytovátelem         kliknout p         kliknout p         kliknout p         kliknout pomocí kalendáře         (rozbalovací tlačítko) nebo ručně                                                                                                    | m ukončení<br>pro přechod na další zál                                                                                                   | Pořadové číslo žádosti: 70367 <u>Uložit žádo</u><br>OŽKU <u>Uložit žádost</u> |                                                                               |
| DETAIL ŽÁDOSTI<br>Základní údaje<br>Údaje o žadateli,<br>sídlo (bydliště) žadatele<br>Statutární zástupci,<br>kontaktní osoby žadatele<br>Osoby jednající jménem žadatele<br>Osoby v nichž má žadatel podíl<br>Lokalita akce<br>Specifické údaje<br>Termíny přípravy a realizace akce<br>Rozhodující projektové parametry<br>Investiční bilance                                                               | Termíny připravy a realizace akce          Seznam záznamů harmonogramu         Kód řádku       Datum zahájení       Datum zahájení         2018       Realizace akce (projektu) stanovená poskytovatelem       Colspan="2">Colspan="2">Kliknout poskytovatelem          Realizace akce (projektu) stanovená poskytovatelem          Kliknout poskytovatelem          kliknout poskytovatelem          kliknout poskytovatelem          kliknout poskytovatelem          kliknout poskytovatelem          kliknout poskytovatelem          kliknout poskytovatelem          kliknout poskytovatelem          kliknout poskytovatelem          kliknout poskytovatelem <td cols<="" th=""><th>m ukončení<br/>pro přechod na další zál</th><th>Pořadové číslo žádosti: 70367 <u>Uložit žádo</u><br/>OŽKU <u>Uložit žádost</u></th></td> | <th>m ukončení<br/>pro přechod na další zál</th> <th>Pořadové číslo žádosti: 70367 <u>Uložit žádo</u><br/>OŽKU <u>Uložit žádost</u></th> | m ukončení<br>pro přechod na další zál                                        | Pořadové číslo žádosti: 70367 <u>Uložit žádo</u><br>OŽKU <u>Uložit žádost</u> |
| DETAIL ŽÁDOSTI<br>Základní údaje<br>Údaje o žadateli,<br>sídlo (bydliště) žadatele<br>Statutární zástupci,<br>kontaktní osoby žadatele<br>Osoby jednající jménem žadatele<br>Osoby v nichž má žadatel podíl<br>Lokalita akce<br>Specifické údaje<br>Termíny přípravy a realizace akce<br>Rozhodující projektové parametry<br>Investiční bilance<br>Vypracoval a schválil<br>Přílohy k žádosti                 | Termíny připravy a realizace akce          Seznam záznamů harmonogramu         Kód řádku       Datum zahájení       Datum zahájení         2018       Realizace akce (projektu) stanovená poskvtovatelem         <                                                                                                    | <sup>im ukončení</sup><br>pro přechod na další zál                                                                                       | Pořadové číslo žádosti: 70367 Uložit žád                                      |                                                                               |
| DETAIL ŽÁDOSTI<br>Základní údaje<br>Údaje o žadateli,<br>sídlo (bydliště) žadatele<br>Statutární zástupci,<br>kontaktní osoby žadatele<br>Osoby jednající jménem žadatele<br>Osoby v nichž má žadatel podíl<br>Lokalita akce<br>Specifické údaje<br>Termíny přípravy a realizace akce<br>Rozhodující projektové parametry<br>Investiční bilance<br>Vypracoval a schválil<br>Přílohy k žádosti<br>Tisk žádosti | Termíny připravy a realizace akce          Seznam záznamů harmonogramu         Kód řádku       Datum zahájení       Datum zahájení         V       2018       Realizace akce (projektu) stanovená poskvtovatelem          <                                                                                                    | <sup>im ukončení</sup><br>pro přechod na další zál                                                                                       | Pořadové číslo žádosti: 70367 Uložit žád                                      |                                                                               |

<u>Ministerstvo pro místní rozvoj © 2012</u> - Všechna práva vyhrazena. <u>Kontakt</u> | Realizace <u>ASD Software, s.r.o.</u>

| 🎒 Start 🛛 🚱 💿 😂 ( | 🗩 📓 🛛 | 🕞 Doručená pošta - Micros | 실 ARSYS Sekretariát     | DIS MMR, 3.20.02 | 🕼 N:\odbor 84_2012\odd |   | S = T< (1) ► 10 × 3 | 🔁 🚝 🥹 🗞 | 12:59  |
|-------------------|-------|---------------------------|-------------------------|------------------|------------------------|---|---------------------|---------|--------|
|                   | ☑ ]   | 💿 DIS ZAD - Detail žádo   | Pokyny pro el žádost_20 |                  |                        | J |                     | 902     | středa |

|    | MINISTERSTVO |
|----|--------------|
|    | PRO MÍSTNÍ   |
| ** | ROZVOJ ČR    |

| 🗧 DIS ZAD - Detail žádosti - Parametry - W                                                                                                    | indows Internet Explorer                                                                                                    |                                                                                            |                                                                                                    | ×                                                                  |
|----------------------------------------------------------------------------------------------------|----------------------------------------------------------------------------------------------------|--------------------------------------------------------------------------------------------|----------------------------------------------------------------------------------------------------|--------------------------------------------------------------------|
| 🕒 🕤 👻 🛃 http://www3.mmr.cz/zadtest/2                                                                                                    | ZadostDetail/EDSSMVSHarmonogram.aspx                                                                                                    |                                                                                            | 💌 🗲 🗙 Seznam                                                                                               | P -                                                                |
| 🍾 🔅 😬 🔻 🏉 DIS ZAD - Detail žádosti -                                                                                                    | 🗙 🏀 ePUSA                                                                                                    |                                                                                            |                                                                                                    | 🔄 • 🗟 • 🖶 •                                                        |
| AUNITERSTVO<br>RECEIVOI                                                                                                    | IS DIS ZAD                                                                                                    |                                                                                            |                                                                                                    | Přihlášený uživatel<br>Kateřina Kohoutková<br>Správa účtu Odhlásit |
|                                                                                                    |                                                                                                    | ÚVODNÍ STRÁNKA SEZ                                                                         | ZNAM ŽÁDOSTÍ NOVÁ ŽÁDOST KONTAK                                                                            | (TY NÁPOVĚDA                                                       |
| Se žádostí je možné <b>libovoln</b>                                                                                                    | eč a opakovaně pracovat do té doby, než ji žada                                                                                                    | tel vytiskne, podepíše a odešle                                                            | spolu s ostatními požadovanými podklady                                                                    | na MMR.                                                            |
| DETAIL ŽÁDOSTI                                                                                                    | Rozhodujici projektove parametry Parametry projektu 🚱                                                                                                    |                                                                                            | Pořadové číslo žádosti: <b>nová žádos</b>                                                                  | t Ulozit zadost                                                    |
| Základní údaje<br>Údaje o žadateli,<br>sídlo (bydlišě) žadatele                                                                                                    | Seznam parametrů akce                                                                                                    |                                                                                            |                                                                                                    |                                                                    |
| Statutární zástupci,<br>kontaktní osoby žadatele                                                                                                    | Název parametru Měrná<br>jednotka                                                                                                    | a Hodnota parametru                                                                        |                                                                                                    |                                                                    |
| Lokalita akce<br>Specifické údaje                                                                                                    | Počet následně budovaných bytových ks                                                                                                    | 0,000                                                                                      |                                                                                                    |                                                                    |
| Termíny přípravy a realizace akce                                                                                                    | < Termíny přípravy a realiz Investičr                                                                                                    | ní bilance >> —— klik                                                                      | nout pro přechod na další záložku                                                                          | Uložit žádost                                                      |
| Investiční bilance<br>Vypracoval a schválil<br>Tisk žádosti<br>Pro navigaci mezi stránkami ir<br>pro přechody mezi stránkami                                                                                                    | vybrat, vyplnit počet následně budovar<br>zainvestovaném území vystavět, potvro<br>s číslovkou v názvu akce)<br>nternetové aplikace je nutno používat volby v hlav<br>tlačítka internetového prohlížeče!. | ných bytových jednotek, k<br>lit tlačítkem OK (počet by<br>ním menu a tlačítka, která jsou | které se obec zavazuje na<br>rtových jednotek se shoduje<br>u součástí aplikace DIS ZAD. <b>Nedoporuču</b> | <b>je</b> se používat                                              |
|                                                                                                    |                                                                                                    |                                                                                            | Ministerstvo pro místní rozvoj © 2007 - \<br>Kontakt   Real                                                | /šechna práva vyhrazena.<br>izace ASD Software, s.r.o.             |
|                                                                                                    |                                                                                                    |                                                                                            |                                                                                                    |                                                                    |
|                                                                                                    |                                                                                                    |                                                                                            |                                                                                                    |                                                                    |
|                                                                                                    |                                                                                                    |                                                                                            |                                                                                                    |                                                                    |
|                                                                                                    |                                                                                                    |                                                                                            |                                                                                                    |                                                                    |
| otovo                                                                                                    |                                                                                                    |                                                                                            | Internet                                                                                                   | 🔍 100% 👻                                                           |
| Start         Image: Constraint of the second second s | pošta - Micros ] 🗐 DIS MMR, 3.16.02 🚺 D:\usr\MMR\ex<br>1 - Microsoft                                                                                                    | ccel\TI 🛛 🖓 ARSYS Sekretariát                                                              | 🏉 DIS ZAD - Detail žádo                                                                                    | CS 0 10:55                                                         |

|                                                                                                    | ξSTVO<br>ΓΝÍ<br>ČR                                                |                                                                                                    |                                                                                                |                                                                      |                                                            |                                                                   |                                                                                        |                                                                                                    |                                          |
|----------------------------------------------------------------------------------------------------|-------------------------------------------------------------------|----------------------------------------------------------------------------------------------------|------------------------------------------------------------------------------------------------|----------------------------------------------------------------------|------------------------------------------------------------|-------------------------------------------------------------------|----------------------------------------------------------------------------------------|----------------------------------------------------------------------------------------------------|------------------------------------------|
| AD - Detail žádosti - Investiční bila                                                              | nce - Windows                                                     | Internet Explorer                                                                                                    |                                                                                                |                                                                      |                                                            |                                                                   |                                                                                        |                                                                                                    |                                          |
| <ul> <li>ttp://www3.mmr.cz/zadtest/</li> </ul>                                                     | /ZadostDetail/EDS                                                 | 3SMVSParametry.aspx                                                                                                    |                                                                                                |                                                                      |                                                            |                                                                   | 🛨 🔄 🗙 Sezna                                                                            | m                                                                                                    |                                          |
| 🔠 👻 鱯 DIS ZAD - Detail žádosti -                                                                   | 🗙 🔏 ePUS                                                          | SA                                                                                                    |                                                                                                |                                                                      |                                                            |                                                                   |                                                                                        | 🙆 • 🔊                                                                                                  | - 🖶 -                                    |
| ISTVO                                                                                              |                                                                   | 1 7 C                                                                                                    |                                                                                                |                                                                      |                                                            |                                                                   |                                                                                        | Přihlášený už                                                                                          | fivatel                                  |
|                                                                                                    | -ox                                                               | as her white                                                                                                    | AL.                                                                                            |                                                                      |                                                            |                                                                   |                                                                                        | Kateřina Koho                                                                                          | utková                                   |
| ROZNOS                                                                                             |                                                                   | DIS ZAD                                                                                                    |                                                                                                |                                                                      |                                                            |                                                                   |                                                                                        | Správa účtu                                                                                            | Odhlásit                                 |
|                                                                                                    |                                                                   |                                                                                                    |                                                                                                | ÚVODNÍ STRÁNKA                                                       | SEZNAM ŽÁ                                                  | DOSTÍ NOV                                                         | Á ŽÁDOST KO                                                                            | ONTAKTY NÁPC                                                                                           | DVĚDA                                    |
| e žádostí je možné <b>libovol</b> i                                                                | n <mark>ë</mark> a <b>opako</b> v                                 | <b>vaně</b> pracovat do té dol                                                                                                    | oy, než ji žadatel vyt                                                                         | iskne, podepíše a                                                    | odešle spolu                                               | s ostatními pož                                                   | žadovanými pod                                                                         | iklady na MMR.                                                                                         |                                          |
|                                                                                                    | Investiční<br>Investiční                                          | l <b>í bilance</b><br>bilance potřeb a zdrojů fiv                                                                                                    | iancování akce.                                                                                |                                                                      |                                                            | Pořadové či                                                       | slo žádosti: <b>nová</b> :                                                             | žádost Uložit ž                                                                                        | źádost                                   |
|                                                                                                    | Pozn. (část                                                       | ky zadávejte v Kč na dvě                                                                                                    | desetinná místa, částk                                                                         | y v řádcích 64ps a                                                   | 69zs se museji                                             | rovnat, aby byl                                                   | a bilance vyrovn                                                                       | aná!!)                                                                                                 |                                          |
| Vákladní údaja                                                                                     | Pozn. (ráde                                                       | sk 6750 se vypinuje pouze                                                                                                    | v pripade, ze obec sdi                                                                         | ruzuje financni pro:                                                 | stredky s jinou                                            | ODCI) ⊌                                                           |                                                                                        |                                                                                                    |                                          |
| zakiadni udaje<br>,<br>Jdaje o žadateli,<br>sidlo (bydliště) žadatele                              | Seznam                                                            | ı bilančních řádků                                                                                                    |                                                                                                |                                                                      |                                                            |                                                                   |                                                                                        |                                                                                                    |                                          |
| Statutární zástupci,<br>contaktní osoby žadatele                                                   | Kód<br>řádku                                                      | , Název řádku                                                                                                    | Posky                                                                                          | tnuto na rok Žádáno na<br>2010                                       | a rok 2011 Žádáno                                          | na rok 2012 Žádáno                                                | na rok 2013                                                                            | Celkem                                                                                                 |                                          |
| okalita akce                                                                                       | P 609                                                             | 0 Náklady pořízení stavební                                                                                                    | <sup>ch objektů</sup> —nákla                                                                   | dv na výstavbi                                                       | i vybrané T                                                | l (viz Specifi                                                    | kace TI) dle                                                                           | rozpočtů z pro                                                                                         | oiektu                                   |
| Specifické údaje                                                                                   | 609                                                               | is Náklady budov a staveb                                                                                                    |                                                                                                |                                                                      |                                                            |                                                                   |                                                                                        |                                                                                                    | Jonna                                    |
| Termíny přípravy a realizace akce                                                                  | 64p                                                               | S SOUHRN FINANČNÍCH PO                                                                                                    | TŘEB PROJEKTU                                                                                  |                                                                      | 0.00                                                       |                                                                   |                                                                                        | 0,00                                                                                                   |                                          |
| Rozhodující projektové parametry                                                                   | A / 6570                                                          | VDS - rozpočet kapitoly si<br>Vúdaje OSS a dotace ze v                                                                                                    | právce programu                                                                                | dotace (pocet                                                        | bytových je                                                | ednotek krat                                                      | 50 000)                                                                                | 0,00                                                                                                   |                                          |
| investiční bilance                                                                                 | 657                                                               | (VDS)                                                                                                    |                                                                                                | 0,00                                                                 | 0,00                                                       | 0,00                                                              | 0,00                                                                                   | 0,00                                                                                                   |                                          |
| /ypracoval a schválil                                                                              | 667                                                               | <sup>79</sup> Jiné než výše uvedené vla<br>účastníka programu                                                                                                    | astní zdroje                                                                                   | cní rozpočet                                                         | 0,00                                                       | 0,00                                                              | 0,00                                                                                   | 0,00                                                                                                   |                                          |
| lisk zadosti                                                                                       | 667                                                               | /s Vlastní zdroje účastníka p                                                                                                    | rogramu (VZ)                                                                                   | 0,00                                                                 | 0,00                                                       | 0,00                                                              | 0,00                                                                                   | 0,00                                                                                                   |                                          |
|                                                                                                    | 669                                                               | 0<br>Úvěry bez stát.záruky přij<br>organizací jí zřízenou                                                                                                    | até obcí, nebo 🗕 🕂 🗰                                                                           | věry od komerč                                                       | čních bank                                                 | 0,00                                                              | 0,00                                                                                   | 0,00                                                                                                   |                                          |
|                                                                                                    |                                                                   | )s Úvěrv poskvtnuté bez stá                                                                                                    | tní záruky                                                                                     | 0.00                                                                 | 0.00                                                       | 0.00                                                              | 0.00                                                                                   | 0.00                                                                                                   |                                          |
|                                                                                                    | 669:                                                              |                                                                                                    |                                                                                                |                                                                      |                                                            |                                                                   |                                                                                        | 0.00                                                                                                   |                                          |
| brat, vyplnit částky                                                                               | 669<br>6750                                                       | 10 Příspěvky přijaté na sdruž                                                                                                    | tenou akci <b>finanč</b>                                                                       | ní prostředky                                                        | sdružonó o                                                 | hco                                                               | 0,00                                                                                   | 0,00                                                                                                   |                                          |
| brat, vyplnit částky<br>ednotlivých letech                                                         | 669<br>675<br>675                                                 | 50 Příspěvky přijaté na sdru:<br>is Jiné zdroje tuzemské                                                                                                    | <sup>ženou akci</sup> <b>finanč</b>                                                            | ćní prostředky                                                       | sdružené o                                                 | bce                                                               | 0,00                                                                                   | 0,00                                                                                                   |                                          |
| brat, vyplnit částky<br>ednotlivých letech<br>stace vždy celá                                      | 669<br>675<br>675<br>695                                          | <ul> <li>Příspěvky přijaté na sdru:</li> <li>Jiné zdroje tuzemské</li> <li>SOUHRN FINANČNÍCH ZD</li> </ul>                                                                       | <sup>šenou akci</sup> — finanč<br>ROJŮ PROJEKTU                                                | ćní prostředky                                                       | sdružené o                                                 | o,oo                                                              | 0,00<br>0,00<br>0,00                                                                   | 0,00                                                                                                   |                                          |
| brat, vyplnit částky<br>ednotlivých letech<br>otace vždy celá<br>oce 2013), potvrdit               | 669<br>675<br>675:<br>692:                                        | <ul> <li>Příspěvky přijaté na sdru:</li> <li>Jiné zdroje tuzemské</li> <li>SOUHRN FINANČNÍCH ZD</li> </ul>                                                                       | <sup>šenou akci — <b>finani</b><br/>ROJÛ PROJEKTU</sup>                                        | ćní prostředky                                                       | sdružené o                                                 | o,00                                                              | 0,00<br>0,00<br>0,00                                                                   | 0,00                                                                                                   |                                          |
| brat, vyplnit částky<br>ednotlivých letech<br>otace vždy celá<br>oce 2013), potvrdit<br>čítkem OK  | 669<br>675<br>675<br>692                                          | 50 Příspěvky přijaté na sdru:<br>55 Jiné zdroje tuzemské<br>55 SOUHRN FINANČNÍCH ZD<br>02hodující projektové pa                                                                  | ženou akci <b>finanć</b><br>ROJŮ PROJEKTU<br>Vypracoval a schv                                 | ćní prostředky<br>o,oo                                               | sdružené o                                                 |                                                                   | 0,00<br>0,00<br>0,00                                                                   | 0,00<br>0,00<br>0,00                                                                                   | st                                       |
| brat, vyplnit částky<br>ednotlivých letech<br>otace vždy celá<br>oce 2013), potvrdit<br>čítkem OK  | 669<br>675<br>675<br>6921<br><< R                                 | 50 Příspěvky přijaté na sdru:<br>55 Jiné zdroje tuzemské<br>55 SOUHRN FINANČNÍCH ZD<br>Rozhodující projektové pa                                                                 | ženou akci <b>finanć</b><br>ROJŮ PROJEKTU<br>Vypracoval a schv                                 | ćní prostředky<br>o,oo                                               | sdružené o<br>o,oo<br>kliknout                             | bce<br>م,۵۵<br>pro přechod                                        | 0,00<br>0,00<br>0,00<br>na další zálo                                                  | o,oo<br>o,oo<br>Ožku Uložit žádo                                                                       | st                                       |
| brat, vyplnit částky<br>ednotlivých letech<br>otace vždy celá<br>oce 2013), potvrdit<br>čítkem OK  | 669<br>675<br>675<br>692<br><< R                                  | <ul> <li>Příspěvky přijaté na sdru:</li> <li>Jiné zdroje tuzemské</li> <li>SOUHRN FINANČNÍCH ZD</li> <li>Rozhodující projektové pa</li> <li>aplikace je nutno používa</li> </ul> | ženou akci <b>finanć</b><br>ROJŮ PROJEKTU<br>Vypracoval a schv<br>at volby v hlavním m         | ćní prostředky<br>0,00<br>/álil >><br>enu a tlačítka, kte            | sdružené o<br>o,oo<br>kliknout                             | bce<br>0,00<br>pro přechod<br>stí aplikace DIS                    | 0,00<br>0,00<br>0,00<br>na další zálo<br>ZAD. Nedopo                                   | o,oo<br>o,oo<br>)Žku Uložit žádo<br>ručuje se použív                                                   | st vat                                   |
| brat, vyplnit částky<br>ednotlivých letech<br>otace vždy celá<br>oce 2013), potvrdit<br>čítkem OK  | 669<br>675<br>675<br>69z<br><< R<br>nternetové a<br>tlačítka inte | 50 Příspěvky přijaté na sdru:<br>55 Jiné zdroje tuzemské<br>25 SOUHRN FINANČNÍCH ZD<br>Rozhodující projektové pa<br>aplikace je nutno používa<br>ernetového prohlížeče           | ženou akci <b>finanć</b><br>ROJÔ PROJEKTU<br>Vypracoval a schu<br>at volby v hlavním me        | ćní prostředky<br>0,00<br>válil >><br>enu a tlačítka, kte            | sdružené o<br>o,oo<br>kliknout<br>rá jsou součá            | bce<br>0,00<br>pro přechod<br>stí aplikace DIS                    | 0,00<br>0,00<br>0,00<br>na další zálo<br>ZAD. Nedopo                                   | o,oo<br>o,oo<br>)Žku Uložit žádo<br>ručuje se použív                                                   | ist<br>/at                               |
| brat, vyplnit částky<br>ednotlivých letech<br>otace vždy celá<br>oce 2013), potvrdit<br>čítkem OK  | 669<br>675<br>675<br>69z<br><< R<br>nternetové a<br>tlačítka inte | 50 Příspěvky přijaté na sdru:<br>55 Jiné zdroje tuzemské<br>25 SOUHRN FINANČNÍCH ZD<br>Rozhodující projektové pa<br>aplikace je nutno používa<br>ernetového prohlížeče           | ženou akci <b>finan</b> č<br>ROJŮ PROJEKTU<br>Vypracoval a schv<br>at volby v hlavním mo<br>!. | ćní prostředky<br>0,00<br>/álil >><br>enu a tlačítka, kte            | sdružené o<br>o,oo<br>kliknout<br>rá jsou součá            | bce<br>0,00<br>pro přechod<br>stí aplikace DIS<br>Ministerstvo pr | 0,00<br>0,00<br>0,00<br>na další zálo<br>ZAD. Nedopo<br>o místní rozvoj © 2            | o,oo<br>o,oo<br>Džku Uložit žádo<br>ručuje se použív                                                   | vst<br>/at                               |
| brat, vyplnit částky<br>ednotlivých letech<br>otace vždy celá<br>oce 2013), potvrdit<br>čítkem OK  | 669<br>675<br>675<br>692<br><< R                                  | 50 Příspěvky přijaté na sdru:<br>55 Jiné zdroje tuzemské<br>25 SOUHRN FINANČNÍCH ZD<br>Rozhodující projektové pa<br>aplikace je nutno použív:<br>ernetového prohlížeče           | ženou akci <b>finan</b> č<br>ROJŮ PROJEKTU<br>Vypracoval a schv<br>at volby v hlavním mů<br>I. | ćní prostředky<br><sub>0,00</sub><br>/álil >><br>enu a tlačítka, kte | sdružené o<br><sub>0,00</sub><br>kliknout<br>rá jsou součá | bce<br>0,00<br>pro přechod<br>stí aplikace DIS<br>Ministerstvo pr | 0,00<br>0,00<br>na další zálo<br>ZAD. Nedopo<br>o místní rozvoj © 2<br>Kontakt         | 0,00<br>0,00<br>DŽku Uložit žádo<br>ručuje se použív<br>007 - Všechna práva v<br>1 Realizace ASD Softv | vyhrazen<br>vare, s.r.                   |
| brat, vyplnit částky<br>ednotlivých letech<br>otace vždy celá<br>roce 2013), potvrdit<br>čítkem OK | 669<br>675<br>675<br>69z<br><< R<br>nternetové a<br>tlačítka inte | 50 Příspěvky přijaté na sdru:<br>55 Jiné zdroje tuzemské<br>25 SOUHRN FINANČNÍCH ZD<br>Rozhodující projektové pa<br>aplikace je nutno použív<br>ernetového prohlížeče            | ženou akci <b>finan</b> č<br>ROJŮ PROJEKTU<br>Vypracoval a schu<br>at volby v hlavním m<br>I.  | ćní prostředky<br>0,00<br>válil >><br>enu a tlačítka, kte            | sdružené o<br>o,oo<br>kliknout<br>rá jsou součá            | bce<br>0,00<br>pro přechod<br>stí aplikace DIS<br>Ministerstvo pr | 0,00<br>0,00<br>0,00<br>na další zálo<br>ZAD. Nedopo<br>o místní rozvoj © 2<br>Kontakt | 0,00<br>0,00<br>DŽku Uložit žádo<br>ručuje se použív<br>007 - Všechna práva v<br>I Realizace ASD Softv | vat<br>vyhrazen<br>vare, s.r.<br>(* 100% |

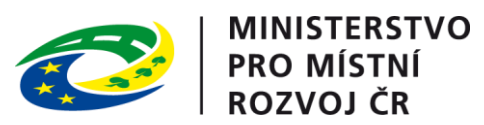

| 🔗 DIS ZAD - Detail žádosti - Vypracoval a sc                                                                                                    | hválil - Windows Internet Explorer                                   |                                                    |                          |                |                                        |                                                                        |
|----------------------------------------------------------------------------------------------------|----------------------------------------------------------------------|----------------------------------------------------|--------------------------|----------------|----------------------------------------|------------------------------------------------------------------------|
| 🕞 🕤 👻 http://www3.mmr.cz/zadtest/Z                                                                                                    | adostDetail/EDSSMVSInvesticniBilance.asp                             | х                                                  |                          |                | 💌 🐓 🗙 Sezr                             | iam 🖉 🗸                                                                |
| 😪 🏟 🔡 🗸 🏉 DIS ZAD - Detail žádosti                                                                                                    | 🗙 🌈 ePUSA                                                            |                                                    |                          |                |                                        | 🔄 • 🗟 • 🖶 • 🤎                                                          |
| TERSTVO                                                                                                    | 10-2 12                                                              | etta e                                             |                          |                |                                        | Přihlášený uživatel                                                    |
| - ALANDARY AND AND AND AND AND AND AND AND AND AND                                                                                                    | On the second                                                        | APP - APP                                          |                          |                |                                        | Kateřina Kohoutková                                                    |
| TO MISTNI ROZNO'                                                                                                    | IS DIS ZA                                                            |                                                    |                          |                |                                        | Správa účtu Odhlásit                                                   |
| 10 TO BOARD                                                                                                    |                                                                      | ÉW                                                 |                          |                | Νονά žάρορτοι                          |                                                                        |
|                                                                                                    |                                                                      | 00                                                 | ODNI STRANKA SEZI        | VAM ZADOSTI    | NUVA ZADUST P                          | CONTACT NAPOVEDA                                                       |
| Co žádostí je možná libovalní                                                                                                    | ž o opakovaně procovat do                                            | tá doby pož ji žodotol votick                      | na nadanířa z odačla j   | analu a astat  |                                        |                                                                        |
| se zadosti je možne <b>indovom</b>                                                                                                    | e a opakovane pracovat do                                            | te doby, nez ji zadater vytisk                     | ne, pouepise a ouesie :  | spoiu s ostat  |                                        |                                                                        |
| DETAIL ŽÁDOSTI                                                                                                    | Vypracoval a schválil                                                |                                                    |                          | Po             | přadové číslo žádosti: <b>nová</b>     | žádost Uložit žádost                                                   |
| Základní údaje                                                                                                    | Vupracoval                                                           |                                                    |                          |                |                                        |                                                                        |
| Údaje o žadateli,<br>sídlo (bydliště) žadatele                                                                                                    | vypracovar                                                           |                                                    | nomucí být               | etatutární     | záctupco                               |                                                                        |
| Statutární zástupci,                                                                                                    | Vypracoval *                                                         |                                                    |                          | Statutarin     | zastupce                               |                                                                        |
| kontaktní osoby žadatele                                                                                                    | Telefon *                                                            |                                                    |                          |                |                                        |                                                                        |
| Lokalita akce                                                                                                    | ,,                                                                   | v mez                                              | inárodním formátu        | bez mezei      | ſ                                      |                                                                        |
| Specifické údaje                                                                                                    | Schválil                                                             |                                                    |                          |                |                                        |                                                                        |
| l erminy pripravy a realizace akce                                                                                                    |                                                                      |                                                    |                          |                |                                        |                                                                        |
| koznodující projektové parametry                                                                                                    | Schválil *                                                           |                                                    | — statutární zás         | tupce          |                                        |                                                                        |
|                                                                                                    | Dne *                                                                | 3                                                  |                          |                |                                        |                                                                        |
| vypracoval a schvalli                                                                                                    | Pere Hužedižka (* ) oznažuja                                         |                                                    | í kalendáře (rozha       | lovací tlačí   | (tko) nebo ručně                       |                                                                        |
| TISK 2005U                                                                                                    | Poziti. Hivezulcka ( ) oznacuje                                      | povinine položky.                                  |                          |                |                                        |                                                                        |
|                                                                                                    | << Investiční bilance                                                | Tisk žádosti >>                                    |                          |                |                                        | Uložit žádost                                                          |
|                                                                                                    |                                                                      |                                                    |                          | ×              |                                        |                                                                        |
| pro přechody mezi stránkami i<br>pro přechody mezi stránkami i                                                                                                    | ternetove aplikace je nutno j<br>tlačítka <b>internetového pro</b> h | pouzivat volby v niavnim meni<br>1 <b>lížeče!.</b> | u a tiacitka, ktera jsou | soucasti apiii | cace DIS ZAD. Nedop                    | orucuje se pouzivat                                                    |
|                                                                                                    |                                                                      |                                                    |                          |                |                                        |                                                                        |
|                                                                                                    |                                                                      |                                                    |                          | Minis          | sterstvo pro mistni rozvoj ©<br>Kontal | 2007 - Vsechna prava vyhrazena.<br>ct   Realizace ASD Software, s.r.o. |
|                                                                                                    |                                                                      |                                                    |                          |                |                                        |                                                                        |
|                                                                                                    |                                                                      |                                                    |                          |                |                                        |                                                                        |
|                                                                                                    |                                                                      | klikpo                                             | ut pro přechod pad       | l dalčí zálo   | žku                                    |                                                                        |
|                                                                                                    |                                                                      | KIKIO                                              | at pro precilou nau      |                | ZNU                                    |                                                                        |
|                                                                                                    |                                                                      |                                                    |                          |                |                                        |                                                                        |
|                                                                                                    |                                                                      |                                                    |                          |                |                                        |                                                                        |
|                                                                                                    |                                                                      |                                                    |                          |                |                                        |                                                                        |
|                                                                                                    |                                                                      |                                                    |                          |                |                                        |                                                                        |
|                                                                                                    |                                                                      |                                                    |                          |                | Tatamat                                | × 1007                                                                 |
| 🕂 Start   🚳 🚳 🕞 🐼   🖸 Deružené e                                                                                                    |                                                                      |                                                    |                          |                | Dotail žádo                            |                                                                        |
| Source Source a portice a portice a | L - Microsoft                                                        | Car Dr. Just Wilk (EXCEL/LT                        |                          | _  🥭 DIS ZAD - | Detall 2000                            | CS 🖉 🧐 👬 11:02                                                         |

| PRO M<br>ROZVO                                                                                          | TERSTVO<br>ÍSTNÍ<br>DJ ČR                                                                                                    |                                                                                        |                                                                                                    |                                                                                                    |
|----------------------------------------------------------------------------------------------------|----------------------------------------------------------------------------------------------------|----------------------------------------------------------------------------------------|----------------------------------------------------------------------------------------------------|----------------------------------------------------------------------------------------------------|
| 🗋 DIS ZAD - Detail žádosti - Přil 🗙 👔                                                                   | 🗧 MMR - Podprogram Podpora 🗙 🛛 🙀 Oficiální stránky Obce Strato 🗙 🔪 🚺                                                                                                    |                                                                                        |                                                                                                    | × 6 –                                                                                                    |
| ← → C 🔒 https://www3.m                                                                                  | mr.cz/zadtest/ZadostDetail/Vypracoval.aspx?id_zadosti=fa187028-7987-44                                                                                                    | 403-b5bf-1e4a73b1717d                                                                  |                                                                                                    | ද 🕁 🤛 🔳                                                                                                    |
| 🗀 J 🦳 ANJ 🦳 ČJ 🦳 klavír a zpěv                                                                          | 🕐 🧀 práce 🦳 škola 🧧 COTOJE.CZ 🔧 Google 🍇 Google 🤳 Jednotky.cz 🌾                                                                                                    | KN 🕎 PSČ ≶ Seznam                                                                      | W Wiki Mp3 YouTube to mp3 Conv                                                                             | Z Zkratky 🗋 nákupy přes net 💙                                                                                                    |
| MINISTERSTVO<br>PRO MÍSTNÍ<br>ROZVOJ ČR                                                                 | IS DIS ZAD                                                                                                    |                                                                                        |                                                                                                    | Přihlášený uživatel<br><mark>Kateřina Kohoutková</mark><br><u>Správa účtu Odhlásit</u>                                                            |
|                                                                                                    |                                                                                                    | ÚVODNÍ STRÁNKA                                                                         | SEZNAM ŽÁDOSTÍ NOVÁ Ž                                                                                      | ÁDOST KONTAKTY NÁPOVĚDA                                                                                                    |
| Se žádostí je možné <b>libovol</b><br>žádosť"), vytisknutou <b>podej</b><br>je potřeba kontaktovat sprá | ně a opakovaně pracovat dokud je ve stavu <b>"rozpracována</b> ", ve c<br>ofšete a odešlete na MMR spolu s ostatními požadovanými dokument<br>vce konkrétního vyhlášeného programu viz. Kontaktní údaje aplikace.<br>Přilohy k žádosti | chvíli kdy žádost <b>podát</b><br>ty, není možno na žádo<br>Průběžným <b>ukládáním</b> | e(na záložce "Podání žádosti"<br>sti již cokoli měnit! V případě<br>i rozpracované žádosti zamezi<br>Pořad | kliknete na tlačítko "Podat<br>chyby nebo potřeby doplnění dat<br>te případné ztrátě dat!<br>ové číslo žádosti: <b>70367 <u>Uložit žádost</u></b> |
| DETAIL ŽÁDOSTI                                                                                          | Přílohy podle metodického pokynu podprogramu                                                                                                    |                                                                                        |                                                                                                    |                                                                                                    |
|                                                                                                    | Podrobnější informace k Přílohám žádosti naleznete v metodickém pokynu na těc                                                                                                    | hto stránkách: <u>Přílohy k žá</u>                                                     | dostem v metodickém pokynu MMR                                                                             |                                                                                                    |
| Základní údaje                                                                                          | Seznam příloh k žádosti                                                                                                    |                                                                                        |                                                                                                    |                                                                                                    |
| Udaje o žadateli,<br>sídlo (bydliště) žadatele                                                          | Pro otevření dokumentu obsaženého v příloze je použita standardní aplikace, na                                                                                                    | astavená pro otevírání přísl                                                           | ušných tvoů dokumentů. V případě,                                                                          | že je třeba přiložený dokument upravit.                                                                                                    |
| Statutární zástupci,<br>kontaktní osoby žadatele                                                        | pak je nutno jej po provedení požadovaných úprav uložit na lokální disk a znovu                                                                                                    | u vložit do příslušné přílohy                                                          | žádosti.                                                                                                   |                                                                                                    |
| Osoby jednající jménem žadatele                                                                         | Název přílohy                                                                                                    |                                                                                        |                                                                                                    |                                                                                                    |
| Osoby v nichž má žadatel podíl                                                                          | Seznam příloh je prázdný. K žádosti doposud nebyly vloženy žádné přílohy.                                                                                                    |                                                                                        |                                                                                                    |                                                                                                    |
| Lokalita akce                                                                                           |                                                                                                    |                                                                                        |                                                                                                    |                                                                                                    |
| Specifické udaje<br>Termíny přípravy a realizace akce                                                   | Nová příloha – kliknout pro vložení nové přílohy                                                                                                    |                                                                                        |                                                                                                    |                                                                                                    |
| Rozhodující projektové parametry                                                                        | << Vypracoval a schválil Tisk žádosti >>                                                                                                    |                                                                                        |                                                                                                    | Uložit žádost                                                                                                    |
| Investiční bilance                                                                                      |                                                                                                    |                                                                                        |                                                                                                    |                                                                                                    |
| Vypracoval a schválil                                                                                   |                                                                                                    |                                                                                        |                                                                                                    |                                                                                                    |
| Přílohy k žádosti                                                                                       |                                                                                                    |                                                                                        |                                                                                                    |                                                                                                    |
| Tisk žádosti                                                                                            |                                                                                                    |                                                                                        |                                                                                                    |                                                                                                    |
| Podáni žádosti                                                                                          |                                                                                                    |                                                                                        |                                                                                                    |                                                                                                    |
| Pro navigaci mezi stránkami<br>mezi stránkami tlačítka <b>inte</b> r                                    | internetové aplikace je nutno používat volby v hlavním menu a tlačítk<br>rnetového prohlížeče!.<br>                                                                                                    | ka, která jsou součástí                                                                | aplikace DIS ZAD. Nedoporu                                                                                 | č <b>uje</b> se používat pro přechody                                                                                                    |
|                                                                                                    |                                                                                                    |                                                                                        | Ministerstvo pro n                                                                                         | <u>iístní rozvoj © 2012</u> - Všechna práva vyhrazena.                                                                                            |
|                                                                                                    |                                                                                                    |                                                                                        |                                                                                                    | Kontakt   Realizace ASD Software, s.r.o.                                                                                                    |

| 🍂 Start | 🕑 💿 😂 📓 | 😡 Doručená pošta - Micros | 실 ARSYS Sekretariát     | DIS MMR, 3.20.02 | 🖄 N:\odbor 84_2012\odd |     | ÷ ( + 0 + 14 ( ) + 1 + 1 + 1 + 1 + 1 + 1 + 1 + 1 + 1 + |    | 🔁 🚂 🕘 🗞 | 13:11  |
|---------|---------|---------------------------|-------------------------|------------------|------------------------|-----|--------------------------------------------------------|----|---------|--------|
|         | 🖻 🖻 🔽   | DIS ZAD - Detail žádo     | Pokyny pro el žádost_20 |                  |                        | l j |                                                        | CS | 902     | středa |

| PRO M<br>ROZVO                                                                                           | FERSTVO<br>ÍSTNÍ<br>DJ ČR                                                          |                                                                                    |                                                                             |                                                                     |                                                                 |                                                         |                                                                             |                                                                                    |                                                          |
|----------------------------------------------------------------------------------------------------|------------------------------------------------------------------------------------|------------------------------------------------------------------------------------|-----------------------------------------------------------------------------|---------------------------------------------------------------------|-----------------------------------------------------------------|---------------------------------------------------------|-----------------------------------------------------------------------------|------------------------------------------------------------------------------------|----------------------------------------------------------|
| 🗋 DIS ZAD - Detail žádosti - Přil 🗙 🙀                                                                    | MMR - Podprogram Podp                                                              | ora 🛛 🗙 🛛 🙀 Oficiální stránky Ob                                                   | ce Strato 🗙 📃                                                               |                                                                     |                                                                 |                                                         |                                                                             |                                                                                    | l- 0 ×                                                   |
| ← → C 🔒 https://www3.m                                                                                   | mr.cz/zadtest/Zados                                                                | tDetail/Prilohy.aspx?id_zado                                                       | sti=fa187028-7987-44                                                        | 03-b5bf-1e4a73b1                                                    | 717d                                                            |                                                         |                                                                             | e                                                                                  | र ेटे 💬 ≡                                                |
| 🗀 J 🦳 ANJ 🦳 ČJ 🦳 klavír a zpěv                                                                           | v 📋 práce 📄 škola                                                                  | 📕 COTOJE.CZ 👌 Google 🧯                                                             | 🛛 Google 🤳 Jednotky.cz                                                      | 🌾 KN 🧧 PSČ ≶                                                        | Seznam 🛛 W W                                                    | iki 🏋 YouTube to m                                      | p3 Conv Z Zkra                                                              | atky 📋 nákupy pře                                                                  | s net »                                                  |
| MINISTERSTVO<br>PRO MÍSTNÍ<br>ROZVOJ ČR                                                                  |                                                                                    | IS DIS Z                                                                           | AD                                                                          |                                                                     |                                                                 |                                                         |                                                                             | Přihla<br>Kateři<br>Správa                                                         | išený uživatel<br>na Kohoutková<br>uúčtu <u>Odhlásit</u> |
|                                                                                                    |                                                                                    |                                                                                    |                                                                             | ύνορνί στε                                                          | RÁNKA SEZ                                                       | NAM ŽÁDOSTÍ                                             | NOVÁ ŽÁDOST                                                                 | KONTAKTY                                                                           | NÁPOVĚDA                                                 |
| Se žádostí je možné <b>libovol</b><br>žádosť"), vytisknutou <b>podeg</b><br>je potřeba kontaktovat správ | ině a opakovaně j<br>píšete a odešlete<br>ivce konkrétního vy<br>Přilohy k žádosti | oracovat dokud je ve stav<br>na MMR spolu s ostatními<br>hlášeného programu viz. H | u <b>"rozpracována"</b> , v<br>požadovanými dokum<br>(ontaktní údaje aplika | ve chvíli kdy žádos<br>nenty, není možno<br>ce. Průběžným <b>uk</b> | st <b>podáte</b> (na<br>) na žádosti již<br><b>ládáním</b> rozp | záložce "Podání<br>: cokoli měnit! V<br>racované žádosi | žádosti" klikneto<br>případě chyby r<br>ti zamezíte přípa<br>Pořadové číslo | e na tlačítko "Pe<br>nebo potřeby do<br>adné ztrátě dat<br>o žádosti: <b>70367</b> | odat<br>plnění dat<br>!<br>Uložitžádost                  |
| DETAIL ŽÁDOSTI                                                                                           | Přílohy podle i                                                                    | netodického pokynu p<br>k Přílohám žádosti naleznete                               | v metodickém pokynu na                                                      | a těchto stránkách: <u>P</u> i                                      | řílohy k žádoster                                               | m v metodickém po                                       | kynu MMR                                                                    |                                                                                    |                                                          |
| Základní údaje                                                                                           |                                                                                    |                                                                                    |                                                                             |                                                                     |                                                                 |                                                         |                                                                             |                                                                                    |                                                          |
| Údaje o žadateli,<br>sídlo (bydliště) žadatele                                                           | Detail přílohy - za<br>Výběr uloženého do                                          | iložení nového záznamu<br>kumentu pro připojení k příloze                          | e provedete pomocí tlačítk                                                  | ca 'Procházet'.                                                     |                                                                 |                                                         |                                                                             |                                                                                    |                                                          |
| Statutární zástupci,<br>kontaktní osoby žadatele                                                         |                                                                                    |                                                                                    |                                                                             |                                                                     |                                                                 |                                                         |                                                                             |                                                                                    |                                                          |
| Osoby jednající jménem žadatele                                                                          | Název přílohy *                                                                    | projektová dokumentace - s                                                         | situace stavby                                                              |                                                                     | náz                                                             | zev přílohy u                                           | vádět v sou                                                                 | ladu s Meto                                                                        | dickým                                                   |
| Osoby v nichž má žadatel podíl                                                                           | Dokument                                                                           | Vybrat soubor kudlanka_                                                            | 1.jpg                                                                       |                                                                     | log                                                             | kvnem                                                   |                                                                             |                                                                                    |                                                          |
| Lokalita akce                                                                                            |                                                                                    | Zobrazit dokumont                                                                  |                                                                             | لمحد مكنواب كمين                                                    |                                                                 | <b>,</b>                                                |                                                                             |                                                                                    |                                                          |
| Specifické údaje                                                                                         | Popis                                                                              | Zobrazit dokument                                                                  |                                                                             | brat prisiusny                                                      | 4                                                               |                                                         |                                                                             |                                                                                    |                                                          |
| Termíny přípravy a realizace akce                                                                        |                                                                                    |                                                                                    | soubor                                                                      |                                                                     |                                                                 |                                                         |                                                                             |                                                                                    |                                                          |
| Rozhodující projektové parametry                                                                         | a strandit                                                                         |                                                                                    |                                                                             |                                                                     |                                                                 |                                                         |                                                                             |                                                                                    |                                                          |
| Investioni bilance                                                                                       | potvrait                                                                           |                                                                                    |                                                                             |                                                                     |                                                                 |                                                         |                                                                             |                                                                                    |                                                          |
|                                                                                                    | Pozn. Hvězdička (*                                                                 | ) označuje povinné položky.                                                        |                                                                             |                                                                     |                                                                 |                                                         |                                                                             |                                                                                    |                                                          |
|                                                                                                    |                                                                                    |                                                                                    |                                                                             |                                                                     |                                                                 |                                                         |                                                                             |                                                                                    |                                                          |
| i isk zadosti                                                                                            |                                                                                    | Storito                                                                            |                                                                             |                                                                     |                                                                 |                                                         |                                                                             |                                                                                    |                                                          |
| Pouani zauosu                                                                                            | << Vypracova                                                                       | a schválil Tie                                                                     | kžádosti >>                                                                 |                                                                     |                                                                 |                                                         |                                                                             |                                                                                    | lložit žádost                                            |
| Pro navigaci mezi stránkami<br>mezi stránkami tlačítka <b>inter</b>                                      | internetové aplikac<br>rnetového prohlíž                                           | e je nutno používat voľby<br>eče!.                                                 | v hlavním menu a tla                                                        | ičítka, která jsou s                                                | součástí aplika                                                 | ace DIS ZAD. Ne                                         | <b>doporučuje</b> se                                                        | používat pro pi                                                                    | fechody                                                  |

| 🏄 Start | 🚱 💿 😂 📓 | 🕞 Doručená pošta - Micros | 실 ARSYS Sekretariát     | DIS MMR, 3.20.02 | 🔄 N:\odbor 84_2012\odd | ि ■ <u>वि</u> ि स | s 13:17 |
|---------|---------|---------------------------|-------------------------|------------------|------------------------|-------------------|---------|
|         | 🖻 🖅 🔽 🖂 | DIS ZAD - Detail žádo     | Pokyny pro el žádost_20 |                  |                        |                   | středa  |

Kontakt | Realizace ASD Software, s.r.o.

| PRO M<br>ROZVO                                                                                         | STERSTVO<br>MÍSTNÍ<br>OJ ČR                                                                                                    |                                                                                |
|----------------------------------------------------------------------------------------------------|----------------------------------------------------------------------------------------------------|--------------------------------------------------------------------------------|
| 🗋 DIS ZAD - Detail žádosti - Přil 🗙 🙀                                                                  | 🔆 MMR - Podprogram Podpora 🛛 🗙 🕅 Oficiální stránky Obce Strato 🗙 🦲                                                                                                    | - 0 ×                                                                          |
| ← → C 🔒 https://www3.m                                                                                 | mmr.cz/zadtest/ZadostDetail/Prilohy.aspx?id_zadosti=fa187028-7987-4403-b5bf-1e4a73b1717d                                                                                                    | ९ ☆ 💬 🔳                                                                        |
| 🗋 J 🦲 ANJ 🛅 ČJ 🦳 klavír a zpěv                                                                         | věv 🧀 práce 🧀 škola 🚦 COTOJE.CZ 🔧 Google 🔉 Google 🤳 Jednotky.cz ữ KN 🧧 PSČ 🥌 Seznam W Wiki 🏭 YouTube to mp3 Conv 🗾 Zkratky 🗀 nákupy p                                                                                                    | přes net »                                                                     |
| MINISTERSTVO<br>PRO MÍSTNÍ<br>ROZVOJ ČR                                                                | Pří<br>IS DIS ZAD                                                                                                    | ihlášený uživatel<br><mark>eřina Kohoutková</mark><br>iva účtu <u>Odhlásit</u> |
|                                                                                                    | ÚVODNÍ STRÁNKA SEZNAM ŽÁDOSTÍ NOVÁ ŽÁDOST KONTAKTY                                                                                                    | NÁPOVĚDA                                                                       |
| Se žádostí je možné <b>libovol</b><br>žádosť"), vytisknutou <b>pode</b><br>je potřeba kontaktovat sprá | olně a opakovaně pracovat dokud je ve stavu <b>"rozpracována"</b> , ve chvíli kdy žádost <b>podáte</b> (na záložce "Podání žádosti" kliknete na tlačítko "<br>epišete a odešlete na MMR spolu s ostatními požadovanými dokumenty, není možno na žádosti již cokoli měnit! V případě chyby nebo potřeby r<br>rávce konkrétního vyhlášeného programu viz. Kontaktní údaje aplikace. Průběžným ukládáním rozpracované žádosti zamezíte případné ztrátě da<br>Přiloby k žádosti | Podat<br>doplnění dat<br>at!<br>Uložitžádost                                   |
|                                                                                                    |                                                                                                    | 010212200031                                                                   |
| DETAIL ŽÁDOSTI                                                                                         | Přílohy podle metodického pokynu podprogramu                                                                                                    |                                                                                |
|                                                                                                    | Podrobnejsi informace k Prilonam zadosti naleznete v metodickem pokynu na techto strankach: <u>Prilony k zadostem v metodickem pokynu MMK</u>                                                                                                    |                                                                                |
| Údaje o žadateli,                                                                                      | Seznam příloh k žádosti                                                                                                    |                                                                                |
| sídlo (bydliště) žadatele<br>Statutární zástupci,<br>kontaktní osoby žadatele                          | Pro otevření dokumentu obsaženého v příloze je použita standardní aplikace, nastavená pro otevírání příslušných typů dokumentů. V případě, že je třeba přiložený dol<br>pak je nutno jej po provedení požadovaných úprav uložit na lokální disk a znovu vložit do příslušné přílohy žádosti.                                                                                                    | kument upravit,                                                                |
| Osoby jednající jménem žadatele                                                                        | Název přílohy                                                                                                    |                                                                                |
| Osoby v nichž má žadatel podíl                                                                         | 🧭 🔀 🙍 projektová dokumentace - situace stavby                                                                                                    |                                                                                |
| Lokalita akce<br>Specifické údaje                                                                      | Nová příloha                                                                                                    |                                                                                |
| Termíny přípravy a realizace akce                                                                      | << Vypracoval a schválil Tisk žádosti >>                                                                                                    | Uložit žádost                                                                  |
| Kozhodujici projektove parametry<br>Investiční bilance                                                 |                                                                                                    |                                                                                |
| Vypracoval a schválil                                                                                  |                                                                                                    |                                                                                |
| Přílohy k žádosti                                                                                      |                                                                                                    |                                                                                |
| Tisk žádosti                                                                                           | kliknout pro přechod nad další záložku                                                                                                    |                                                                                |
| Podání žádosti                                                                                         |                                                                                                    |                                                                                |
| Pro navigaci mezi stránkami<br>mezi stránkami tlačítka <b>inte</b> r                                   | ni internetové aplikace je nutno používat voľby v hlavním menu a tlačítka, která jsou součástí aplikace DIS ZAD. <b>Nedoporučuje</b> se používat pro<br>s <b>ernetového prohlížeče!</b> .                                                                                                    | přechody                                                                       |
|                                                                                                    | <u>Ministerstvo pro místní rozvoj © 2012</u> - Všec<br><u>Kontakt</u>   Realizace                                                                                                    | hna práva vyhrazena.<br>2 <u>ASD Software, s.r.o.</u>                          |

| 眷 Start | 🕑 💿 😂 📓 | 🕞 Doručená pošta - Micros | 실 ARSYS Sekretariát | DIS MMR, 3.20.02 | 💿 DIS ZAD - Detail žádo | ► (* TT()) * (* * * * * * * * * * * * * * * * * | ی کے 🔁 🚬 🕞 | 13:25  |
|---------|---------|---------------------------|---------------------|------------------|-------------------------|-------------------------------------------------|------------|--------|
|         | 🖻 🖭 🔽 🖂 | Pokyny pro el žádost_20   |                     |                  |                         |                                                 | 9 💽 🎡      | středa |

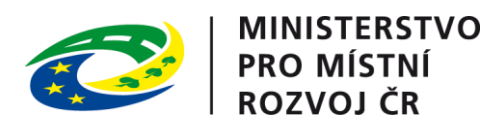

|                                                                                                    |                                                                                                    | Přihlášený uživatel                                                |  |
|----------------------------------------------------------------------------------------------------|----------------------------------------------------------------------------------------------------|--------------------------------------------------------------------|--|
| X                                                                                                    | ZÁDOSTI PRO MÍSTNÍ<br>ROZVOJ ČR                                                                                                    | Kateřina Kohoutková<br>Správa účtu Odhlásit                        |  |
|                                                                                                    | ÚVODNÍ STRÁNKA SEZNAM ŽÁDOSTÍ NOVÁ ŽÁDOST                                                                                                    | KONTAKTY NÁPOVĚDA                                                  |  |
| Se žádostí je možné <b>opakovaně, libovo</b><br><b>ukončíte</b> !<br>Průběžným <b>ukládáním</b> rozpracované žác                                                                                                    | <b>lně</b> pracovat (tzn. i <b>tisknout</b> ) a měnit na ní údaje do té doby, než žádost na záložce "Ukončení vkládání úda<br>losti zamezíte případné ztrátě dat!                                                                                                    | ajů do žádosti"                                                    |  |
| Pro navigaci mezi stránkami internetové a<br>pro přechody mezi stránkami tlačítka <b>int</b> e                                                                                                    | aplikace je nutno používat volby v hlavním menu a tlačítka, která jsou součástí aplikace DIS ZAD. <b>Nedopor</b><br>e <b>rnetového prohlížeče!</b> .                                                                                                    | u <b>čuje</b> se používat                                          |  |
| DETAIL ŽÁDOSTI                                                                                                    | Tisk pracovní verze žádosti Pořadové číslo žádos<br>Pozn. záložka Tisk pracovní verze žádosti umožňuje vytištění pracovní verze žádosti kdykoliv je to potřeba v průběhu rozpracovan<br>Upozornění !! Vytištěnou žádost v pracovní verzi a bez kontrolního kódu, není možné odesílat na MMR jako finální verzi!!<br>Vytisknutí finální verze žádosti s kontrolním kódem pro odeslání na MMR lze provést až na poslední záložce "Ukončení vkládání údaj<br>Vytisknutí pracovní verze žádosti provedete následujícím postupem:<br>1. Klikněte na šablonu Žádost MMR ZAD 2015 117D513 VTI<br>2. Vydeneruje se nový dokument, poté zvolte Otevřít a žádost vytiskněte volbou v menu "Soubor" -> "Tisk". | ti: 77036 Uložit žádost<br>ého stavu žádosti.<br>jů do žádosti" !! |  |
| Základní údaje<br>Údaje o žadateli,<br>sídlo (bydliště) žadatele<br>Kontaktní údaje žadatele<br>Statutární zástupci,<br>kontaktní osoby žadatele<br>Osoby jednající jménem žadatele<br>(dle zákona 218/2000 Sb. § 14 odstavce 3 písm. e)<br>Osoby v nichž má žadatel podíl<br>(dle zákona 218/2000 Sb. § 14 odstavce 3 písm. e)<br>Lokalita akce<br>Specifické údaje<br>Termíny přípravy a realizace akce<br>Rozhodující projektové parametry<br>Investiční bilance<br>Vypracoval a schválil<br>Přílohy k žádosti<br>Tisk pracovní verze žádosti | Seznam šablon dokumentů pro tisk pracovní verze žádosti          Název šablony pro vytvoření dokumentu žádosti                Žádost MMR ZAD 2015 117D513 VTI                 << Přílohy k žádosti             Ukončení vkládání údajů d >>                 kliknout                                                                                                    | Uložit žádost                                                      |  |
| Ukončení vkládání údajů do žádosti                                                                                                    |                                                                                                    |                                                                    |  |

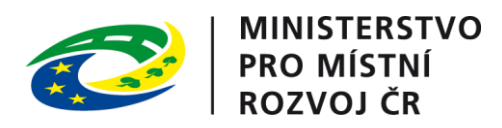

|                                                                                                    |                                                                                                    | Přihlášený uživatel                                       |
|----------------------------------------------------------------------------------------------------|----------------------------------------------------------------------------------------------------|-----------------------------------------------------------|
| 1                                                                                                    | ŽÁDOSTI PRO MÍSTNÍ<br>ROZVOJ ČR                                                                                                    | Kateřina Kohoutková<br><u>Správa účtu</u> <u>Odhlásit</u> |
|                                                                                                    | ÚVODNÍ STRÁNKA SEZNAM ŽÁDOSTÍ NOVÁ ŽÁDOST KO                                                                                                    | NTAKTY NÁPOVĚDA                                           |
| Se žádostí je možné <b>opakovaně, libovo<br/>ukončíte</b> !<br>Průběžným <b>ukládáním</b> rozpracované žá                                                                                                    | <b>vlně</b> pracovat (tzn. i <b>tisknout</b> ) a měnit na ní údaje do té doby, než žádost na záložce "Ukončení vkládání údajů<br>dosti zamezíte případné ztrátě dat!                                                                                                    | do žádosti"                                               |
| Pro navigaci mezi stránkami internetové<br>pro přechody mezi stránkami tlačítka <b>int</b>                                                                                                    | aplikace je nutno používat volby v hlavním menu a tlačítka, která jsou součástí aplikace DIS ZAD. <b>Nedoporuč</b> í<br><b>ernetového prohlížeče!</b> .                                                                                                    | u <b>je</b> se používat                                   |
| DETAIL ŽÁDOSTI                                                                                                    | Tisk pracovní verze žádosti Pořadové číslo žádosti :<br>Pozn. záložka Tisk pracovní verze žádosti umožňuje vytištění pracovní verze žádosti kdykoliv je to potřeba v průběhu rozpracovaného<br>Upozornění !! Vytištěnou žádost v pracovní verzi a bez kontrolního kódu, není možné odesílat na MMR jako finální verzi!!<br>Vytisknutí finální verze žádosti s kontrolním kódem pro odeslání na MMR lze provést až na poslední záložce "Ukončení vkládání údajů d<br>Vytisknutí pracovní verze žádosti provedete následujícím postupem:<br>1. Klikněte na šablonu Žádost MMR ZAD 2015 117D513 VTI<br>2. Vygeneruje se nový dokument, poté zvolte Otevřít a žádost vytiskněte volbou v menu "Soubor" -> "Tisk". | 77036 Uložit žádost<br>stavu žádosti.<br>lo žádosti" !!   |
| Základní údaje<br>Údaje o žadateli,<br>sídlo (bydliště) žadatele<br>Kontaktní údaje žadatele<br>Statutární zástupci,<br>kontaktní osoby žadatele<br>Osoby jednající jménem žadatele<br>(dle zákona 218/2000 Sb. § 14 odstavce 3 písm. e)<br>Osoby v nichž má žadatel podíl | Dokument žádosti byl vygenerován         V případě, že do pěti vteřin nedojde k automatickému stažení souboru žádosti, můžete jej stáhnout kliknutím na níže uvedený název so         Image: Colspan="2">Zadost 117D51300 20141128.pdf         OK                                                                                                    | uboru.                                                    |
| (dle zákona 218/2000 Sb. § 14 odstavce 3 písm. e)<br>Lokalita akce<br>Specifické údaje<br>Termíny přípravy a realizace akce<br>Rozhodující projektové parametry<br>Investiční bilance<br>Vypracoval a schválil<br>Přilohy k žádosti<br>Tisk pracovní verze žádosti         | << Přílohy k žádosti Ukončení vkládání údajů d >> kliknout pro přechod na další záložku                                                                                                    | Uložit žádost                                             |

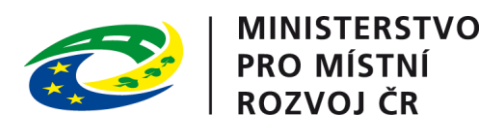

|                                                                                                    |                                                                                                    | Přihlášený uživatel                                       |  |  |
|----------------------------------------------------------------------------------------------------|----------------------------------------------------------------------------------------------------|-----------------------------------------------------------|--|--|
| X                                                                                                    | ZÁDOSTI PRO MÍSTNÍ<br>ROZVOJ ČR                                                                                                    | Kateřina Kohoutková<br><u>Správa účtu</u> <u>Odhlásit</u> |  |  |
|                                                                                                    | ÚVODNÍ STRÁNKA SEZNAM ŽÁDOSTÍ NOVÁ ŽÁDOST                                                                                                    | KONTAKTY NÁPOVĚDA                                         |  |  |
| Se žádostí je možné <b>opakovaně, libovo<br/>ukončíte</b> !<br>Průběžným <b>ukládáním</b> rozpracované žác | l <b>ně</b> pracovat (tzn. i <b>tisknout</b> ) a měnit na ní údaje do té doby, než žádost na záložce "Ukončení vkládání úda<br>losti zamezíte případné ztrátě dat!                                                                                           | ıjů do žádosti"                                           |  |  |
| Pro navigaci mezi stránkami internetové<br>pro přechody mezi stránkami tlačítka <b>int</b>                 | aplikace je nutno používat volby v hlavním menu a tlačítka, která jsou součástí aplikace DIS ZAD. <b>Nedopor</b> u<br>e <b>rnetového prohlížeče!</b> .                                                                                                    | <b>učuje</b> se používat                                  |  |  |
| DETAIL ŽÁDOSTI                                                                                             | Ukončení vkládání údajů do žádosti Pořadové číslo žádost                                                                                                    | ti: 77036 Uložit žádost                                   |  |  |
|                                                                                                    | Poté co jste doplnili do žádosti všechny požadované údaje, přílohy (pozn. podrobnější informace k podprogramu naleznete na záložce "<br>nehodláte měnit, je potřeba <b>ukončit vkládání údajů do žádosti.</b>                                                | Základní údaje"), které již                               |  |  |
|                                                                                                    | Všechny vložené údaje do žádosti si pečlivě zkontrolujte a poté kliknutím na tlačítko " <b>Ukončení vkládání údajů do žádosti</b> " přejďete<br>žádosti                                                                                                    | e na ukončení (finalizaci)                                |  |  |
|                                                                                                    | Pokud podáváte NOVOU žádost o dotaci, je potřeba po kliknutí na tlačítko "Ukončení vkládání údajů do žádosti" provést vytisknu<br>kontrolního kódu, podepsání žádosti a následně doručení podepsané žádosti spolu s ostatními požadovanými dokumenty na MMR. | tí žádosti, ověření                                       |  |  |
| Základní údaje                                                                                             |                                                                                                    |                                                           |  |  |
| Údaje o žadateli,<br>sídlo (bydliště) žadatele                                                             | Ukončení vkládání údajů do žádosti kliknout                                                                                                    |                                                           |  |  |
| Kontaktní údaje žadatele                                                                                   | << Tisk pracovní verze žádos                                                                                                    | LIIožit žádost                                            |  |  |
| Statutární zástupci,<br>kontaktní osoby žadatele                                                           |                                                                                                    | 010211280031                                              |  |  |
| Osoby jednající jménem žadatele<br>(dle zákona 218/2000 Sb. § 14 odstavce 3 písm. e)                       | Nápověda                                                                                                    |                                                           |  |  |
| Osoby v nichž má žadatel podíl<br>(dle zákona 218/2000 Sb. § 14 odstavce 3 písm. e)                        | Část formuláře sloužící pro ukončení procesu podávání žádosti o dotaci.                                                                                                    |                                                           |  |  |
| Lokalita akce                                                                                              |                                                                                                    |                                                           |  |  |
| Specifické údaje                                                                                           |                                                                                                    |                                                           |  |  |
| Termíny přípravy a realizace akce                                                                          |                                                                                                    |                                                           |  |  |
| Rozhodující projektové parametry                                                                           |                                                                                                    |                                                           |  |  |
| Investiční bilance                                                                                         |                                                                                                    |                                                           |  |  |
| Vypracoval a schválil                                                                                      |                                                                                                    |                                                           |  |  |
| Přílohy k žádosti                                                                                          |                                                                                                    |                                                           |  |  |
| Tisk pracovní verze žádosti                                                                                |                                                                                                    |                                                           |  |  |
| Ukončení vkládání údajů do žádosti                                                                         |                                                                                                    |                                                           |  |  |
|                                                                                                    |                                                                                                    |                                                           |  |  |

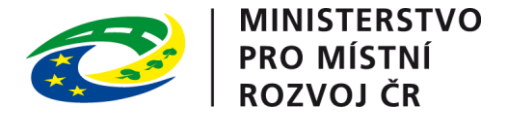

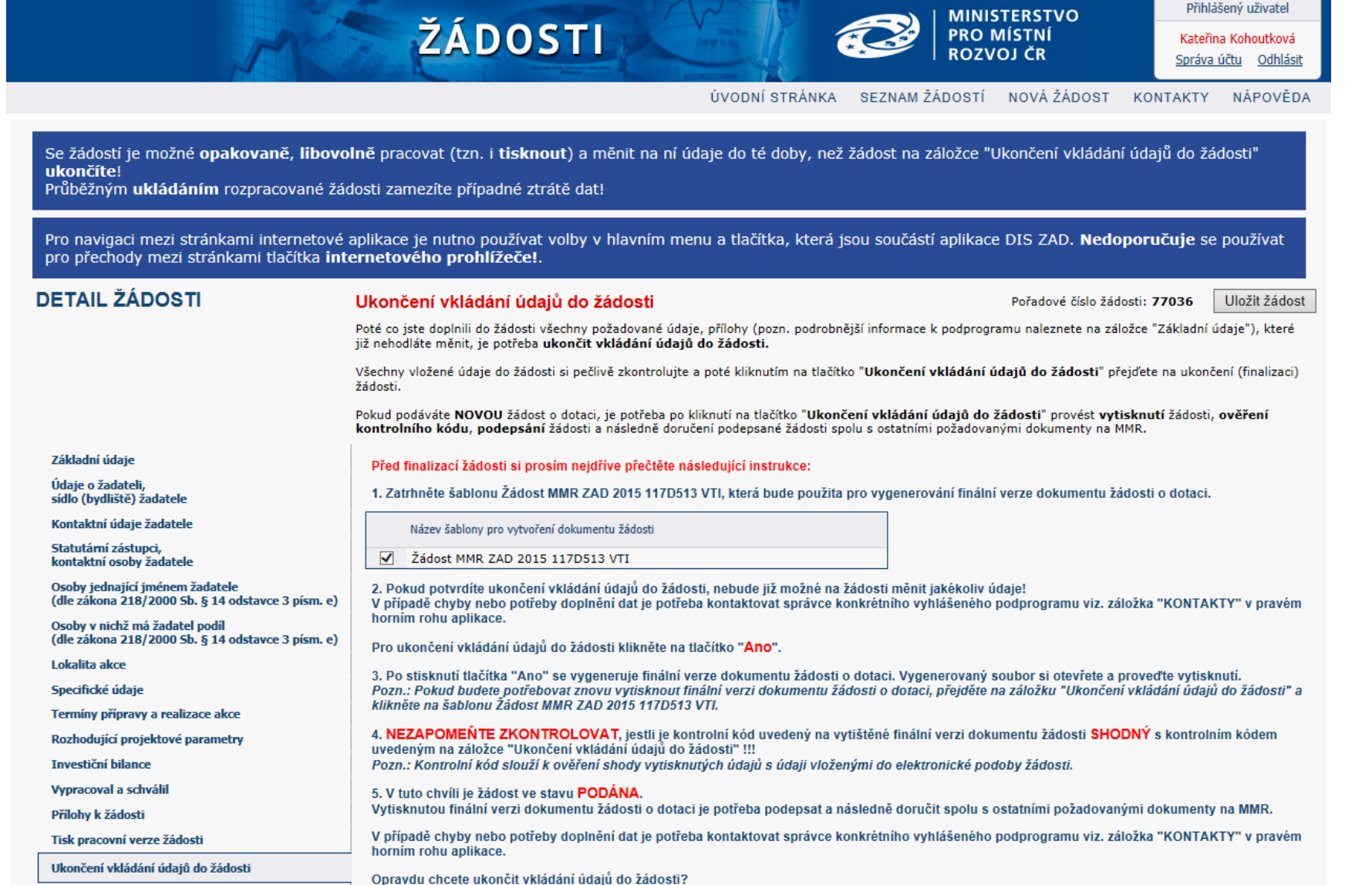

kliknout Ano Ne

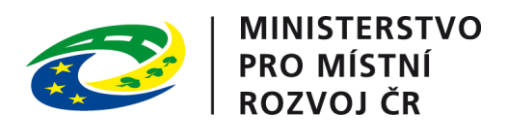

| A                                                                                                    | ŽÁDOSTI                                                                                                    | PH<br>R                                                                                                | INISTERSTVO<br>RO MÍSTNÍ<br>DZVOJ ČR                                                                                                    | Přihla<br>Kateřiu<br><u>Správa</u>                                             | ášený uživatel<br>na Kohoutková<br><u>účtu</u> <u>Odhlásit</u> |
|----------------------------------------------------------------------------------------------------|----------------------------------------------------------------------------------------------------|----------------------------------------------------------------------------------------------------|----------------------------------------------------------------------------------------------------|--------------------------------------------------------------------------------|----------------------------------------------------------------|
|                                                                                                    | ÚVODNÍ STRA                                                                                                    | ÁNKA SEZNAM ŽÁL                                                                                        | DOSTÍ NOVÁ ŽÁDOST                                                                                                    | KONTAKTY                                                                       | NÁPOVĚDA                                                       |
| Se žádostí je možné <b>opakovaně, libov<br/>ukončíte</b> !<br>Průběžným <b>ukládáním</b> rozpracované žá                                         | <b>olně</b> pracovat (tzn. i <b>tisknout</b> ) a měnit na ní údaje do té doby,<br>idosti zamezíte případné ztrátě dat!                                                                                                    | než žádost na zálož                                                                                    | ce "Ukončení vkládání ú                                                                                                    | údajů do žádo                                                                  | osti"                                                          |
| Pro navigaci mezi stránkami internetové<br>pro přechody mezi stránkami tlačítka <b>in</b>                                                        | aplikace je nutno používat volby v hlavním menu a tlačítka, kte<br>ternetového prohlížeče!.                                                                                                    | rá jsou součástí apl                                                                                   | ikace DIS ZAD. <b>Nedopo</b>                                                                                                    | <b>oručuje</b> se p                                                            | oužívat                                                        |
| DETAIL ŽÁDOSTI                                                                                                    | Ukončení vkládání údajů do žádosti                                                                                                    |                                                                                                    | Pořadové číslo žád                                                                                                    | losti: 77036                                                                   | Uložit žádost                                                  |
|                                                                                                    | Poté co jste doplnili do žádosti všechny požadované údaje, přílohy (pozn. pod<br>nehodláte měnit, je potřeba <b>ukončit vkládání údajů do žádosti.</b><br>Všechny vložené údaje do žádosti si pečlivě zkontrolujte a poté kliknutím na tl<br>žádosti.<br>Pokud podáváte <b>NOVOU</b> žádost o dotaci, je potřeba po kliknutí na tlačítko <b>"Uk</b><br><b>kontrolního kódu. podepsání</b> žádosti a nácledně dopučení podepraná žádost | obnější informace k pod<br>ačítko "Ukončení vklád<br>ončení vkládání údajú<br>i spolu s ostatními požo | programu naleznete na zálož<br>l <b>ání údajů do žádosti</b> " přejd<br><b>) do žádosti</b> " provést <b>vytisk</b><br>dovanými dokumenty na MM | ice "Základní úda<br>řete na ukončeni<br>m <b>utí</b> žádosti, <b>ov</b><br>R. | aje"), které již<br>( (finalizaci)<br>' <b>ěření</b>           |
| Základní údaje<br>Údaje o žadateli,<br>sídlo (bydliště) žadatele<br>Kontaktní údaje žadatele<br>Statutární zástupci,<br>kontaktní osoby žadatele | Žádost byla podána          OK       2.         OK       kliknout pro vygenerování ko         <       Tisk pracovní verze žádos.                                                                                                    | ntrolního                                                                                              |                                                                                                    | 111                                                                            | ožit žádost                                                    |
| Osoby jednající jménem žadatele<br>(dle zákona 218/2000 Sb. § 14 odstavce 3 písm. e)<br>Osoby v nichž má žadatel podíl                           | Nápověda                                                                                                    | _                                                                                                    |                                                                                                    |                                                                                |                                                                |
| (dle zákona 218/2000 Sb. § 14 odstavce 3 písm. e)<br>Lokalita akce<br>Specifické údaje                                                           | Část formuláře sloužící pro ukončení procesu podávání žádosti o dotaci.                                                                                                    | <mark>1.</mark><br>uložit soubor<br>vytisknout ho                                                      | na disk,<br>,                                                                                                    |                                                                                |                                                                |
| Termíny přípravy a realizace akce<br>Rozhodující projektové parametry                                                                            |                                                                                                    | zkontrolovat l<br>následující ob                                                                       | kontrolní kód (viz<br>vrazovka)                                                                                                    | bod 2. a                                                                       |                                                                |
| Investiční bilance<br>Vypracoval a schválil<br>Přílohy k žádosti<br>Tisk pracovní verze žádosti                                                  |                                                                                                    | podepsat přís<br>přiložit záklac<br>dotaci a<br>zaslat na MMF                                          | lušnými osobami<br>Iní povinné náleži<br>R                                                                                                    | i,<br>tosti žádo                                                               | <mark>sti o</mark>                                             |
| Ukončení vkládání údajů do žádosti                                                                                                    |                                                                                                    |                                                                                                    |                                                                                                    |                                                                                |                                                                |
| Chcete soubor Zadost_117                                                                                                    | 'D51300_20141128.pdf (131 kB) z umístění www3.mmr.cz otevřít nebo uložit?                                                                                                    | Otevřít                                                                                                | Uložit 👻 Storno                                                                                                    | × tealizace                                                                    | na práva vyhrazena.<br>ASD Software, s.r.o.                    |

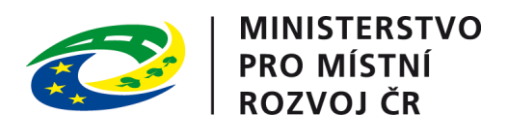

|                                                                                                    |                                                                                                    | Přihlášený uživatel                |
|----------------------------------------------------------------------------------------------------|----------------------------------------------------------------------------------------------------|------------------------------------|
| AN CONTRACT                                                                                               |                                                                                                    | Kateřina Kohoutková                |
|                                                                                                    |                                                                                                    | <u>Správa účtu</u> <u>Odhlásit</u> |
|                                                                                                    | ÚVODNÍ STRÁNKA SEZNAM ŽÁDOSTÍ NOVÁ ŽÁDOST KON                                                                                                    | NTAKTY NÁPOVĚDA                    |
|                                                                                                    |                                                                                                    |                                    |
| Se žádostí je možné <b>opakovaně, libovo<br/>ukončíte</b> !<br>Průběžným <b>ukládáním</b> rozpracované žá | <b>ln</b> ě pracovat (tzn. i <b>tisknout</b> ) a měnit na ní údaje do té doby, než žádost na záložce "Ukončení vkládání údajů<br>dosti zamezíte případné ztrátě dat!                                                                                              | do žádosti"                        |
| Pro navigaci mezi stránkami internetové<br>pro přechody mezi stránkami tlačítka <b>int</b>                | aplikace je nutno používat volby v hlavním menu a tlačítka, která jsou součástí aplikace DIS ZAD. <b>Nedoporuču</b><br><b>ernetového prohlížeče!</b> .                                                                                                    | i <b>je</b> se používat            |
| DETAIL ŽÁDOSTI                                                                                            | Ukončení vkládání údajů do žádosti Pořado                                                                                                    | vé číslo žádosti: 77036            |
|                                                                                                    | Poté co jste doplnili do žádosti všechny požadované údaje, přílohy (pozn. podrobnější informace k podprogramu naleznete na záložce "Zák<br>nehodláte měnit, je potřeba <b>ukončit vkládání údajů do žádosti.</b>                                                  | dadní údaje"), které již           |
|                                                                                                    | Všechny vložené údaje do žádosti si pečlivě zkontrolujte a poté kliknutím na tlačítko "Ukončení vkládání údajů do žádosti" přejďete na<br>žádosti.                                                                                                    | ukončení (finalizaci)              |
|                                                                                                    | Pokud podáváte NOVOU žádost o dotaci, je potřeba po kliknutí na tlačítko "Ukončení vkládání údajů do žádosti" provést vytisknutí žá<br>kontrolního kódu, podepsání žádosti a následně doručení podepsané žádosti spolu s ostatními požadovanými dokumenty na MMR. | ádosti, <b>ověření</b>             |
| Základní údaje                                                                                            | Kontrolní kód                                                                                                    |                                    |
| Údaje o žadateli,<br>sídlo (bydliště) žadatele                                                            |                                                                                                    | kód                                |
| Kontaktní údaje žadatele                                                                                  | okoncení vkladaní údajú do žádosti S KOdem na Výgen                                                                                                    | erovane<br>poptu                   |
| Statutární zástupci,                                                                                      | Server šehler delementő az tiel fizitelezete šidesti                                                                                                    | odpisu a                           |
| kontaktní osoby žadatele                                                                                  | seznam sabion dokumentu pro tisk finalni verze zadosti odeslání na MMR                                                                                                    |                                    |
| (dle zákona 218/2000 Sb. § 14 odstavce 3 písm. e)                                                         | Pokud potřebujete znovu vygenerovat finální verzi žádosti, vyberte si šablonu z následujícího seznamu a l                                                                                                    |                                    |
| Osoby v nichž má žadatel podíl<br>(dle zákona 218/2000 Sb. § 14 odstavce 3 písm. e)                       | Název šablony pro vytvoření dokumentu žádosti                                                                                                    |                                    |
| Lokalita akce                                                                                             | Žádost MMR ZAD 2015 117D513 VTI                                                                                                    |                                    |
| Specifické údaje                                                                                          | << Tisk pracovní verze žádos                                                                                                    |                                    |
| Termíny přípravy a realizace akce                                                                         |                                                                                                    |                                    |
| Rozhodující projektové parametry                                                                          | Nápověda     Nápověda                                                                                                    |                                    |
| Investiční bilance                                                                                        |                                                                                                    |                                    |
| Vypracoval a schválil                                                                                     | Část formuláře sloužící pro ukončení procesu podávání žádosti o dotaci.                                                                                                    |                                    |
| Přílohy k žádosti                                                                                         |                                                                                                    |                                    |
| Tisk pracovní verze žádosti                                                                               |                                                                                                    |                                    |
| Ukončení vkládání údajů do žádosti                                                                        |                                                                                                    |                                    |